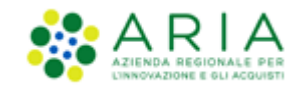

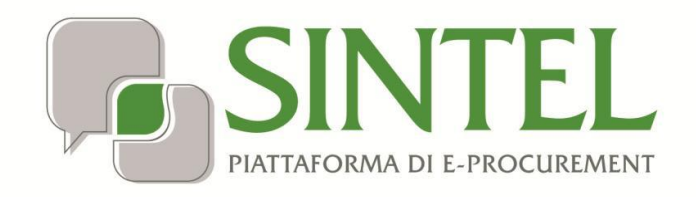

Stazione Appaltante

Servizio Sintel

Configurazione e Lancio della Procedura Multilotto

Data pubblicazione: 10 giugno 2025

Manuali di supporto Piattaforma e-Procurement Regione Lombardia - Stazione Appaltante Servizio Sintel M-2SNTL-1SA-08 Configurazione e Lancio della Procedura Multilotto Pagina 1 di 64

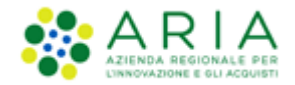

### INDICE

| INTR     | ODUZIONE                                                                                                    |              |
|----------|----------------------------------------------------------------------------------------------------|--------------|
| L.1.     | OBIETTIVO E CAMPO DI APPLICAZIONE                                                                                                    |              |
| L.2.     | RIFERIMENTI                                                                                                    |              |
| L.3.     | VERSIONI                                                                                                    | 3            |
| IL PR    | OCESSO DI CREAZIONE E LANCIO DI UNA PROCEDURA DI GARA                                                                                                    |              |
| CREA     | ZIONE DEL MODELLO DI PROCEDURA                                                                                                    | 4            |
| 3.1.     | STEP 1: NOME E TIPOLOGIA                                                                                                    | 6            |
| 3.2.     | STEP 2: REQUISITI AMMINISTRATIVI                                                                                                    | 9            |
| 3.2.1.   | Aggiunta di requisiti pre-configurati                                                                                                    |              |
| 3.2.2.   | Aggiunta di requisiti ex-novo                                                                                                    |              |
| 3.3.     | STEP 3: CRITERI DI AGGIUDICAZIONE                                                                                                    | 14           |
| 3.4.     | STEP 4: GESTIONE OFFERTE                                                                                                    |              |
| 3.5.     | STEP 5: VISIBILITA' INFORMAZIONI                                                                                                    |              |
| 8.6.     | STEP 6: RIEPILOGO                                                                                                    | 22           |
| LANG     | CIO DEL MODELLO DI PROCEDURA MULTILOTTO                                                                                                    | 24           |
| 1.1.     | STEP 1: VALIDAZIONE MODELLO                                                                                                    | 25           |
| 1.2.     | STEP 2: CARATTERISTICHE PROCEDURA                                                                                                    | 27           |
| 1.3.     | PERCORSO GUIDATO MULTILOTTO                                                                                                    | 27           |
| 1.3.1.   | STEP 3: DEFINIZIONE PROCEDURA                                                                                                    |              |
| 1.3.2.   | STEP 4: GESTIONE LOTTI E DEFINIZIONE REQUISITI DI GARA                                                                                                    |              |
| 1.3.2.1. | CARICAMENTO MASSIVO                                                                                                    |              |
| 1.3.2.2. | CREAZIONE MANUALE LOTTI                                                                                                    |              |
| 1.3.2.3. | Gestione Requisiti di gara                                                                                                    |              |
| 1.3.3.   | STEP 5: SELEZIONE FORNITORI                                                                                                    |              |
| 1.3.4.   | STEP 6: ASTA ELETTRONICA                                                                                                    | 54           |
| 1.3.5.   | STEP 7: TEMPISTICHE E DOCUMENTAZIONE                                                                                                    | 57           |
| 1.3.6.   | STEP 8: RIEPILOGO                                                                                                    | 59           |
| ESTR     | AZIONE DATI GARE                                                                                                    | 62           |
| CON      | ТАТТІ                                                                                                    | 64           |
|          | INTR<br>1.1.<br>1.2.<br>1.3.<br>IL PR<br>CREA<br>3.1.<br>3.2.<br>3.2.<br>3.2.<br>3.3.<br>3.4.<br>3.5.<br>3.4.<br>3.5.<br>3.4.<br>3.5.<br>3.4.<br>3.5.<br>3.4.<br>3.5.<br>3.4.<br>3.5.<br>3.4.<br>3.5.<br>3.4.<br>3.5.<br>3.4.<br>3.5.<br>3.4.<br>3.5.<br>3.4.<br>3.5.<br>3.4.<br>3.5.<br>3.4.<br>3.5.<br>3.4.<br>3.5.<br>3.4.<br>3.5.<br>3.4.<br>3.5.<br>3.4.<br>3.5.<br>3.4.<br>3.5.<br>3.5.<br>3.5.<br>5.<br>3.5.<br>5.<br>5.<br>5.<br>5.<br>5.<br>5.<br>5.<br>5.<br>5. | INTRODUZIONE |

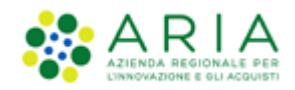

## 1. Introduzione

## 1.1. Obiettivo e campo di applicazione

Il presente manuale di supporto all'utilizzo di Sintel per stazioni appaltanti e descrive la creazione del modello di procedura e il lancio di una gara multilotto.

## 1.2. Riferimenti

Tutti i documenti cui questo manuale rimanda sono disponibili per la consultazione sul sito internet di ARIA, nella sezione <u>Home > Bandi e Convenzioni > E-procurement > Strumenti di Supporto > Guide e manuali</u>

## 1.3. Versioni

Versione SINTEL utilizzata per la stesura del manuale: R5.57.5.3 Versione IDPC utilizzata per la stesura del manuale: 24.0.03

# 2. Il processo di Creazione e lancio di una procedura di gara

La procedura di gara svolta con la piattaforma Sintel prevede la sequenza delle successive fasi:

- 1. Creazione del "Modello della procedura";
- 2. Lancio del "Modello della procedura";
- 3. Gestione della procedura (di cui al manuale "M-2SNTL-1SA-04 Gestione della Procedura").

Il "**Modello della procedura**" può essere definito come un "Contenitore generico di informazioni di carattere generale" inerenti ad una tipologia di procedura di gara, che può essere utilizzato per avviare in Sintel ogni gara che presenta le medesime caratteristiche.

Utilizzando Sintel non è necessario utilizzare un nuovo "Modello della procedura" per ogni procedura da svolgere. I modelli sono infatti pensati per essere riadoperati adattando le caratteristiche alla procedura che si sta svolgendo.

Il modello della procedura può essere "Pubblico" oppure "Privato", come descritto anche al successivo paragrafo 3.5 relativo alla visibilità informazioni:

- Pubblico: il modello che si sta creando viene condiviso con gli altri impiegati della stazione appaltante profilati in Sintel, che possono visualizzarlo, copiarlo e lanciarlo;
- Privato: selezionando questa opzione gli altri impiegati della Stazione Appaltante profilati in Sintel non potranno visualizzare il modello che si sta creando.

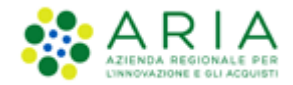

L'utenza Master della stazione appaltante ha la visibilità di tutti i modelli creati dai suoi impiegati.

# 3. Creazione del modello di procedura

Cliccando su "Procedure", nella barra superiore del Menu Principale, e successivamente su Modello della Procedura, nel menu di sinistra, si accede alla pagina di ricerca e creazione dei modelli di procedura.

La pagina presenta i seguenti filtri di ricerca:

- Nome Modello
- Autore
- Stato
- Tipologia di procedura
- Criterio di aggiudicazione

dai quali è possibile, attraverso vari criteri, cercare i modelli precedentemente creati, visualizzarne le informazioni ed eventualmente lanciarli.

Nel caso in cui si intenda invece creare un nuovo modello di procedura è presente, a fondo pagina, l'apposito link "*Crea*" che rimanda al percorso guidato per la creazione di un modello (v. Figura seguente).

| UTENTI ELENCO FORNITO                      | RI TELEMATICO CATEGORIE MERCEOLOGICHE BUDGET PI                      | PROCEDURE ANAC L.190                                                                       |                                            |
|--------------------------------------------|----------------------------------------------------------------------|--------------------------------------------------------------------------------------------|--------------------------------------------|
| 😭 Utente: Paolina 1 - Impiega              |                                                                      | 1 g                                                                                        | 🛉 Vedi il mio profilo   🖭 Comunicazioni(0) |
| MENU 4                                     | PROCEDURE > MODELLO DELLA PROCEDURA                                  |                                                                                            |                                            |
| Amministrazione<br>Modello della procedura | RICERCA MODELLO                                                      |                                                                                            |                                            |
| Notifiche<br>Libreria Documentale          | Nome Modello                                                         | Autore Stato                                                                               |                                            |
|                                            |                                                                      |                                                                                            |                                            |
|                                            | Tipologia di procedura                                               | Criterio di aggiudicazione                                                                 |                                            |
|                                            |                                                                      |                                                                                            |                                            |
|                                            |                                                                      |                                                                                            |                                            |
|                                            |                                                                      |                                                                                            | TROVA                                      |
|                                            |                                                                      |                                                                                            |                                            |
|                                            |                                                                      |                                                                                            |                                            |
|                                            | 1 In guesta pagina potrai ricercare i Modelli delle procedure preced | edentemente salvati e relativi ai criteri di aggiudicazione e alle tipologie di procedura. |                                            |
|                                            |                                                                      |                                                                                            |                                            |
|                                            | 🖺 Crea 📲 Crea Ristretta                                              |                                                                                            |                                            |

Figura 1

A fondo pagina è visibile anche il link che consente di creare un modello di procedura Ristretta e per il quale si rimanda al manuale "M-2SNTL-1SA-03 Configurazione e Lancio della procedura Ristretta 40"

Una volta eseguita la ricerca, nel riquadro sottostante verranno elencati tutti i modelli rispondenti alla ricerca impostata.

Nel caso di modelli Multilotto (modelli pregressi, cioè creati prima del rilascio in produzione della presente release; questi modelli, obsoleti, non potranno essere più lanciati/riutilizzati), nel campo CRITERIO DI AGGIUDICAZIONE verrà riportata l'abbreviazione MP se il modello multilotto è composto da lotti tutti con criterio del Minor Prezzo, OEPV se il

> Manuali di supporto Piattaforma e-Procurement Regione Lombardia - Stazione Appaltante Servizio Sintel M-2SNTL-1SA-08 Configurazione e Lancio della Procedura Multilotto

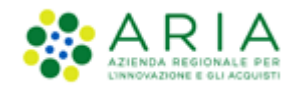

modello multilotto è composto da lotti tutti con criterio dell'Offerta Economicamente Più Vantaggiosa, MP/OEPV se il modello multilotto è composto da lotti non omogenei (sia MP che OEPV). (v. Figura seguente).

| UTENTI ELENCO                                                                 | FORNITO    |                                            | тісо                                | CATEGORIE MERCEOLOGICHE                                                                    | BUDGET           | PROCEDURE                                | ANAC L.190                                |                                                       |                                                  |                            |                                                                 |  |
|-------------------------------------------------------------------------------|------------|--------------------------------------------|-------------------------------------|--------------------------------------------------------------------------------------------|------------------|------------------------------------------|-------------------------------------------|-------------------------------------------------------|--------------------------------------------------|----------------------------|-----------------------------------------------------------------|--|
| 🔐 Utente: Paolina 1                                                           | - Impiegat | 0                                          |                                     |                                                                                            |                  |                                          |                                           |                                                       | l 😭                                              | Vedi il mio profilo        | Comunicazioni(0)                                                |  |
| MENU                                                                          | •          | PROCED                                     | URE                                 | > MODELLO DELLA PROCEDU                                                                    | RA               |                                          |                                           |                                                       |                                                  |                            |                                                                 |  |
| Amministrazione<br>Modello della procedu<br>Notifiche<br>Libreria Documentale | ura        | RICERCA<br>Nome Mo<br>Tipologia<br>Tutti/e | MODEI<br>dello<br>di proce          | LO<br>:dura                                                                                |                  | Autore<br>Tutti/e<br>Criterio<br>Tutti/e | di aggiudicazione                         | Stato                                                 | V                                                |                            |                                                                 |  |
|                                                                               |            |                                            |                                     |                                                                                            |                  |                                          |                                           |                                                       |                                                  |                            | TROVA                                                           |  |
|                                                                               |            | Criteri di                                 | ea i<br>ricerc<br>Nome M<br>Autore: | agina potrai ricercare i Modelli delle<br>Crea Ristretta<br>a:<br>odello: multi<br>Tutti/e | procedure pr     | ecedentemente s                          | alvati e relativi ai cri                  | teri di aggiudicazione (                              | e alle tipologie di procee                       | dura.                      |                                                                 |  |
|                                                                               |            | Lista dei                                  | Fipologia<br>Criterio<br>Modell     | uttre<br>di procedura: Multilotto<br>di aggiudicazione: Tutti/e<br>i:                      |                  |                                          |                                           |                                                       |                                                  |                            |                                                                 |  |
|                                                                               |            | ID                                         | NOME                                | MODELLO                                                                                    | AUTOR            | E STATO                                  | TIPOLOGIA PROCEDU                         | JRA                                                   |                                                  | CRITERIO<br>AGGIUDICAZIONE | AZIONI                                                          |  |
|                                                                               |            | 39260977                                   | SDA_AS                              | S_MULTI_R38                                                                                | Paolina<br>1     | Completato                               | Sistema Dinamico di                       | Acquisizione - Appalto s                              | pecifico (Multilotto)                            | OEPV                       | 🗱 Rimuovi<br>🗐 Anteprima                                        |  |
|                                                                               |            | 38915147                                   | mod_c                               | asoA_MULTINSB_pregr                                                                        | Paolina<br>1     | Completato                               | Procedura negoziata<br>gara/Procedura neg | i senza previa pubblicaz<br>oziata senza previa indiz | ione di un bando di<br>ione di gara (Multilotto) | OEPV                       | 🗱 Rimuovi<br>🗐 Anteprima                                        |  |
|                                                                               |            | 34858821                                   | Modell<br>CB/Mu                     | o procedura Negoziata<br>Itilotto_Migrazione Quartz_test 1.11                              | Paolina<br>1     | Completato                               | Procedura negoziata                       | i con previa indizione di                             | gara (Multilotto)                                | OEPV                       | <table-of-contents> Rimuovi<br/>🗐 Anteprima</table-of-contents> |  |
|                                                                               |            | 32827728                                   | Modell<br>quarto                    | o Aperta Multilotto - Potenziamento<br>step - Verifica della firma                         | Paolina<br>1     | Completato                               | Procedura Aperta (                        | Multilotto)                                           |                                                  | MP/OEPV                    | <table-of-contents> Rimuovi<br/>🗐 Anteprima</table-of-contents> |  |
|                                                                               |            | 33517419                                   | Modell<br>BS 335                    | o AS Multilotto - Beni e servizi generic<br>17410                                          | i - Paolina<br>1 | Completato                               | Sistema Dinamico di                       | Acquisizione - Appalto s                              | pecifico (Multilotto)                            | MP                         | 🗱 Rimuovi<br>🗊 Anteprima                                        |  |

Figura 2

Il percorso guidato di creazione del modello è composto da sei step, come meglio descritto nel seguito del documento e illustrato nella Figura seguente:

- 1. Nome e tipologia
- 2. Requisiti amministrativi
- 3. Criteri di aggiudicazione
- 4. Gestione offerte
- 5. Visibilità informazioni
- 6. Riepilogo

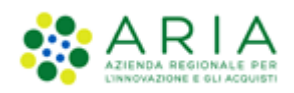

| TRUE (NO KNUTCH) CATEGORIE ANDCELLOR   Place Lundo     ()   Place Lundo     ()   Place Lundo     ()   Place Lundo     ()   Place Lundo     ()   Place Lundo     ()   Place Lundo     ()   Place Lundo     ()   Place Lundo     ()   Place Lundo   Place Lundo   ()   Place Lundo   Place Lundo   Place Lu                                                                                                    |                                                                |                                                                                                    |                                  |
|----------------------------------------------------------------------------------------------------|----------------------------------------------------------------|----------------------------------------------------------------------------------------------------|----------------------------------|
| Wester (State and Methods/State (State And State State And State State                                 | UTENTI FORNITORI CA                                            | II CATEGORIE MERCEOLOGICHE PROCEDURE ANAC L. 190                                                                        |                                  |
| BUL       POCCEDURE > MODELLO DELLA PROCEDURA > NOME E TIPOLOGIA         ***André dia procedura       ***André dia procedura         ***André dia procedura       ************************************                                                                                                    | 🖞 Utente: Comune di Morimo                                     | Morimondo - Master                                                                                                    | trsonalizza   🔝 Comunicazioni(0) |
| Procedure delign concentration         Image: Delign concentration         Image: Delign concentratin         Image: Delign concentration </th <th>MENU 4</th> <th>PROCEDURE &gt; MODELLO DELLA PROCEDURA &gt; NOME E TIPOLOGIA</th> <th></th>                                                                                                    | MENU 4                                                         | PROCEDURE > MODELLO DELLA PROCEDURA > NOME E TIPOLOGIA                                                                  |                                  |
| Above the Conclusion of the Conclusion     Above the Conclusion     Above the Conclusion                                                                                                    | <ul> <li>Modello della procedura</li> <li>Natificha</li> </ul> | ura -                                                                                                    |                                  |
| Note TPCAGO       Note TPCAGO       OTTEND       OTTEND       NUMBER TARCON         Nome modello*                                                                                                    | Libreria Documentale                                           |                                                                                                    |                                  |
| Nome modello *         La precedura è un socordo quador?                                                                                                    |                                                                | NORE ETPOLOGA REQUISIT CHTER DI CATTOR VOLLAT REPLODO                                                                   |                                  |
| Nome modelle *                                                                                                    |                                                                |                                                                                                    |                                  |
| Nome modello         La procedura è un accordo quadro?         Sh, è un accordo quadro?         Sh, è un accordo quadro?         Sh concelura         Procedura         Procedura negozita senza previa indizione di gra         Procedura Accorta         Procedura Acquizitone - Bando estitutione         Sistema Dinanico di Acquizitone - Acquizita senza previa indizione di gra         Sistema Dinanico di Acquizitone - Acquizita senzita senza previa indizione di quadro di conditizione di conditizione di conditizione di acquizitone - Acquizita senzita concello di acquizitone - Acquizita senzita concello di acquizitone - Acquizita senzita concello di acquizitone - Acquizita senzita concello di acquizitone - Acquizita senzita concello di acquizitone - Acquizita senzita concello di acquizitone - Acquizita senz                                                                                                    |                                                                |                                                                                                    |                                  |
| La procedura è un accordo quadro?<br>Si, é un accordo quadro (fase I)<br>Si, é un accordo guadro (fase I)<br>Si, é un accordo guadro (fase I)<br>Si, é un accordo guadro (fase I)<br>Si los<br>Topologia della procedura<br>Procedura Intercita<br>Procedura regulata senta previa pubblicacione di un bando di gara/Procedura megastata senta previa indicione di gara<br>Procedura regulata senta previa pubblicacione di un bando di gara/Procedura megastata senta previa indicione di gara<br>Procedura regulata senta previa pubblicacione di un bando di gara/Procedura megastata senta previa indicione di gara<br>Procedura regulata senta previa functicione di gara<br>Procedura regulata con previa indicione di gara<br>Procedura regulata senta previa functicione di gara<br>Procedura regulata con previa indicione di gara<br>Procedura regulata senta previa functicione di gara<br>Procedura regulata con previa indicione di gara<br>Procedura regulata con previa indicione di gara<br>Procedura regulata con previa indicione di gara<br>Procedura regulata poetifico<br>di Attiamento di Acquisitore - Sando istituato<br>Attiamento di etto                                                                                                    |                                                                | Nome modello                                                                                                    |                                  |
| La procedura è un accordo quadro?                                                                                                    |                                                                |                                                                                                    |                                  |
| La procedura e un accordo quadro?  Si, è un accordo quadro?  Si, è un accordo quadro?  Si, è un accordo quadro?  Si, è un accordo quadro?  Si, è un accordo quadro?  Si, è un accordo quadro?  Si, è un accordo quadro?  Si, è un accordo quadro?  Rocedura Biotretta  Procedura Regulata senca previa pubblicacione di un bando di gara/Procedura regulata senca previa indicione di gara Procedura Regulata senca previa pubblicacione di un bando di gara/Procedura regulata senca previa indicione di gara Procedura Regulata senca previa pubblicacione di gara Procedura Regulata con previa indicione di gara Procedura Regulata con previa indicione di gara Procedura Regulata con previa indicione di gara Procedura Acquittore - Sando Istitute Sistema Disamico di Acquittore - Sando Istitute Sistema Disamico di Acquittore - Acquittore - Sando Istitute Sistema Disamico di Acquittore - Acquittore - Sando Istitute Sistema Disamico di Acquittore - Sando Istitute Sistema Disamico di Acquittore Sistema Di |                                                                |                                                                                                    |                                  |
| SR, é un sociolo quadro (Fase II)         SR, é un sociolo quadro (Fase II)         SR, é un sociolo quadro (Fase II)         Ro         Tipologia della procedura         Procedura Ristretta         ® Procedura negoziata somo previs publicazione di un bando di gars/Procedura negoziata senza previs indizione di gars         Procedura Regiziata con previs indizione di un bando di gars/Procedura negoziata senza previs indizione di gars         Procedura Agerta         Storma Dinamico di Acquitizione - Bando tistuctuo         Storma Dinamico di Acquitizione - Bando tistuctuo         Storma Dinamico di Acquitizione - Bando tistuctuo         Storma Dinamico di Acquitizione - Condo tistuctuo         Storma Dinamico di Acquitizione - Bando tistuctuo         Storma Dinamico di Acquitizione - Bando tistuctuo                                                                                                    |                                                                | La procedura è un accordo quadro?                                                                                       |                                  |
| Site an appalto specifico (Face II)  Site an appalto specifico (Face II)  Site According to the appalto specifico (Face II)  Site According to the appart of the appart of the appart of the According to the According to the Acc  |                                                                | St, è un accordo quadro (fase I)                                                                                        |                                  |
|                                                                                                    |                                                                | Si, è un applito specifico (Fase II)                                                                                    |                                  |
| Tipologia della procedura         Procedura Ristretta         Procedura negoziata senza previa pubbliczacione di un bando di gara/Procedura negoziata senza previa indizione di gara         Procedura Agozita con previa indizione di gara/Procedura negoziata senza previa indizione di gara         Procedura Agozita con previa indizione di gara/Procedura negoziata senza previa indizione di gara         Procedura Agozita con previa indizione di gara/Procedura negoziata senza previa indizione di gara         Stema Dinamico di Acquilizione - Bando Istitutivo         Stema Dinamico di Acquilizione - Appatto specifico         Mitamento diretto                                                                                                    |                                                                | · No                                                                                                    |                                  |
| Typologia della procedura            Procedura fastituita             Procedura neguziata senza previa pubbliczazione di un bando di gara/Procedura neguziata senza previa indizione di gara             Procedura Ageitta             Procedura Ageitta             Procedura Ageitta             Stetema Dinamico di Acquilizione - Bando lottutario             Stetema Dinamico di Acquilizione - Appalto specifico             Mitamento diretto                                                                                                    |                                                                |                                                                                                    |                                  |
|                                                                                                    |                                                                | Tipologia della procedura                                                                                               |                                  |
|                                                                                                    |                                                                | Procedura Ristretta                                                                                                    |                                  |
| Procedura registita con previs indicione di gura      Procedura Aperta      Stotema Dinamico di Acquilizione - Bando Istitucivo      Stotema Dinamico di Acquilizione - Appatto specifico      Mitamento diretto      Mitamento diretto                                                                                                    |                                                                | 🖲 Procedura negoziata senza previa pubblicazione di un bando di gara/Procedura negoziata senza previa indizione di gara |                                  |
| Procedura Aperta     Stotema Dinamico di Acquisizione - Bando Istituzivo     Stotema Dinamico di Acquisizione - Apolto specifico     Affidamento di Acquisizione - Apolto specifico     Affidamento di esto                                                                                                    |                                                                | Procedura negozitata con previa indizione di gara                                                                       |                                  |
| Stetema Dinamico di Acquitizione - Bando distitutivo Stetema Dinamico di Acquitizione - Appatto specifico Affidamento di Acquitizione - Appatto specifico Affidamento di Acquitizione - Scherenze - Scherenze - S  |                                                                | O Procedura Aperta                                                                                                    |                                  |
| Statema Dinamico di Acquitizione - Appatto specifico  Affidamento di etto  Affidamento di etto                                                                                                    |                                                                | Sistema Dinamico di Acquisizione - Bando istituzivo                                                                     |                                  |
| Affidamento diretto     O                                                                                                    |                                                                | Sistema Dinamico di Acquisizione - Appalto specifico                                                                    |                                  |
| 1 Million and Annual Annual Annual Annual A                                                                                                    |                                                                | Affidamento diretto                                                                                                    |                                  |
| Antipalitetto arecto previa incrineta al preventiri                                                                                                    |                                                                | Affidamento diretto previa richiesta di preventivi                                                                      |                                  |
| Unarlietatione di Interesse                                                                                                    |                                                                | Manifestationed interesse                                                                                               |                                  |
| ○ incagive or intercato                                                                                                    |                                                                | ○ indegre di mercato                                                                                                    |                                  |
|                                                                                                    |                                                                |                                                                                                    |                                  |
| Modailità della trattativa                                                                                                    |                                                                | Modalità della trattativa                                                                                               |                                  |
| Ulato                                                                                                    |                                                                |                                                                                                    |                                  |
| * #Daso                                                                                                    |                                                                | Atlasso                                                                                                    |                                  |
| campi obbilgatori (*)                                                                                                    |                                                                | campi obbligatori (*)                                                                                                   |                                  |
|                                                                                                    |                                                                |                                                                                                    |                                  |
| INDUTION SALVA ANNULLA AVAIT                                                                                                    |                                                                | 0073004                                                                                                    | SALVA ANNULLA AVANTI             |
|                                                                                                    |                                                                |                                                                                                    |                                  |

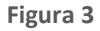

In fondo ad ogni pagina del percorso guidato di creazione sono visibili 4 pulsanti di navigazione:

- **INDIETRO**: (non cliccabile nel primo step) consente di tornare alla pagina precedente;
- SALVA: consente di salvare i dati inseriti fino a quel momento in modo da riprendere la compilazione in una successiva sessione di lavoro;
- ANNULLA: consente di uscire dal percorso guidato senza memorizzare i dati inseriti dall'ultimo "Salva" effettuato; se non è mai stato fatto un "Salva", allora tutti i dati inseriti saranno annullati
- AVANTI: permette il passaggio allo step successivo.

I dati inseriti nel percorso di creazione del modello non saranno consolidati in base dati fino a quando l'utente non avrà o concluso la compilazione o utilizzato il tasto "Salva".

## 3.1. Step 1: NOME E TIPOLOGIA

In questo primo step è possibile:

 Impostare il nome del modello (informazione obbligatoria). Il nome dovrà essere il più descrittivo possibile, in modo tale da facilitare la successiva ricerca e riutilizzo del modello.

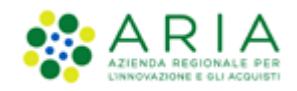

II. Impostare se la procedura è un accordo quadro; l'Accordo Quadro è una funzionalità che modifica il comportamento della procedura di gara, consentendo, durante l'aggiudicazione provvisoria, anche la selezione di più di un fornitore aggiudicatario. In questo step di creazione del modello è possibile attivare la funzionalità tramite lo specifico radio button.

In base alla scelta che verrà fatta nella sezione "La procedura è un accordo quadro?" i radio-button nella sezione "Tipologia della procedura" saranno o meno visibili in modo da guidare l'utente nella corretta selezione.

- III. Impostare la tipologia della procedura scegliendo tra le seguenti:
  - La tipologia "<u>Procedura negoziata senza previa pubblicazione di un bando di gara/Procedura negoziata senza previa indizione di gara</u>" è una procedura che prevede l'invito degli operatori economici da parte della stazione appaltante in fase di lancio (vedere capitolo del presente manuale "Lancio del modello di procedura").
  - Le tipologie "<u>Procedura negoziata con previa indizione di gara</u>" e "<u>Aperta</u>" sono gare che prevedono la possibilità, per qualsiasi operatore economico, di partecipare sottoponendo un'offerta.
  - 3) Le tipologie "<u>Sistema Dinamico di Acquisizione Bando istitutivo</u>" e "<u>Sistema Dinamico di Acquisizione Appalto specifico</u>" sono collegate tra loro: non è infatti possibile creare un Appalto specifico, se non è precedentemente stato creato un Bando Istitutivo. La tipologia "SDA-Bando Istitutivo" può essere solo di tipo Monolotto, mentre il lancio di una Multilotto è consentito solo sul "Sistema Dinamico di Acquisizione Appalto specifico".
  - La tipologia "<u>Affidamento diretto</u>" è anch'essa una procedura che prevede la possibilità per la Stazione Appaltante di invitare un solo Operatore Economico. Se scelta questa tipologia, non sarà possibile lanciarla come Multilotto.
  - 5) La tipologia "<u>Affidamento diretto previa richiesta di preventivi</u>", è una procedura simile all'affidamento diretto, ma differisce per alcuni aspetti. Essa permette l'invito di uno o più operatori economici, è previsto un percorso di valutazione/aggiudicazione. La stazione appaltante, inoltre, ha la possibilità di configurare diverse buste di offerta, e di utilizzare come tipologia di offerta anche la procedura unitaria. *Se scelta questa tipologia, non sarà possibile lanciarla come Multilotto.*
  - 6) Le tipologie di "<u>Manifestazione di interesse</u>" e "<u>Indagine di mercato</u>" sono strumenti atti alla consultazione del mercato. Per queste tipologie infatti è possibile l'invito da parte della Stazione Appaltante di alcuni Operatori Economici anche se l'effettiva partecipazione è aperta a tutti. Inoltre, sempre per queste tipologie, non è previsto il percorso di valutazione/aggiudicazione. La Stazione Appaltante ha la piena visibilità delle offerte inviate dagli Operatori Economici senza dover chiudere la fase di pubblicazione. *Se scele queste tipologie, non sarà possibile lanciarle come Multilotto.*

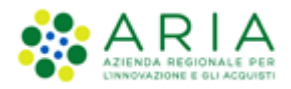

**NOTA:** La tipologia di procedura "**Ristretta**" non sarà selezionabile in quanto presente in fase di creazione del modello l'apposito link verde "Crea Ristretta".

IV. Impostare la modalità della trattativa; Tale scelta non è prevista nelle procedure a Sistema Dinamico di Acquisizione - Bando istitutivo, Affidamento diretto, Affidamento diretto previa richiesta di preventivo, Manifestazione di interesse e Indagine di mercato.

**NOTA**: Le tipologie di procedura Sistema Dinamico di Acquisizione - Bando istitutivo, Affidamento diretto, Affidamento diretto previa richiesta di preventivo, Manifestazione di interesse e Indagine di mercato non hanno la possibilità di esser lanciate come Multilotto, pertanto non verranno più menzionate nel presente manuale. (Per le procedure monolotto si rimanda al manuale M-2SNTL-1SA-03 Configurazione e Lancio della Procedura monolotto 40.docx)

| UTENTI FORNITORI CA                                                              | TEGORIE MERCEOLOGICHE PROCEDURE ANAC L. 190                                                                                                    |                                      |                  |
|----------------------------------------------------------------------------------|----------------------------------------------------------------------------------------------------|--------------------------------------|------------------|
| 😭 Utente: Comune di Morimo                                                       | ndo - Master                                                                                                    | 😭 Vedi il mio profilo 🏠 Personalizza | Comunicazioni(0) |
| MENU 4                                                                           | PROCEDURE > MODELLO DELLA PROCEDURA > NOME E TIPOLOGIA                                                                                                    |                                      |                  |
| Amministrazione<br>▼Modello della procedura<br>Notifiche<br>Libreria Documentale | Image: Construction of the state of the state of the |                                      |                  |
|                                                                                  | Nome modello *                                                                                                    |                                      |                  |
|                                                                                  | La procedura è un accordo quadro?                                                                                                    |                                      |                  |
|                                                                                  | Si, è un accordo quadro (Fase I)                                                                                                    |                                      |                  |
|                                                                                  | ○ 5t, è un appalto specifico (Fase II)                                                                                                    |                                      |                  |
|                                                                                  | No                                                                                                    |                                      |                  |
|                                                                                  |                                                                                                    |                                      |                  |
|                                                                                  | Tipologia della procedura                                                                                                    |                                      |                  |
|                                                                                  | O Procedura Ristretta                                                                                                    |                                      |                  |
|                                                                                  | Procedura negoziata senza previa pubblicazione di un bando di gara/Procedura negoziata senza previa indizione di gara                                                                                                    |                                      |                  |
|                                                                                  | Procedura negoziata con previa indizione di gara                                                                                                    |                                      |                  |
|                                                                                  | O Procedura Aperta                                                                                                    |                                      |                  |
|                                                                                  | Sistema Dinamico di Acquisizione - Bando istitutivo                                                                                                    |                                      |                  |
|                                                                                  | Sistema Dinamico di Acquilizione - Appalto specifico                                                                                                    |                                      |                  |
|                                                                                  | Aridamento diretto                                                                                                    |                                      |                  |
|                                                                                  | Athamento directo preva nchiesta di preventivi                                                                                                    |                                      |                  |
|                                                                                  |                                                                                                    |                                      |                  |
|                                                                                  | <ul> <li>Integrate at management</li> </ul>                                                                                                    |                                      |                  |
|                                                                                  | Modalità della trattativa                                                                                                    |                                      |                  |
|                                                                                  | Riatzo                                                                                                    |                                      |                  |
|                                                                                  | Ribasso                                                                                                    |                                      |                  |
|                                                                                  | campi obbligatori (*)                                                                                                    |                                      |                  |
|                                                                                  |                                                                                                    |                                      |                  |
|                                                                                  |                                                                                                    | INDIETRO SALVA                       | ANNULLA AVANTI   |

Figura 4

Per passare allo step successivo utilizzare il tasto AVANTI, come precedentemente descritto.

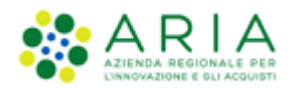

| UTENTI                                            | ELENCO FORNIT                             | ORI TELEMATICO      | CATEGORIE MI      | ERCEOLOGICHE                 | BUDGET                   | PROCEDURE               | ANAC L.190          |                                                      |
|---------------------------------------------------|-------------------------------------------|---------------------|-------------------|------------------------------|--------------------------|-------------------------|---------------------|------------------------------------------------------|
| 🔐 Utent                                           | e: Paolina 1 - Impiega                    | ito                 |                   |                              |                          |                         |                     | 😭 Vedi il mio profilo   🔤 Comunicazioni(0)           |
| MENU                                              | •                                         | PROCEDURE           | MODELLO DE        | LLA PROCEDUI                 | RA > NOM                 | E E TIPOLOGI            | λ                   |                                                      |
| Amministr<br>• Modello<br>Notifiche<br>Libreria D | azione<br>o della procedura<br>ocumentale | NOME E<br>TIPOLOGIA |                   | CRITERI DI<br>AGGIUDICAZIONE | 4<br>GESTIONE<br>OFFERTE | USBILITÀ<br>INFORMAZION | 6<br>RIEPILOGO      |                                                      |
|                                                   |                                           | Attenzio            | one, procedendo n | on sarà più possibil         | e modificare             | i dati impostati ne     | ello step 1. Clicca | OK per confermare o ANNULLA per apportare modifiche. |
|                                                   |                                           |                     |                   |                              |                          |                         |                     | ANNULLA OK                                           |

Figura 5

L'utente verrà avvisato da un alert informativo che segnala che se si procedere, e le scelte impostate allo step 1 non saranno più modificabili, ma col pulsante ANNULLA si potranno modificare le impostazioni appena selezionate e con il pulsante OK si passerà allo step 2.

## 3.2. Step 2: REQUISITI AMMINISTRATIVI

Inizialmente in questa sottosezione è visibile esclusivamente un messaggio informativo, ma vanno necessariamente aggiunti dei requisiti per poter proseguire con la creazione del modello.

| UTENTI                                             | ELENCO FORNI                            | TORI TELEMATICO             | CATEGORIE ME                                | RCEOLOGICHE                                 | BUDGET                    | PROCEDURE                | ANAC L.190         |                                                                                           |
|----------------------------------------------------|-----------------------------------------|-----------------------------|---------------------------------------------|---------------------------------------------|---------------------------|--------------------------|--------------------|-------------------------------------------------------------------------------------------|
| 🕆 Utente                                           | e: Paolina 1 - Impieg                   | ato                         |                                             |                                             |                           |                          |                    | 😭 Vedi il mio profilo   💷 Comunicazioni(0)                                                |
| MENU                                               | •                                       | PROCEDURE                   | > MODELLO DE                                | LLA PROCEDU                                 | RA > REQU                 |                          | TRATIVI            |                                                                                           |
| Amministra<br>▼Modello<br>Notifiche<br>Libreria Do | izione<br>della procedura<br>ocumentale | 1<br>NOME E<br>TIPOLOGIA    | 2<br>REQUISITI<br>AMMINISTRATIVI            | CRITERI DI<br>AGGIUDICAZIONE                | 4<br>GESTIONE<br>OFFERTE  | USIBILITÀ<br>INFORMAZION | 6<br>RIEPILOGO     |                                                                                           |
|                                                    |                                         | Requisiti amn               | ninistrativi *                              |                                             |                           |                          |                    |                                                                                           |
|                                                    |                                         | In questa<br>"Aggiungi", op | i pagina è necessari<br>pure "Aggiungi requ | o configurare i rec<br>uisiti pre-configura | quisiti richiest<br>ıti". | i agli operatori ed      | conomici per la pa | artecipazione alla procedura. Nuovi requisiti possono essere inseriti con la funzionalità |
|                                                    |                                         |                             |                                             |                                             |                           |                          |                    | AGGIUNGI AGGIUNGI REQUISITI PRE-CONFIGURATI                                               |
|                                                    |                                         | campi obbligato             | ori (*)                                     |                                             |                           |                          |                    |                                                                                           |
|                                                    |                                         |                             |                                             |                                             |                           |                          |                    | INDIETRO SALVA ANNULLA AVANTI                                                             |

Figura 6

É possibile aggiungere requisiti di partecipazione di tipo amministrativo sia utilizzando quelli già "pre-configurati" messi a disposizione, sia inserendo manualmente requisiti specifici del modello.

La figura sopra riportata si riferisce ad una procedura Aperta.

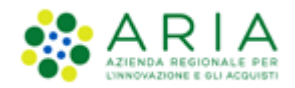

### 3.2.1. Aggiunta di requisiti pre-configurati

Cliccando sul pulsante "AGGIUNGI REQUISITI PRE-CONFIGURATI" si accede ad una schermata contenente una serie di requisiti di partecipazione di tipo amministrativo già compilati, che possono essere utilizzati per la procedura che si intende creare. Cliccando sul pulsante "Aggiungi i requisiti" si inseriscono tali requisiti nella tabella "Requisiti amministrativi", e dopo averli aggiunti, tali requisiti potranno essere tutti modificati (per tale motivo è anche possibile inserire più volte lo stesso requisito).

| UTENTI                                          | ELENCO FORNITO                                                                                                    | ORI TE | LEMATICO                                   |                                                        | ERCEOLOGICHE                                                                                                    | BUDGET                                                                                                    | PROCEDURE                                                                                                    | ANAC L.190                                                                                                    |                                                                                                    |                                                                                                 |                                 |                                                                                                    |
|-------------------------------------------------|----------------------------------------------------------------------------------------------------|--------|--------------------------------------------|--------------------------------------------------------|----------------------------------------------------------------------------------------------------|----------------------------------------------------------------------------------------------------|----------------------------------------------------------------------------------------------------|----------------------------------------------------------------------------------------------------|----------------------------------------------------------------------------------------------------|-------------------------------------------------------------------------------------------------|---------------------------------|----------------------------------------------------------------------------------------------------|
| 🔓 Utent                                         | e: Paolina 1 - Impiega                                                                                                    | to     |                                            |                                                        |                                                                                                    |                                                                                                    |                                                                                                    |                                                                                                    |                                                                                                    | 1                                                                                               | 😤 Vedi i                        | l mio profilo   📴 Comunicazioni(0)                                                                                                    |
| MENU                                            | •                                                                                                    | PRC    | CEDURE                                     | > MODELLO D                                            | ELLA PROCEDUR                                                                                                    | RA > REQU                                                                                                    | JISITI AMMINIS                                                                                                    | TRATIVI                                                                                                    |                                                                                                    |                                                                                                 |                                 |                                                                                                    |
| Amministr<br>Modello<br>Notifiche<br>Libreria D | azione<br><b>o della procedura</b><br>iocumentale                                                                                                    | Re     | Requisiti amministrativi pre-configurati   |                                                        |                                                                                                    |                                                                                                    |                                                                                                    |                                                                                                    |                                                                                                    |                                                                                                 |                                 |                                                                                                    |
|                                                 | In questa pagina é necessario configurare i requisiti richiesti agli operatori economici per la partecipazione alla procedura. Nuovi requisiti possono essere inseriti con la funzionalità     "Aggiungi", oppure "Aggiungi requisiti pre-configurati". |        |                                            |                                                        |                                                                                                    |                                                                                                    |                                                                                                    |                                                                                                    |                                                                                                    |                                                                                                 | re inseriti con la funzionalità |                                                                                                    |
|                                                 | BUSTA AMMINISTRATIVA                                                                                                    |        |                                            |                                                        |                                                                                                    |                                                                                                    |                                                                                                    |                                                                                                    |                                                                                                    |                                                                                                 |                                 |                                                                                                    |
|                                                 |                                                                                                    | 0      | NOME                                       |                                                        | DESCRIZIONE                                                                                                    |                                                                                                    |                                                                                                    |                                                                                                    |                                                                                                    | TIPOLOGIA<br>RISPOSTA                                                                           | FORMATO                         | OPZIONI DI RISPOSTA                                                                                                    |
|                                                 |                                                                                                    | 6      | Dichiara<br>accetta<br>condizio            | zione di<br>zione termini e<br>ni                      | Il Concorrente dich<br>tutti i termini e le c                                                                                                    | iara di accett<br>condizioni ivi p                                                                                                    | tare integralmente<br>previste.                                                                                                    | la documentazion                                                                                                    | e di gara, i relativi allegati e                                                                                                    | Vincolato a<br>risposta<br>singola                                                              | -                               | [Dichiaro di accettare termini e<br>condizioni]                                                                                                    |
|                                                 |                                                                                                    | E      | Requisit                                   | i amministrativi                                       | Si prega di allegare<br>documenti dovranni<br>non diversamente si<br>digitalmente.                                                                                                    | tutta la docu<br>o essere alleg<br>tabilito dalla o                                                                                                    | mentazione ammin<br>gati in un'unica car<br>documentazione d                                                                               | istrativa richiesta r<br>tella .zip (o equival<br>i gara. La cartella .:                                                             | nei documenti di gara. I<br>ente) e firmati digitalmente, se<br>zip non dovra' essere firmata                                                                     | Libero                                                                                          | Allegato                        |                                                                                                    |
|                                                 |                                                                                                    |        | Modulo<br>autocer                          | di<br>tificazione                                      | Si prega di inviare il<br>firmato digitalmente                                                                                                    | modulo di die                                                                                                    | chiarazione sostitu                                                                                                    | tiva di certificazior                                                                                                    | ne debitamente compilato e                                                                                                    | Libero                                                                                          | Allegato                        |                                                                                                    |
|                                                 |                                                                                                    | 0      | Garanzia                                   | fideiussoria                                           | Si prega di allegare<br>di gara, nel rispetto                                                                                                    | copia della ga<br>delle prescri                                                                                                    | aranzia fideiussoria<br>izioni previste dalla                                                                                              | emessa con riferin<br>documentazione                                                                                                 | nento alla presente procedura<br>di gara.                                                                                                    | Libero                                                                                          | Allegato                        |                                                                                                    |
|                                                 |                                                                                                    | 0      | Dichiara:<br>subappa                       | zione di<br>Ito                                        | In caso di subappalt<br>documenti, se non<br>digitalmente.                                                                                                    | to, allegare la<br>diversamente                                                                                                    | relativa documen<br>stabilito dalla doc                                                                                                    | tazione richiesta da<br>umentazione di gar                                                                                           | ai documenti di gara. I<br>ra, dovranno essere firmati                                                                                                    | Libero                                                                                          | Allegato                        |                                                                                                    |
|                                                 |                                                                                                    | ۵      | Fatturat<br>anni                           | o degli ultimi tre                                     | Si prega di inserire<br>ultimi tre anni, usar<br>2002: 110000 Eur".                                                                                                    | ."<br>Si prega di inserire nel campo di testo messo a disposizione da Sintel il fatturato complessivo degli<br>ultimi tre anni, usando il formato che segue: "Anno 2000; 100000 Eur; anno 2001; 120000 Eur; anno<br>2002; 110000 Eur".                                                                                                    |                                                                                                    |                                                                                                    |                                                                                                    |                                                                                                 |                                 | -                                                                                                    |
|                                                 |                                                                                                    | ۵      | Patto di<br>materia<br>pubblici            | integrita' in<br>di contratti<br>regionali             | Il concorrente dich<br>sensi della DGR XI/1<br>sezione "Societa' tra                                                                                                    | iara di accett<br>751 del 15 giu<br>asparente/Dis                                                                                                    | tare il Patto di Inte<br>Igno 2019, e vision<br>Iposizioni generali/                                                                       | Vincolato a<br>risposta<br>singola                                                                                                   |                                                                                                    | [Dichiaro di accettare il Patto di<br>Integrita' in materia di contratti<br>pubblici regionali] |                                 |                                                                                                    |
|                                                 |                                                                                                    | ۵      | Dichiara<br>alla form<br>partecip          | zione in merito<br>a in cui l'impresa<br>a alla gara   | i prega di dichiarare la forma di partecipazione alla gara scegliendo tra le opzioni proposte (in forma<br>ingola; RTI costituendo; RTI costituito; GEIE; Consorzio).                                                                                                    |                                                                                                    |                                                                                                    |                                                                                                    |                                                                                                    |                                                                                                 |                                 | [Consorzio,GEIE,In forma singola,RTI<br>costituendo,RTI costituito]                                                                                                   |
|                                                 |                                                                                                    | [      | Docume<br>caso di j<br>come R1<br>Consorzi | nti richiesti in<br>partecipazione<br>1 / GEIE /<br>o  | In caso di partecipa<br>documenti individua<br>allegare un docume<br>un'unica cartella .zi<br>documentazione di<br>firmata digitalmente                                                                                                    | n caso di partecipazione alla gara sotto forma di RTI / Consorzio / GEIE, si richiede di caricare tuti i<br>locumenti individuati negli atti di gara. Se i spratecipa alla gara in forma singuola, si richiede di<br>ullegare un documento che lo dichiari. Laddove sia necessario allegare piu' di un file, allegarii in<br>munica cartella. Zio (e quivalente). I singoli documenti, se non diversamente stabilito dalla<br>documentzione di gara, dovranno essere firmati digitalmente. La cartella .zip non dovra' essere<br>firmata digitalmente. |                                                                                                    |                                                                                                    |                                                                                                    |                                                                                                 | Allegato                        |                                                                                                    |
|                                                 |                                                                                                    | [      | Referen                                    | ze bancarie                                            | Si richiede di allegare due referenze bancarie firmate digitalmente, come indicato nella<br>documentazione di gara. Laddove sia necessario allegare piu' di un file, allegari in un'unica cartella<br>.zig (o equivalente). I singoi documenti, se no diversamente stabilito dalla documentazione di gara,<br>dovranno essere firmati digitalmente. La cartella .zip non dovra' essere firmata digitalmente. |                                                                                                    |                                                                                                    |                                                                                                    |                                                                                                    | Libero                                                                                          | Allegato                        |                                                                                                    |
|                                                 |                                                                                                    | 0      | Contribu                                   | ito ANAC                                               | Si richiede di allega<br>con riferimento alla                                                                                                    | i richiede di allegare copia della ricevuta di avvenuto pagamento del contributo versato all'ANAC,<br>on riferimento alla presente procedura di gara. La ricevuta dovra essere firmata digitalmente.                                                                                                    |                                                                                                    |                                                                                                    |                                                                                                    |                                                                                                 |                                 |                                                                                                    |
|                                                 |                                                                                                    | C      | Dichiara                                   | zione sostitutiva                                      | Si prega di allegare<br>partecipazione alle<br>digitalmente.                                                                                                    | dichiarazione<br>gare d'appalto                                                                                                    | sostitutiva di cert<br>o (ex. Art. 38, D.L <u>s</u>                                                                                        | ificazione in merito<br>s 163/2006). Il doci                                                                                         | o al possesso dei requisiti di<br>umento dovra' essere firmato                                                                                                    | Libero                                                                                          | Allegato                        | -                                                                                                    |
|                                                 |                                                                                                    | [      | Avvalime                                   | nto                                                    | Se il concorrente in<br>tutta la documenta:<br>necessario allegare<br>documenti, se non<br>digitalmente. La car<br>ricorrere a questo i                                                                                                    | ntende ricorra<br>zione necessa<br>piu' di un file<br>diversamente<br>rtella .zip non<br>istituto si pre                                                                                                    | ere all'istituto dell<br>aria, come indicato<br>, allegarli in un'uni<br>stabilito dalla doc<br>a dovra' essere firm<br>ga di allegare una | avvalimento, si pre<br>o nella documentaz<br>ca cartella .zip (o<br>umentazione di gar<br>ata digitalmente. S<br>dichiarazione in ta | ga di allegare in questo campo<br>ione di gara. Laddove sia<br>equivalente). I singoli<br>'a, dovranno essere firmati<br>e il concorrente non intende<br>I senso. | Libero                                                                                          | Allegato                        |                                                                                                    |
|                                                 |                                                                                                    | C      | Classifica<br>di impor<br>del D.P.F        | azione per fasce<br>ti ex Art. 61, c. 4<br>R. 207/2010 | Si prega di seleziona<br>207/2010.                                                                                                    | are la propria                                                                                                    | classificazione pe                                                                                                    | r fasce di importi e                                                                                                    | x. Art. 61, c. 4 del D.P.R.                                                                                                    | Vincolato a<br>risposta<br>singola                                                              |                                 | [I - fino a Eur 258.000,II - fino a Eur<br>516.000,III - bis - fino a Eur<br>1.500.000,III - fino a Eur<br>1.033.000,IV - fino a Eur 2.582.000,V<br>- fino a Eur 5.1] |
|                                                 |                                                                                                    | 0      | Certifica                                  | zione SOA                                              | Si prega di allegare<br>documentazione di<br>previsto dalla docur                                                                                                    | copia della ce<br>gara. Il docum<br>mentazione di                                                                                                    | ertificazione SOA s<br>mento dovra' esser<br>i gara.                                                                                       | econdo quanto ric<br>e firmato digitalme                                                                                             | hiesto e precisato nella<br>nte, salvo quanto diversamente                                                                                                    | Libero                                                                                          | Allegato                        |                                                                                                    |
|                                                 |                                                                                                    | ۵      | Certifica<br>9001:200                      | izione UNI EN ISO<br>8                                 | Si prega di allegare<br>richiesto e precisat<br>salvo quanto diversa                                                                                                    | copia della ce<br>o nella docun<br>amente previs                                                                                                    | ertificazione di qu<br>mentazione di gara<br>to dalla document                                                                             | alita' UNI EN ISO 90<br>. Il documento dov<br>azione di gara.                                                                        | 01:2008, secondo quanto<br>ra' essere firmato digitalmente,                                                                                                    | Libero                                                                                          | Allegato                        | -                                                                                                    |
|                                                 |                                                                                                    | C      | Dichiara<br>indicativ                      | zione offerta<br>a                                     | Dichiaro la capacità<br>acquisizione, nel ris<br>indicati nel Capitola                                                                                                    | di fornire tu<br>petto di cara<br>ato e negli eve                                                                                                    | utti o parte dei pro<br>itteristiche tecnic<br>entuali documenti                                                                           | odotti oggetto del<br>he minime ed even<br>complementari.                                                                            | Sistema Dinamico di<br>tuali livelli di servizio minimi                                                                                                    | Vincolato a<br>risposta<br>singola                                                              | -                               | [Confermo]                                                                                                    |
|                                                 |                                                                                                    | ۵      | Domanda                                    | a di ammissione                                        | Allegare la domanda                                                                                                    | a di ammission                                                                                                    | e al Sistema Dinam                                                                                                    | ico di Acquisizione                                                                                                    |                                                                                                    | Libero                                                                                          | Allegato                        | -                                                                                                    |
|                                                 |                                                                                                    | 0      | Tracciab<br>finanziar                      | ilita' flussi<br>i                                     | Si prega di allegare<br>precisato nella doci<br>quanto diversament                                                                                                    | la dichiarazio<br>umentazione<br>e previsto dal                                                                                                    | ne attestante la tr<br>di gara. Il documer<br>lla documentazion                                                                            | acciabilita' finanzia<br>nto dovra' essere fi<br>e di gara.                                                                          | ria secondo quanto richiesto e<br>rmato digitalmente, salvo                                                                                                    | Libero                                                                                          | Allegato                        | •                                                                                                    |
|                                                 |                                                                                                    |        |                                            |                                                        |                                                                                                    |                                                                                                    |                                                                                                    |                                                                                                    |                                                                                                    |                                                                                                 | I                               | ANNULLA AGGIUNGI I REQUISITI                                                                                                    |

Manuali di supporto Piattaforma e-Procurement Regione Lombardia - Stazione Appaltante Servizio Sintel M-2SNTL-1SA-08 Configurazione e Lancio della Procedura Multilotto

Pagina 10 di 64

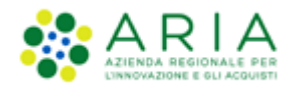

| UTENTI ELENCO FORNIT                                                             | ORI TELEM  | ATICO CATEGORIE                                          | AERCEOLOGICHE                                                                            | BUDGET                                                             | PROCEDURE                                                             | ANAC L.190                                                        |                                                                            |                                    |          |                                                    |                     |
|----------------------------------------------------------------------------------|------------|----------------------------------------------------------|------------------------------------------------------------------------------------------|--------------------------------------------------------------------|-----------------------------------------------------------------------|-------------------------------------------------------------------|----------------------------------------------------------------------------|------------------------------------|----------|----------------------------------------------------|---------------------|
| 🕆 Utente: Paolina 1 - Impiega                                                    | ito        |                                                          |                                                                                          |                                                                    |                                                                       |                                                                   |                                                                            |                                    | 😤 Ve     | di il mio profilo   🧾                              | Comunicazioni(0)    |
| MENU                                                                             | PROCED     | URE > MODELLO D                                          | ELLA PROCEDUI                                                                            | RA > REQU                                                          |                                                                       | STRATIVI                                                          |                                                                            |                                    |          |                                                    |                     |
| Amministrazione<br>*Modello della procedura<br>Notifiche<br>Libreria Documentale | NO<br>TIPO | 1 2<br>REQUISITI<br>LOGIA AMMINISTRATIVI                 | 3<br>CRITERI DI<br>AGGIUDICAZIONE                                                        | 4<br>GESTIONE<br>OFFERTE                                           | 5<br>VISIBILITÀ<br>INFORMAZION                                        | 6<br>RIEPILOGO                                                    |                                                                            |                                    |          |                                                    |                     |
|                                                                                  | Requis     | iti amministrativi *                                     |                                                                                          |                                                                    |                                                                       |                                                                   |                                                                            |                                    |          |                                                    |                     |
|                                                                                  |            | BUSTA AMMINISTRATIV                                      | A                                                                                        |                                                                    |                                                                       |                                                                   |                                                                            |                                    |          |                                                    |                     |
|                                                                                  | ORDINE     | NOME                                                     | DESCRIZIONE                                                                              |                                                                    |                                                                       |                                                                   |                                                                            | TIPOLOGIA<br>RISPOSTA              | FORMATO  | OPZIONI DI<br>RISPOSTA                             | AZIONE              |
|                                                                                  | ₽          | Dichiarazione di<br>accettazione termini e<br>condizioni | Il Concorrente dich<br>e tutti i termini e le                                            | iiara di accett<br>e condizioni iv                                 | tare integralmente<br>i previste.                                     | la documentazion                                                  | e di gara, i relativi allegati                                             | Vincolato a<br>risposta<br>singola |          | [Dichiaro di<br>accettare termini e<br>condizioni] | Rimuovi<br>Modifica |
|                                                                                  | ٢          | Requisiti amministrativi                                 | Si prega di allegare<br>documenti dovrann<br>digitalmente, se no<br>dovra' essere firmat | tutta la docu<br>o essere alleg<br>n diversament<br>a digitalmente | mentazione ammin<br>ati in un'unica car<br>e stabilito dalla do<br>e. | istrativa richiesta<br>tella .zip (o equiva<br>ocumentazione di g | nei documenti di gara. I<br>lente) e firmati<br>gara. La cartella .zip non | Libero                             | Allegato |                                                    | Rimuovi<br>Modifica |
|                                                                                  |            |                                                          |                                                                                          |                                                                    |                                                                       |                                                                   |                                                                            |                                    | AGGIUNGI | AGGIUNGI REQUISITI PR                              | RE-CONFIGURATI      |

#### Figura 8

### 3.2.2. Aggiunta di requisiti ex-novo

Tramite il pulsante "AGGIUNGI" è possibile creare manualmente i requisiti.

La pagina di creazione dei requisiti risulta suddivisa nelle seguenti sottosezioni:

- 1. La sezione "Definizione requisito" dove indicare obbligatoriamente il nome del requisito che si sta creando e facoltativamente una eventuale descrizione dello stesso.
- 2. La sezione "Tipologia di requisito" che è impostata di default in "Amministrativo e non è modificabile
- 3. La sezione "Tipologia di risposta attesa", che può essere di tre tipi (v. Figura seguente)

| Tipologia di risposta attesa                      |                    |
|---------------------------------------------------|--------------------|
| vincolato a risposta singola 💌                    | SELEZIONA RISPOSTA |
| libero                                            |                    |
| vincolato a risposta singola                      |                    |
| <ul> <li>vincolato a risposta multipla</li> </ul> |                    |
|                                                   |                    |

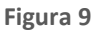

Scegliendo di impostare come tipologia di risposta attesa "*libero*" viene attivato un requisito in cui l'operatore economico potrà inserire un testo, un allegato, una data oppure un numero, in base a quanto selezionato dall'Ente nel successivo campo "Formato della risposta".

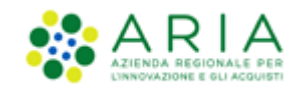

Se viene selezionata la tipologia "*vincolato a risposta singola*" è possibile, tramite l'immissione di un valore nel campo "Configura opzione di risposta" della successiva sezione "Impostazioni opzioni ed eventuali pesi", creare un set di valori. Tali valori saranno selezionabili, tramite radio button, in fase di sottomissione delle offerte da parte dell'operatore economico.

Il requisito tipo "*vincolato a risposta multipla*" consente l'inserimento di un set di valori che potranno poi essere selezionati (anche più di una) dagli operatori economici, tramite delle check-box da flaggare.

Per la sola combinazione Tipologia di risposta attesa = "Libero" e Formato della Risposta = "Allegato", si hanno a disposizione 2 opzioni aggiuntive

- Obbligatorietà
- Verifiche automatiche

**Obbligatorietà**: è possibile decidere se rendere obbligatori o meno determinati requisiti allegati. La scelta avviene tramite radio button, che compare dopo aver cliccato su Seleziona Formato (v. Figura seguente). I requisiti la cui risposta NON é obbligatoria per tutti gli operatori economici, potranno eventualmente essere ignorati in fase di invio offerta da parte di questi.

La risposta a questo requisito è obbligatoria per tutti i fornitori?Si 💿 No 🔘

### Figura 10

**Verifiche automatiche richieste sul file allegato dall'operatore economico**: è possibile scegliere se attivare o meno 2 tipi di controlli, che saranno poi effettuati in fase di Invio offerta ((in caso di gara monolotto, il check viene eseguito allo "Step 1 – Busta Amministrativa", mentre in caso di gara multilotto, il controllo avviene durante la fase di "Invia offerta Multilotto", in relazione all'offerta alla busta amministrativa ) per quello specifico documento (v. Figura precedente):

- Firma digitale: la scelta di default, sia per i requisiti pre-configurati che per i nuovi requisiti, è posizionata su "Non previsto"
- Marca temporale: la scelta di default, sia per i requisiti pre-configurati che per i nuovi requisiti, è posizionata su "Non previsto"

Saranno restituiti degli alert, e delle icone con relativi tooltip, in fase di caricamento documenti nel percorso di Invio offerta: ad esempio il controllo non superato avrà come riscontro sempre un Esito negativo NON bloccante, sia per la Firma che per la Marca, anche se impostate su "Attivati" entrambe le verifiche.

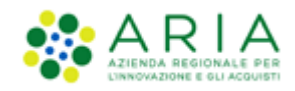

| Verifiche automatiche richieste sul file allegato dall'operatore economico                                                                                                    |  |  |  |  |  |  |  |  |
|----------------------------------------------------------------------------------------------------|--|--|--|--|--|--|--|--|
| Attenzione: le verifiche automatiche effettuate da Sintel non sono vincolanti per l'invio del documento alla stazione appaltante, (l'operatore economico può inviare un file anche in assenza di firma digitale o marca temporale, sia che il controllo sia attivato o meno). Se il controllo è attivato, Sintel effettuerà le verifiche richieste, mostrando all'operatore economico opportuni avvisi. |  |  |  |  |  |  |  |  |
| TIPO DI VERIFICA AUTOMATICA ATTIVATO NON PREVISTO                                                                                                    |  |  |  |  |  |  |  |  |
| Firma digitale: il documento deve essere firmato con firma digitale valida (formato CAdES-BES ed algoritmo di firma SHA-256)                                                                                                    |  |  |  |  |  |  |  |  |
| Aarca temporale: il documento deve essere marcato temporalmente (con marca temporale di tipo 'attached') O                                                                                                    |  |  |  |  |  |  |  |  |

La Marca Temporale è un servizio offerto da un Certificatore Accreditato, che permette di associare data e ora certe e legalmente valide ad un documento informatico, consentendo quindi di associare una validazione temporale opponibile a terzi. Il servizio di Marcatura Temporale può essere utilizzato sia su file non firmati digitalmente, garantendone una collocazione temporale certa e legalmente valida, sia su documenti informatici sui quali è stata apposta Firma Digitale: in tal caso la Marca Temporale attesterà il preciso momento temporale in cui il documento è stato creato, trasmesso o archiviato.

Se è stata selezionata la tipologia di risposta "Vincolato a risposta singola" sarà presente inoltre il campo "Imposta come opzione predefinita" (v. Figura seguente). L'opzione di risposta selezionata come predefinita identifica quella risposta che viene presentata all'operatore economico di default al momento dell'accesso alla relativa sezione del percorso "Invia offerta", prima che questi effettui la propria scelta.

| Tipologia di rispo<br>vincolato a rispost | osta attesa<br>ta singola 🗸 MODIFIG | A RISPOSTA          |        |
|-------------------------------------------|-------------------------------------|---------------------|--------|
| Impostazioni op:                          | zioni ed eventuali pesi             |                     |        |
| Opzioni di rispost                        | a                                   |                     |        |
| ORDINE                                    | TESTO OPZIONE                       | OPZIONE PREDEFINITA | AZIONI |
| Configura opzione                         | e di risposta                       |                     |        |
|                                           |                                     |                     |        |
| Imposta come opzio                        | ne predefinita 🗌 🛛 🗛 AGGIUN         | I OPZIONI           |        |

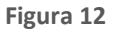

Solo dopo aver compilato correttamente tutte le sezioni si abiliterà il tasto "Invia" da selezionare al termine della creazione del requisito.

Dopo aver inserito un requisito si viene riportati alla pagina "Requisiti Amministrativi", dove sarà ora visibile una tabella contenente tutti i requisiti impostati (v. Figura seguente). Per ogni requisito presente nella tabella è possibile effettuare le seguenti operazioni:

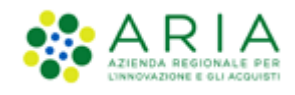

- Modifica
- Rimuovi

Inoltre, cliccando sulle frecce, situate nella colonna "Ordine" (v. Figura seguente) e presenti solo se nella tabella ci sono più requisiti, è possibile spostare l'ordine degli requisiti e deciderne l'ordine di visualizzazione per l'operatore economico, durante la fase di invio dell'offerta.

| UTENTI                                                | ELENCO FORNITO                               | RI TELEMA | TICO CATEGORIE M                                         | ERCEOLOGICHE                                                                           | BUDGET                                                              | PROCEDURE                                                                 | ANAC L.190                                                         |                                                                             |                                    |          |                                                    |                     |
|-------------------------------------------------------|----------------------------------------------|-----------|----------------------------------------------------------|----------------------------------------------------------------------------------------|---------------------------------------------------------------------|---------------------------------------------------------------------------|--------------------------------------------------------------------|-----------------------------------------------------------------------------|------------------------------------|----------|----------------------------------------------------|---------------------|
| 🕆 Utente:                                             | : Paolina 1 - Impiegat                       | o         |                                                          |                                                                                        |                                                                     |                                                                           |                                                                    |                                                                             |                                    | 😭 Ve     | di il mio profilo   🧧                              | Comunicazioni(0)    |
| MENU                                                  | •                                            | PROCED    | URE > MODELLO DE                                         | LLA PROCEDUR                                                                           | RA > REQ                                                            |                                                                           | TRATIVI                                                            |                                                                             |                                    |          |                                                    |                     |
| Amministraz<br>• Modello<br>Notifiche<br>Libreria Doc | zione<br><b>della procedura</b><br>cumentale |           | E E REQUISITI                                            | CRITERI DI<br>AGGIUDICAZIONE                                                           | 4<br>GESTIONE<br>OFFERTE                                            | UISIBILITÀ<br>INFORMAZION                                                 | 6<br>RIEPILOGO                                                     |                                                                             |                                    |          |                                                    |                     |
|                                                       |                                              | Requisi   | ti amministrativi *<br>BUSTA AMMINISTRATIVA              |                                                                                        |                                                                     |                                                                           |                                                                    |                                                                             |                                    |          |                                                    |                     |
|                                                       |                                              | ORDINE    | NOME                                                     | DESCRIZIONE                                                                            |                                                                     |                                                                           |                                                                    |                                                                             | TIPOLOGIA<br>RISPOSTA              | FORMATO  | opzioni di<br>Risposta                             | AZIONE              |
|                                                       |                                              |           | Dichiarazione di<br>accettazione termini e<br>condizioni | Il Concorrente dic<br>allegati e tutti i te                                            | hiara di acce<br>rmini e le co                                      | ttare integralment<br>ndizioni ivi previste                               | e la documentazio                                                  | ne di gara, i relativi                                                      | Vincolato a<br>risposta<br>singola |          | [Dichiaro di<br>accettare termini<br>e condizioni] | Rimuovi<br>Modifica |
|                                                       |                                              | \$        | Requisiti amministrativi                                 | Si prega di allegare<br>documenti dovran<br>digitalmente, se no<br>dovra' essere firma | e tutta la doc<br>no essere alle<br>on diversamen<br>ita digitalmen | umentazione ammi<br>egati in un'unica ca<br>nte stabilito dalla c<br>ite. | nistrativa richiesta<br>artella .zip (o equiv<br>locumentazione di | nei documenti di gara. I<br>alente) e firmati<br>gara. La cartella .zip non | Libero                             | Allegato |                                                    | Rimuovi<br>Modifica |
|                                                       |                                              | Ì         | Req. Amministrativo 1                                    |                                                                                        |                                                                     |                                                                           |                                                                    |                                                                             | Vincolato a<br>risposta<br>singola |          | [Risposta<br>A,Risposta<br>B,Risposta C]           | Rimuovi<br>Modifica |
|                                                       |                                              | campi of  | obligatori (*)                                           |                                                                                        |                                                                     |                                                                           |                                                                    |                                                                             |                                    | AGGIUNGI | AGGIUNGI REQUISITI PI                              | RE-CONFIGURATI      |

Figura 13

Utilizzando il pulsante AVANTI si passerà allo step 3.

## **3.3.** Step 3: CRITERI DI AGGIUDICAZIONE

Questa sezione permette di scegliere il criterio di aggiudicazione della procedura.

Le possibili scelte sono:

a) <u>Criterio del</u> minor prezzo (abbr. "MP"), se si decide di realizzare un modello di procedura scegliendo tale opzione,

è necessario definire obbligatoriamente uno o più requisiti di tipo "amministrativo", mentre risulta facoltativa

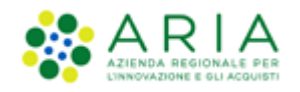

l'impostazione di uno o più requisiti "tecnici-eventuali" (che non consentono l'assegnazione di un *punteggio* tecnico) ed "economici" (requisiti attivabili solo durante la creazione della gara).

b) <u>Criterio dell'offerta economicamente più vantaggiosa (abbr. OEPV)</u>: qualora l'ente decida di realizzare un modello di procedura selezionando tale opzione, dovrà obbligatoriamente definire uno o più requisiti di tipo "amministrativo" e "tecnico" (con associato un *punteggio* tecnico), mentre facoltativa sarà l'impostazione di requisiti di tipo "tecnici-eventuali" ed "economici" (requisiti attivabili solo durante la creazione della gara).

Di default è impostata la selezione su "Criterio delminor prezzo (abbr. "MP")" e se la SA decide per questo criterio sarà sufficiente utilizzare il tasto AVANTI per passare allo step successivo.

L'immagine sotto riportata fa riferimento ad una procedura Aperta.

| UTENTI FORNITORI CA                                                               | ATEGORIE MERCEOLOGICHE PROCEDURE ANAC L.190                                                        |  |  |  |  |  |  |  |  |  |  |
|-----------------------------------------------------------------------------------|----------------------------------------------------------------------------------------------------|--|--|--|--|--|--|--|--|--|--|
| 🕆 Utente: Comune di Morimo                                                        | 🔐 Utente: Comune di Norimondo - Master 🛛 🙀 Vedi il mio profilo 🏠 Personalizza   💷 Comunicazioni(0) |  |  |  |  |  |  |  |  |  |  |
| MENU 📢                                                                            | PROCEDURE > MODELLO DELLA PROCEDURA > CRITERI DI AGGIUDICAZIONE                                    |  |  |  |  |  |  |  |  |  |  |
| Amministrazione<br>• Modello della procedura<br>Notifiche<br>Libreria Documentale | 1 2 3 6 6 6<br>Home e fifologia<br>Amministrativi Aggidolazione offente unalità replago            |  |  |  |  |  |  |  |  |  |  |
|                                                                                   | Criteri di aggiudicazione                                                                          |  |  |  |  |  |  |  |  |  |  |
|                                                                                   | Griterio del minor prezzo                                                                          |  |  |  |  |  |  |  |  |  |  |
|                                                                                   | ○ Criterio dell'offerta economicamente più vantaggiosa                                             |  |  |  |  |  |  |  |  |  |  |
|                                                                                   | campi obbligatori (*)                                                                              |  |  |  |  |  |  |  |  |  |  |
|                                                                                   | INDIETRO SALVA ANNULLA AVANTI                                                                      |  |  |  |  |  |  |  |  |  |  |

Figura 14 – Criterio di aggiudicazione MP

In caso lo step 3 debba essere compilato e in caso la SA scelga il criterio di aggiudicazione "Offerta economicamente più vantaggiosa", la pagina presenterà le seguenti sezioni:

### I. "Criteri di aggiudicazione" (impostato su "Criterio dell'offerta economicamente più vantaggiosa"

- **II.** "Punteggi tecnici" a sua volta composto dai seguenti radio-button:
  - *"Vuoi riparametrare i punteggi tecnici?"* la riparametrizzazione dei punteggi tecnici è una funzionalità attivabile con scelta Sì-No attraverso radio-button. Nel caso in cui sia stato selezionato Sì, in fase di valutazione, la stazione appaltante avrà a disposizione il nuovo pulsante "Riparametrizza", che sarà visibile solo dopo aver valutato tutte le offerte tecniche presentate dai concorrenti. Tramite questa funzionalità sarà assegnato il massimo punteggio tecnico all'operatore economico con la migliore valutazione tecnica, a tutti gli altri concorrenti saranno, di conseguenza, assegnati punteggi proporzionalmente inferiori al migliore. Per ulteriori dettagli si rimanda al manuale "M-2SNTL-1SA-04 Gestione della Procedura"
  - "Vuoi rendere visibili i punteggi tecnici" consente, tramite radio button di abilitare, all'operatore economico durante l'invio dell'offerta, la visualizzazione dei punteggi tecnici attribuiti ai requisiti

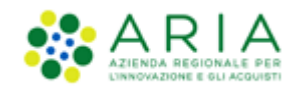

tecnici vincolati. Ciò implica che l'operatore economico, in fase di invio dell'offerta, avrà visibilità in Sintel del massimo punteggio tecnico attrituibile a ciascun requisito tecnico.

- "Vuoi abilitare la visibilità della graduatoria tecnica dopo l'apertura della busta tecnica?" consente, quando la gara è in fase di valutazione, di visualizzare agli operatori economici partecipanti la graduatoria tecnica dopo l'apertura e la valutazione delle relative buste
- "Vuoi attivare la commissione Giudicatrice?" se settato a sì, consente in fase di valutazione di una procedura di nominare la Commissione giudicatrice.

| UTENTI ELENCO FORNIT                                                             | ORI TELEMATICO CATEGOR               |                                 | BUDGET                   | PROCEDURE                      | ANAC L.190     |                                            |
|----------------------------------------------------------------------------------|--------------------------------------|---------------------------------|--------------------------|--------------------------------|----------------|--------------------------------------------|
| 🔐 Utente: Paolina 1 - Impiega                                                    | ito                                  |                                 |                          |                                |                | 😵 Vedi il mio profilo   📴 Comunicazioni(0) |
| MENU                                                                             | PROCEDURE > MODELL                   | O DELLA PROCEDUR                | RA > CRIT                | ERI DI AGGIUD                  | ICAZIONE       |                                            |
| Amministrazione<br>▼Modello della procedura<br>Notifiche<br>Libreria Documentale | 1 2<br>NOME E<br>TIPOLOGIA AMMINISTR | TI CRITERI DI<br>AGGIUDICAZIONE | 4<br>GESTIONE<br>OFFERTE | 5<br>VISIBILITÀ<br>INFORMAZION | 6<br>RIEPILOGO |                                            |
|                                                                                  | Criteri di aggiudicazione            |                                 |                          |                                |                |                                            |
|                                                                                  | O Criterio del minor prezz           | » <b>(</b> ]                    |                          |                                |                |                                            |
|                                                                                  | Criterio dell'offerta econ           | nomicamente più vantaggi        | osa 🕜                    |                                |                |                                            |
|                                                                                  | Punteggi tecnici                     |                                 |                          |                                |                |                                            |
|                                                                                  | Vuoi riparametrare i punteg          | gi tecnici 🕜                    |                          |                                |                |                                            |
|                                                                                  | ⊖ si                                 |                                 |                          |                                |                |                                            |
|                                                                                  | No                                   |                                 |                          |                                |                |                                            |
|                                                                                  | Vuoi rendere visibili i punte        | ggi tecnici relativi ai req     | uisiti tecnici           | 1?                             |                |                                            |
|                                                                                  | ⊖ Si                                 |                                 |                          |                                |                |                                            |
|                                                                                  | No                                   |                                 |                          |                                |                |                                            |
|                                                                                  | Vuoi abilitare la visibilità de      | ella graduatoria tecnica d      | opo l'apertur            | a della busta tecn             | ica?           |                                            |
|                                                                                  | ⊖ si                                 |                                 |                          |                                |                |                                            |
|                                                                                  | No                                   |                                 |                          |                                |                |                                            |
|                                                                                  | Vuoi attivare la Commission          | e Giudicatrice? 👔               |                          |                                |                |                                            |
|                                                                                  | ⊖ si                                 |                                 |                          |                                |                |                                            |
|                                                                                  | No                                   |                                 |                          |                                |                |                                            |
|                                                                                  | campi obbligatori (*)                |                                 |                          |                                |                |                                            |
|                                                                                  |                                      |                                 |                          |                                |                |                                            |
|                                                                                  |                                      |                                 |                          |                                |                | INDILINO SALVA ANNULLA AVANTI              |

Figura 15 – Criterio di aggiudicazione OEPV

Utilizzando il pulsante AVANTI si passerà allo step 4.

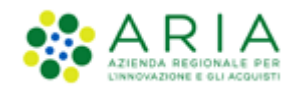

## **3.4.** Step 4: GESTIONE OFFERTE

Questa sezione permette di definire alcuni parametri attinenti le offerte che si desidera ricevere e la loro gestione in piattaforma.

Questa pagina è suddivisa nelle seguenti sottosezioni:

- I. Il parametro "Gestione controllo fasi di valutazione" permette di attivare o meno la presenza di una pagina di conferma nelle varie fasi di valutazione della gara. In caso di attivazione, la stazione appaltante visualizzerà, ad ogni passaggio da una fase alla successiva (dopo aver cliccato sui pulsanti di apertura e chiusura delle varie fasi), una pagina di conferma dell'azione che si sta effettuando. Per ulteriori dettagli si rimanda al manuale "M-2SNTL-1SA-04 Gestione della Procedura"
- II. L'opzione "Gestione Offerte offline" permette di gestire tutte le offerte che arrivano alla stazione appaltante in modalità Offline, ovvero tramite canali differenti al di fuori della piattaforma Sintel (ad esempio: tramite mail PEC, in formato cartaceo al protocollo della stazione appaltante...). Questa opzione è facoltativa ed è possibile impostarla a SI o a NO tramite radio-button.
- III. L'opzione *"Includere eventuali offerte sopra la base d'asta nel calcolo della graduatoria economica?"* permette di decidere se le offerte sopra la base d'asta saranno visibili e da valutare o visibili ed escluse in automatico.

Di default risulta selezionata l'opzione "No (le offerte saranno visibili ed escluse in automatico)" per tutte le tipologie di gara.

- IV. Se attivata, l'opzione "Inserimento offerte economiche in lettere" abiliterà il campo che permette, in fase di invio offerta economica da parte dei concorrenti, l'inserimento anche in lettere dell'offerta economica oltre che in cifre. L'opzione non risulta abilitata di default.
- V. Il parametro "Gestione Offerte Anomale" è racchiuso in un riquadro di colore blu con la seguente frase: "Se si seleziona SI, in caso di:
  - criterio del minor prezzo, il sistema segnalerà eventuali offerte anomale ai sensi dell'articolo 54 del D.Lgs. 36/2023
  - criterio dell'offerta economicamente più vantaggiosa, il sistema segnalerà eventuali offerte anomale che raggiungono sia per il punteggio tecnico, sia per il punteggio economico, un valore pari o superiori ai quattro quinti dei corrispondenti punteggi massimi assegnabili.". Il parametro Gestione offerte anomale se abilitato, consente di evidenziare, in fase di valutazione, eventuali offerte che risultassero anomale.

E' previsto anche per le procedure ristrette dove il campo "Gestione offerte anomale" è indicato durante il lancio della seconda fase di una procedura ristretta.

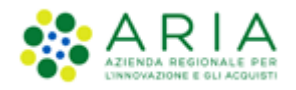

Per le procedure con criterio di aggiudicazione del minor prezzo, sotto la soglia di rilevanza europea, nell'ambito lavori e servizi l'art. 54 del D.Lgs. 36/2023 prevede che il metodo di calcolo per l'individuazione delle offerte anomale avvenga mediante la scelta o il sorteggio di uno dei tre metodi A,B,C indicati nell'allegato II.2 del D.lgs. 36/2023. Per la selezione a sistema del metodo scelto o sorteggio si rimanda al manuale "Stazione Appaltante - Gestione della procedura". Per le procedure **lanciate post rilascio Release 5.55.2.2** la gestione dell'offerta anomala sarà riportata l'art. 54 del D.Lgs. 36/2023.

N.B la gestione delle offerte anomale avviene solo nel caso in cui, in fase di post apertura delle buste economiche, sono presenti 5 o più offerte.

Si ricorda inoltre che, in fase di valutazione della gara, le offerte calcolate come "anomale", non vengono escluse automaticamente da Sintel. Per effettuare qualsiasi operazione sulle offerte è necessario accedere al dettaglio delle stesse ed eventualmente escluderle.

N.B. nei casi un cui si voglia applicare per procedure al criterio del **minor prezzo** il metodo di calcoli previsti prima dell'entrata in vigore del D.Lgs 36/2023, occorrerà:

- alla creazione del modello, nella sezione "GESTIONE OFFERTE" nel campo "Gestione offerte anomale" alla domanda "vuoi la gestione dell'offerta anomala" selezionare "SI"
- in fase di valutazione, allo step delle "buste amministrative" nella sezione "gestione anomalia" selezionare il metodo di calcolo A.
- Ignorare i riferimenti normativi presenti nei report in quanto fanno riferimento al nuovo Codice dei Contratti Pubblici D.Lgs. 36/2023. Indicare nella documentazione di gara che il metodo per il calcolo della anomalia applicato è il metodo A corrispondente al metodo previsto dal D.Lgs. 55/2019.
- VI. La funzionalità "*Sorteggio del campione del 10% dei fornitori*", definisce il momento in cui deve avvenire il sorteggio di un campione del 10 % dei fornitori per la verifica dei requisiti dichiarati.

Sono disponibili tre opzioni:

- A. <u>Effettua il sorteggio su tutte le offerte presentate</u>: la piattaforma effettua un sorteggio su tutte le offerte pervenute;
- B. <u>Effettua il sorteggio sulle sole offerte ammesse in fase di valutazione della busta amministrativa</u>: il sorteggio sarà effettuato esclusivamente sulle offerte ammesse nella fase di verifica della documentazione amministrativa; quindi nel campione di sorteggio non saranno inclusi i concorrenti già esclusi;
- C. <u>Non effettuare il sorteggio del campione del 10% dei fornitori</u>: l'opzione è selezionata di default ed esclude tale fase dal processo di valutazione; dopo la valutazione delle buste amministrative, quindi, si passerà direttamente alla valutazione tecnica.

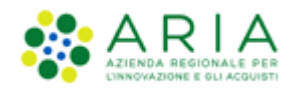

- VII. La funzionalità "*Attivare l'asta elettronica*", consente tramite radio-button l'attivazione dell'Asta Elettronica.
- VIII. Con il parametro "*Modalità gestione firma digitale sulle offerte dei fornitori*" viene data alla stazione appaltante la possibilità di valutare se un'offerta è firmata digitalmente. Le opzioni disponibili sono tre:
  - "Obbligo di apposizione della firma digitale": selezionando questa opzione (selezionata di default) si imposta l'obbligo per l'operatore economico di scaricare il "documento d'offerta" generato da Sintel, contenente tutte le informazioni sulla propria offerta, di firmarlo digitalmente e ricaricarlo in Sintel;
  - "<u>Verifica della firma digitale</u>": selezionando questa opzione si imposta l'obbligo per l'operatore economico di scaricare il report di offerta generato da Sintel, contenente tutte le informazioni sulla propria offerta e di ricaricarlo in piattaforma, anche non firmato digitalmente;
  - "<u>Disattiva la verifica della firma digitale</u>": selezionando questa opzione invece si dà la possibilità all'operatore economico di proseguire con l'invio dell'offerta anche senza scaricare, firmare ed allegare tale "documento d'offerta".
  - IX. La funzionalità "Gestione Marca Temporale", se attivata, permette di verificare l'apposizione o meno della marca temporale in riferimento alle offerte inviate dagli operatori economici. La gestione della marca temporale è strettamente legata alla gestione della firma digitale. Infatti è possibile attivarla solamente nel caso in cui si selezioni come opzione di gestione della firma digitale "Verifica della firma digitale" oppure "Obbligo di apposizione della firma digitale". Nel caso in cui si attivi la gestione della marca temporale e come opzione di gestione della firma digitale" comparirà un avviso dove sarà indicato di scegliere un'altra opzione per poter proseguire.

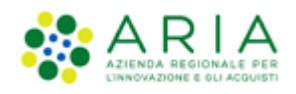

|                                              | - Master                                                                                                    |  |  |  |  |  |  |  |  |  |
|----------------------------------------------|----------------------------------------------------------------------------------------------------|--|--|--|--|--|--|--|--|--|
|                                              | PROCEDURE > MODELLO DELLA PROCEDURA > GESTIONE OFFERTE                                                                                                    |  |  |  |  |  |  |  |  |  |
| Amministrazione<br>• Modello della procedura |                                                                                                    |  |  |  |  |  |  |  |  |  |
| lotifiche<br>ibreria Documentale             | 1 2 3 3 6<br>Home e trucioca Americana Carter di Castore Underla Replico                                                                                                    |  |  |  |  |  |  |  |  |  |
|                                              | Gestione controllo fasi di valutazione                                                                                                    |  |  |  |  |  |  |  |  |  |
|                                              | Vuoi attivare la richiesta di conferma all'apertura/chiusura delle diverse fast del percorso di valutazione?                                                                                                    |  |  |  |  |  |  |  |  |  |
|                                              | ♥ No                                                                                                    |  |  |  |  |  |  |  |  |  |
|                                              | Gestione offerte offline 👔                                                                                                    |  |  |  |  |  |  |  |  |  |
|                                              | Vuoi attivare la geztione delle offerte offline?                                                                                                    |  |  |  |  |  |  |  |  |  |
|                                              | О я                                                                                                    |  |  |  |  |  |  |  |  |  |
|                                              | ® No                                                                                                    |  |  |  |  |  |  |  |  |  |
|                                              | Incluére eventuali offerte sopo la base d'asta nel calcolo della graduatoria economica ?<br>O si (le offerte aaranno visibili e da valutare)<br>® NO (le offerte zaranno visibili e descluse in automatico)                                                                                                    |  |  |  |  |  |  |  |  |  |
|                                              | Displane "NO(le offerte szanna visibili ed excluse in automatice)", in fase di apertura delle Buste economiche, esclude in via definitiva le offerte sapra la base d'asta pervenute (se tutte le offerte risultano superiori alla base d'asta la procedure risulteno in sato "Soppresa")                                                                                                    |  |  |  |  |  |  |  |  |  |
|                                              | Inserimento offerte economiche in lettere                                                                                                    |  |  |  |  |  |  |  |  |  |
|                                              | Vuoi attivare l'inserimento delle offerte economiche anche in lettere?                                                                                                    |  |  |  |  |  |  |  |  |  |
|                                              | <ul> <li>✓ SI</li> <li>● No</li> </ul>                                                                                                    |  |  |  |  |  |  |  |  |  |
|                                              | Gestione offerte anomale                                                                                                    |  |  |  |  |  |  |  |  |  |
|                                              | Vexuore orrerte anomale Vuoi la gestione dell'offerta anomala?                                                                                                    |  |  |  |  |  |  |  |  |  |
|                                              | 1 Se si seleziono SI, in caso di:                                                                                                    |  |  |  |  |  |  |  |  |  |
|                                              | criterio del niore prezio, il isistema seguitaria eventuali offerte anomale ai seni dell'articolo 54 del D.Lg. 36/2023     criterio del niore prezio, il isistema seguitaria eventuali offerte anomale che raggiungono sia per il punteggio tecnico, sia per il punteggio economico, un valore pari o superiore ai quattro quinti del     critignodenti punteggio massimi assegnabili.     si |  |  |  |  |  |  |  |  |  |
|                                              | ❀ No                                                                                                    |  |  |  |  |  |  |  |  |  |
|                                              | Sorteggio del campione del 10% dei fornitori                                                                                                    |  |  |  |  |  |  |  |  |  |
|                                              | ○ Effettua il sorteggio su tutte le offerte presentate                                                                                                    |  |  |  |  |  |  |  |  |  |
|                                              | O Effettus II sorteggio sulle sole offerte ammesse in fase di valutazione della buta amministrativa                                                                                                    |  |  |  |  |  |  |  |  |  |
|                                              | Non effettuare il sorteggio del campione del 10% dei formitori                                                                                                    |  |  |  |  |  |  |  |  |  |
|                                              | Attivare Tasta elettronica?                                                                                                    |  |  |  |  |  |  |  |  |  |
|                                              | ○ 58<br>● No                                                                                                    |  |  |  |  |  |  |  |  |  |
|                                              | Modalità gestione firma digitale sulle offerte dei fornitori 👔                                                                                                    |  |  |  |  |  |  |  |  |  |
|                                              | O Obbligo di apposizione della firma digitale                                                                                                    |  |  |  |  |  |  |  |  |  |
|                                              | Verifica della firma digitale                                                                                                    |  |  |  |  |  |  |  |  |  |
|                                              | Bliattiva la verifica della firma digitale                                                                                                    |  |  |  |  |  |  |  |  |  |
|                                              | Gestione marca temporale                                                                                                    |  |  |  |  |  |  |  |  |  |
|                                              | Vuoi la gestione della marca temporale?                                                                                                    |  |  |  |  |  |  |  |  |  |
|                                              | U SI<br>● No                                                                                                    |  |  |  |  |  |  |  |  |  |
|                                              | campi obblicatori (*)                                                                                                    |  |  |  |  |  |  |  |  |  |
|                                              | annisk anardina se f t                                                                                                    |  |  |  |  |  |  |  |  |  |
|                                              | INDIETRO SALVA ANNULLA AVANTI                                                                                                    |  |  |  |  |  |  |  |  |  |
|                                              |                                                                                                    |  |  |  |  |  |  |  |  |  |

Figura 16

In caso di Sistema Dinamico di Acquisizione – Appalto Specifico, non sarà presente la sezione "Gestione offerte offline"

Utilizzando il pulsante AVANTI si passerà allo step 5.

## 3.5. Step 5: VISIBILITA' INFORMAZIONI

In questa pagina è possibile impostare i seguenti parametri di visibilità:

I. Il parametro "Modalità di pubblicazione sul portale ARIA" consente di scegliere quali informazioni devono essere

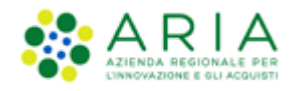

visibili sul portale Sintel <u>www.ariaspa.it</u>, alla voce "Motore di ricerca Bandi su Sintel" della sezione "Bando e Convenzioni" e contiene tre opzioni di visibilità:

- 1. <u>Non pubblicare la procedura sul portale ARIA:</u> la procedura non verrà pubblicata sul portale ARIA
- Pubblica solo le informazioni di testata: saranno visibili soltanto le informazioni riguardanti la procedura (ID SINTEL, STAZIONE APPALTANTE, NOME PROCEDURA, TIPO, STATO, AMBITO DELLA PROCEDURA, VALORE ECONOMICO, DATA INIZIO, DATA FINE). Selezionando tale opzione l'utente avrà la possibilità di caricare in una nuova sezione, nominata "Documentazione per atti amministrativi", gli atti relativi alla procedura in fase di lancio;
- 3. <u>Pubblica l'intera documentazione</u>: saranno visibili sia le informazioni riguardanti la procedura sia gli allegati inseriti nel campo ALLEGATI (nel caso si selezioni questa opzione sarà obbligatorio aggiungere almeno un allegato).

Le tre opzioni sopra riportate saranno tutte disponibili solo per la **Procedura negoziata senza previa pubblicazione** di un bando di gara/Procedura negoziata senza previa indizione di gara.

Per le altre procedure, come da immagine sotto riportata, saranno presenti due sole opzioni: "Pubblica le sole informazioni di testata" e "Pubblica l'intera documentazione"

- II. Il parametro "*Visibilità informazioni per i fornitori al termine della procedura*" contiene tre opzioni di visibilità sulla graduatoria per gli operatori economici:
  - 1. si può scegliere che i concorrenti visualizzino la classifica completa;
  - 2. oppure scegliere che sia visualizzato solo il vincente;
  - 3. oppure che i concorrenti non visualizzino nulla al termine della valutazione della procedura.
- **III.** Il parametro "*Condivisione modello*" permette di condividere il modello che si sta creando con gli altri impiegati profilati in Sintel appartententi alla stazione appaltante, tramite la selezione di due radio-button:
  - 1. Pubblico: il modello che si sta creando viene condiviso con gli altri impiegati della stazione appaltante, che possono visualizzarlo, copiarlo e lanciarlo;
  - 2. Privato: selezionando questa opzione, gli altri impiegati della Stazione Appaltante non potranno visualizzare il modello che si sta creando.

L'immagine seguente fa riferimento ad una procedura Aperta.

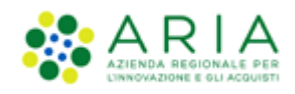

|                                                                                  |                      |                                                             | NUDGET                   | PROGEDURE                 |                |                                            |
|----------------------------------------------------------------------------------|----------------------|-------------------------------------------------------------|--------------------------|---------------------------|----------------|--------------------------------------------|
| UTENTI ELENCO FORNITI                                                            | ORI TELEMATICO CA    | ATEGORIE MERCEOLOGICHE                                      | BUDGET                   | PROCEDURE                 | ANAC L.190     |                                            |
| 👕 Utente: Paolina 1 - Impiega                                                    | ito                  |                                                             |                          |                           |                | 😭 Vedi il mio profilo   🔤 Comunicazioni(0) |
| MENU                                                                             | PROCEDURE > MO       | ODELLO DELLA PROCEDUR                                       | A > VISIB                | ILITÀ INFORM              | AZIONI         |                                            |
| Amministrazione<br>▼Modello della procedura<br>Notifiche<br>Libreria Documentale | NOME E<br>TIPOLOGIA  | 2 3<br>REQUISTI CRITERI DI<br>AMMINISTRATIVI AGGIUDICAZIONE | 4<br>GESTIONE<br>OFFERTE | UISIBILITÀ<br>INFORMAZION | 6<br>RIEPILOGO |                                            |
|                                                                                  | Modalità di pubbli   | icazione sul portale ARIA 👔                                 |                          |                           |                |                                            |
|                                                                                  | Pubblica solo le     | informazioni di testata                                     |                          |                           |                |                                            |
|                                                                                  | O Pubblica l'intera  | a documentazione                                            |                          |                           |                |                                            |
|                                                                                  | Visibilità informaz  | zioni per i fornitori al termine                            | della proc               | edura                     |                |                                            |
|                                                                                  | I fornitori non v    | edono nulla al termine della proce                          | dura                     |                           |                |                                            |
|                                                                                  | O I fornitori vedon  | no solo il vincitore al termine della                       | procedura                |                           |                |                                            |
|                                                                                  | ○ I fornitori vedon  | no la classifica completa al termine                        | della proced             | lura                      |                |                                            |
|                                                                                  | Condivisione Mode    | ello                                                        |                          |                           |                |                                            |
|                                                                                  | O Pubblico           |                                                             |                          |                           |                |                                            |
|                                                                                  | Privato              |                                                             |                          |                           |                |                                            |
|                                                                                  | campi obbligatori (* | )                                                           |                          |                           |                |                                            |
|                                                                                  |                      |                                                             |                          |                           |                |                                            |
|                                                                                  |                      |                                                             |                          |                           |                | INDIETRO SALVA ANNULLA AVANTI              |

Figura 17

L'utenza Master della stazione appaltante ha la visibilità di tutti i modelli creati dai suoi impiegati.

Utilizzando il pulsante AVANTI si passerà allo step 6.

## 3.6. Step 6: RIEPILOGO

Il riepilogo finale delle informazioni permette di verificare le scelte effettuate ed eventualmente modificare il modello appena creato, utilizzando l'apposito pulsante "Indietro" per tornare agli step precedenti. In questa pagina vengono riepilogate tutte le opzioni selezionate dall'utente "creatore del modello" durante il percorso guidato. E' presente inoltre un alert informativo racchiuso in un riquadro blu con il seguente testo:

"Attenzione, se si seleziona SI nel campo "Gestione offerte anomale", in caso di:

• criterio del minor prezzo, il sistema segnalerà eventuali offerte anomale ai sensi dell'articolo 54 del D.Lgs. 36/2023. Ricordiamo che con l'art. 54 D.Lgs. 36/2023 è stato modificato il perimetro di applicazione del calcolo delle anomalie. Verificare che l'opzione individuata nel campo "Gestione offerte anomale" sia coerente con quanto indicato nella documentazione di gara;

• criterio dell'offerta economicamente più vantaggiosa, il sistema segnalerà eventuali offerte anomale che raggiungono sia per il punteggio tecnico, sia per il punteggio economico, un valore pari o superiori ai quattro quinti dei corrispondenti

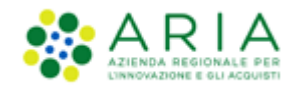

punteggi massimi assegnabili."

L'utente, dopo aver controllato quanto elaborato, potrà salvare il modello con l'apposito tasto "Salva".

Dopo il salvataggio, la piattaforma rimanda alla pagina con il motore di ricerca dei modelli, e un messaggio informativo in alto alla pagina indica il corretto salvataggio. Per i propri modelli creati lo stato sarà "Completato" e saranno possibili, dopo averli ricercati nella pagina "Modello di procedura", le seguenti azioni (v. Figura seguente):

- Modifica
- Rinomina
- Copia
- Rimuovi
- Anteprima attivando la quale sarà anche possibile procedere alla stampa del modello
- Lancia (vedi capitolo successivo)

Per i propri modelli salvati prima di arrivare allo step 6 di "Riepilogo" lo stato sarà "In compilazione" e saranno possibili, dopo averli ricercati nella pagina "Modello di procedura", le seguenti azioni (v. Figura seguente):

- Compila (per completare la creazione del modello)
- Rinomina
- Rimuovi

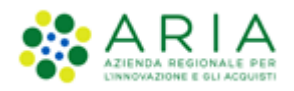

| UTENTI                   | ELENCO FORNIT           | ORI TELEA | MATICO                     | CATEGORIE MERC                               | EOLOGICH     | E BUDGET        | PROCEDURE         | ANAC L.190         |                 |             |                |             |                    |               |                |
|--------------------------|-------------------------|-----------|----------------------------|----------------------------------------------|--------------|-----------------|-------------------|--------------------|-----------------|-------------|----------------|-------------|--------------------|---------------|----------------|
| 🕆 Utente                 | e: Paolina 1 - Impieg   | ato       |                            |                                              |              |                 |                   |                    |                 |             |                | 1 (         | 脊 Vedi il mio prot | filo   🖭 Cor  | municazioni(0) |
| MENU                     | •                       | PROCE     | DURE >                     | MODELLO DELLA                                | A PROCED     | URA             |                   |                    |                 |             |                |             |                    |               |                |
| Amministra<br>Modello d  | zione<br>ella procedura | RICERC    | A MODELL                   | .0                                           |              |                 |                   |                    |                 |             |                |             |                    |               |                |
| Notifiche<br>Libreria Do | cumentale               | Nome M    | \odello                    |                                              |              |                 | Autore            |                    |                 | Stato       |                |             |                    |               |                |
|                          |                         |           |                            |                                              |              |                 | Tutti/e           |                    | $\sim$          | Tutti/e     | $\sim$         |             |                    |               |                |
|                          |                         | Tipologi  | a di proced                | ura                                          |              |                 | Criterio          | di aggiudicazione  |                 |             |                |             |                    |               |                |
|                          |                         | Tutti/e   |                            |                                              |              | $\sim$          | Tutti/e           |                    |                 |             |                | ~           |                    |               |                |
|                          |                         |           |                            |                                              |              |                 |                   |                    |                 |             |                |             |                    |               |                |
|                          |                         |           |                            |                                              |              |                 |                   |                    |                 |             |                |             |                    |               | TROVA          |
|                          |                         |           |                            |                                              |              |                 |                   |                    |                 |             |                |             |                    |               |                |
|                          |                         |           |                            |                                              |              |                 |                   |                    |                 |             |                |             |                    |               |                |
|                          |                         |           |                            |                                              |              |                 |                   |                    |                 |             |                |             |                    |               |                |
|                          |                         | U I       | n questa pag               | gina potrai ricercare                        | i Modelli de | lle procedure p | recedentemente sa | lvati e relativi a | i criteri di ag | giudicazion | e e alle tipol | ogie di pro | cedura.            |               |                |
|                          |                         | 100       |                            | C                                            |              |                 |                   |                    |                 |             |                |             |                    |               |                |
|                          |                         |           | Crea 📳                     | Crea Ristretta                               |              |                 |                   |                    |                 |             |                |             |                    |               |                |
|                          |                         | Criteri   | di ricerca:                |                                              |              |                 |                   |                    |                 |             |                |             |                    |               |                |
|                          |                         |           | Nome Mod                   | ello: betta manual                           |              |                 |                   |                    |                 |             |                |             |                    |               |                |
|                          |                         |           | Autore: T                  | utti/e                                       |              |                 |                   |                    |                 |             |                |             |                    |               |                |
|                          |                         |           | Stato: Tut                 | ti/e                                         |              |                 |                   |                    |                 |             |                |             |                    |               |                |
|                          |                         |           | lipologia d<br>Criterio di | liprocedura: lutti/e<br>aggiudicazione: Tutt | i/e          |                 |                   |                    |                 |             |                |             |                    |               |                |
|                          |                         |           | ancento a                  | agginational other face                      |              |                 |                   |                    |                 |             |                |             |                    |               |                |
|                          |                         | Lista de  | ei Modelli:                |                                              |              |                 |                   |                    |                 |             |                |             |                    |               |                |
|                          |                         |           |                            |                                              |              |                 |                   |                    |                 |             |                |             |                    |               |                |
|                          |                         | ID        | NOME M                     | ODELLO                                       | AUTORE       | STATO           | TIPOLOGIA PROCE   | DURA CRITERIO      | D AGGIUDICAZ    | IONE AZIO   | NI             |             | <b>b</b>           |               |                |
|                          |                         | 3953118   | 2 Betta_M                  | ANUALE_Incomp_R40                            | Paolina 1    | In Compilazione | Procedura Aperta  | MP                 |                 |             | Compila 🔛 F    | tinomina 📑  | Rimuovi            |               | _              |
|                          |                         | 3953118   | 1 Betta_M                  | ANUALE_R40                                   | Paolina 1    | Completato      | Procedura Aperta  | MP                 |                 |             | Modifica 🔛     | Rinomina [  | 📄 Copia 🗱 Rimuo    | vi 📰 Anteprii | ma 🄯 Lancia    |
|                          |                         |           |                            |                                              |              |                 |                   |                    |                 |             |                |             |                    |               | 1              |

Figura 18

# 4. Lancio del modello di procedura Multilotto

Cliccando sul link verde "Lancia" di un modello di una procedura in stato Completato, si avvia il percorso di configurazione e lancio di una gara.

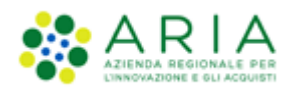

| UTENTI ELENCO FORNITO                                   | ORI TELEMATI                        | CO CATEGORIE                                                                                    | MERCEOLOGICH                        | E BUDGET        | PROCEDURE           | ANAC L.190              |                |                 |               |                |                  |             |               |
|---------------------------------------------------------|-------------------------------------|-------------------------------------------------------------------------------------------------|-------------------------------------|-----------------|---------------------|-------------------------|----------------|-----------------|---------------|----------------|------------------|-------------|---------------|
| 🔐 Utente: Paolina 1 - Impiega                           | to                                  |                                                                                                 |                                     |                 |                     |                         |                |                 |               | 😭 Ve           | di il mio profil | lo   🛄 Comi | unicazioni(0) |
| MENU 📢                                                  | PROCEDUR                            | E > MODELLO I                                                                                   | DELLA PROCED                        | URA             |                     |                         |                |                 |               |                |                  |             |               |
| Amministrazione<br>Modello della procedura<br>Notifiche | RICERCA MC                          | DELLO                                                                                           |                                     |                 | Autore              |                         | s              | itato           |               |                |                  |             |               |
| Libreria Documentale                                    |                                     |                                                                                                 |                                     |                 | Tutti/e             |                         | ~              | Tutti/e         | ~             |                |                  |             |               |
|                                                         | Tipologia di p<br>Tutti/e           | rocedura                                                                                        |                                     | ~               | Criterio<br>Tutti/e | di aggiudicazione       |                |                 |               | ~              |                  |             |               |
|                                                         |                                     |                                                                                                 |                                     |                 |                     |                         |                |                 |               |                |                  |             | TROVA         |
|                                                         | <b>1</b> In que                     | ta pagina potrai rice                                                                           | ercare i Modelli de                 | lle procedure p | recedentemente s    | alvati e relativi ai cr | riteri di aggi | iudicazione e a | alle tipologi | e di procedura |                  |             |               |
|                                                         | 👔 Crea 🖺 Crea Ristretta             |                                                                                                 |                                     |                 |                     |                         |                |                 |               |                |                  |             |               |
|                                                         | Criteri di ricerca:                 |                                                                                                 |                                     |                 |                     |                         |                |                 |               |                |                  |             |               |
|                                                         | Nom<br>Auto<br>Stat<br>Tipo<br>Crit | e Modello: Betta_M<br>re: Tutti/e<br>o: Tutti/e<br>logia di procedura:<br>rio di aggiudicazione | ANUALE_R40<br>Tutti/e<br>:: Tutti/e |                 |                     |                         |                |                 |               |                |                  |             |               |
|                                                         | Lista dei Mo                        | delli:                                                                                          |                                     |                 |                     |                         |                |                 |               |                |                  |             |               |
|                                                         | ID N                                | OME MODELLO                                                                                     | AUTORE STATE                        | TIPOLO          | GIA PROCEDURA       | CRITERIO AGGIUDIO       | CAZIONE        | AZIONI          |               |                |                  |             |               |
|                                                         | 39531181 B                          | etta_MANUALE_R40                                                                                | Paolina 1 Comp                      | letato Proced   | lura Aperta         | MP                      |                | 📝 Modifica      | 🔛 Rinomin     | ia 📄 Copia 😫   | Rimuovi 🔳        | Anteprima 🎆 | Lancia<br>1   |
|                                                         |                                     |                                                                                                 |                                     |                 |                     |                         |                |                 |               |                |                  |             |               |

Figura 19

Il percorso guidato di di lancio della procedura a partire da un modello è composto nella parte iniziale da due step:

- 1. Validazione modello
- 2. Caratteristiche Procedura

## 4.1. Step 1: VALIDAZIONE MODELLO

Nello step 1 di "Validazione modello" è consentito modificare la configurazione impostata in fase di creazione del modello, laddove disponibile, mediante il link verde "Modifica".

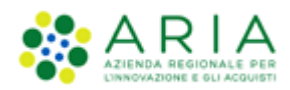

| PROCEDURE > LANCIO DELLA PROCEDURA > VALIDAZIONE MODELLO                                                                                                    |                                            |                                 |                             |
|----------------------------------------------------------------------------------------------------|--------------------------------------------|---------------------------------|-----------------------------|
| VALIDAZIONE CARATTERISTICAE<br>MODELLO CARATTERISTICAE                                                                                                    |                                            |                                 |                             |
| NOME E TIPOLOGIA<br>Nome modello: Procedura negoziata con previa indizione di gara - polarion<br>La procedura è un accordo quadroi: No<br>Tipologia della procedura: Procedura negoziata con previa indizione di gara<br>Modalità della trattativa: Ribasso                                                                                                    |                                            |                                 |                             |
| REQUISITI AMMINISTRATIVI Modifica                                                                                                    |                                            |                                 |                             |
| NOME DESCRIZIONE                                                                                                    | TIPOLOGIA                                  | FORMATO                         | OPZIONI DI<br>RISPOSTA      |
| Requisiti Si prega di allegare tutta la documentazione amministrativa richiesta nei documenti di gara. I documenti dovranno essere allegati in un'unica cartella .zip (o equivalente) e firmati amministrativi divitalmente.                                                                                                    | Libero                                     | Allegato                        |                             |
| Criterio di aggiudicazione: Criterio del minor prezzo                                                                                                    | o il perimetro di a<br>in valore pari o su | pplicazione o<br>periori ai qua | del calcolo<br>attro quinti |
| GESTIONE OFFERTE                                                                                                    |                                            |                                 |                             |
| Gestione controllo fasi di valutazione: Ne<br>Gestione offerte offine: No<br>Includere eventuali offerte sopra la base d'asta nel calcolo della graduatoria economica ?: NO (le offerte saranno visibili ed escluse in automatico)<br>Inserimento offerte aconamiche in lettere: No<br>Gestione offerte anomale: No<br>Sortegio del campione del 10% dei fornitori: Non effettuare il sorteggio del campione del 10% dei fornitori<br>Attivare l'asta elettronica?: No<br>Modalità gestione firma digitale sulle offerte dei fornitori: Disattiva la verifica della firma digitale<br>Gestione arrac temporale: No                                                                                                    |                                            |                                 |                             |
| VISIBILITÀ INFORMAZIONI         Image: Construction of the construction of the construction of |                                            |                                 |                             |
| Condivisione modello: Privato                                                                                                    | INDIETR                                    | ANNUL                           | LA AVANTI                   |

L'unica sezione non modificabile è quella di "NOME E TIPOLOGIA". Qualora si ritenesse necessario modificare uno di questi elementi, sarà necessario creare un nuovo modello con le caratteristiche desiderate.

Con il link verde "Modifica" si verrà indirizzati alla relativa pagina di configurazione; a titolo di esempio si riporta la pagina di modifica della sezione "CRITERI DI AGGIUDICAZIONE", dove sarà consentito modificare la scelta precedentemente impostata.

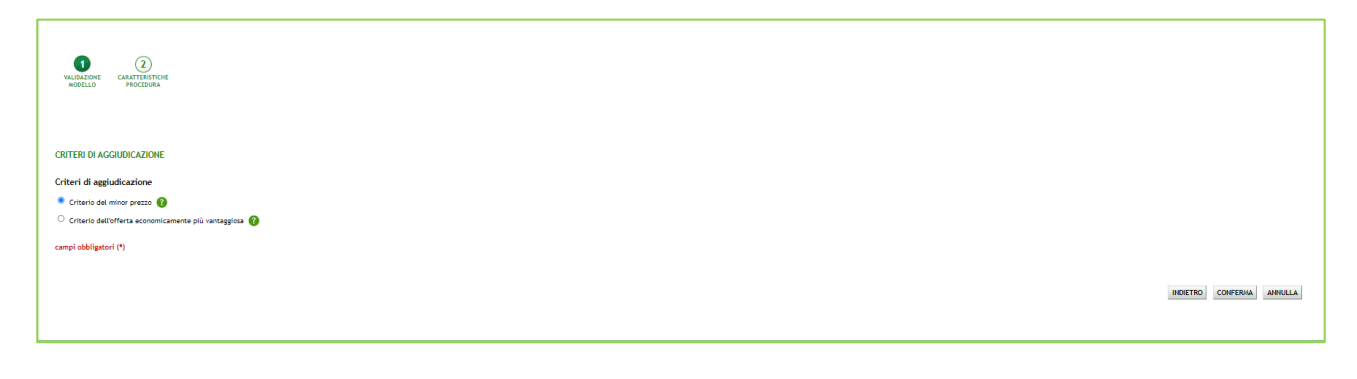

Figura 21

Manuali di supporto Piattaforma e-Procurement Regione Lombardia - Stazione Appaltante Servizio Sintel M-2SNTL-1SA-08 Configurazione e Lancio della Procedura Multilotto Pagina 26 di 64

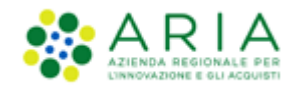

Con il pulsante CONFERMA si salvano le modifiche eseguite e si torna allo step 1 di "Validazione modello".

Dallo step 1 di "Validazione modello" con il pulsante AVANTI si passa allo step 2.

## 4.2. Step 2: CARATTERISTICHE PROCEDURA

In questo step viene scelto se avviare una procedura monolotto o multilotto.

| 1 2<br>WLIDIZONE CANTENETORE<br>MORELLO PROCEDURA                                                                           |                         |
|----------------------------------------------------------------------------------------------------|-------------------------|
| Indicare se si intende lanciare una procedura monolotto o multilotto ° 🚱<br>O Procedura monolotto<br>® Procedura multilotto |                         |
| campi obbligatori (*)                                                                                                    |                         |
|                                                                                                    | INDIETRO ANNULLA AVANTI |

Figura 22

Per poter avviare una procedura Multilotto, è necessario che allo step 1 di creazione del modello NON si sia scelta una delle seguenti tipologie della procedura: **Sistema Dinamico di Acquisizione – Bando istitutivo, Indagine di mercato, Manifestazione di interesse, Affidamento diretto o Affidamento diretto previa richiesta di preventivi**, in quanto per queste casistiche NON è consentito avviare una procedura Multilotto.

Una volta fatta la scelta, utilizzare il pulsante AVANTI e poi alla pagina di conferma il pulsante OK per passare allo step 3.

# 4.3. Percorso guidato MULTILOTTO

Dopo aver selezionato allo step 2 l'opzione multilotto, aver premuto il pulsante AVANTI

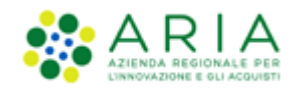

| Indicare se si intende lanciare una procedura monolotto o multilotto * 👔 |
|--------------------------------------------------------------------------|
| ○ Procedura monolotto                                                    |
| Procedura multilotto                                                     |
| campi obbligatori (*)                                                    |

Figura 23 – Multilotto

### e aver confermato alla pagina di conferma con il pulsante OK

| UNILGATORE CANATTERITORE<br>NOTELLO PROCEDINA                                                                                                    |            |
|----------------------------------------------------------------------------------------------------|------------|
| 🚺 Attenzione, procedendo non sarà più possibile modificare i dati impostati nello step 1 e 2. Clicca OK per confermare o ANNULLA per apportare modifiche. |            |
|                                                                                                    | OK ANNULLA |

### Figura 24

gli step 1 e 2 vengono resi non più modificabili e, per l'opzione multilotto, al percorso guidato vengono aggiunti altri sei step per un totale di otto step:

| PROCEDURE > LAN                           | ICIO DELLA PROCEDURA                                                         | A MULTILOTTO >                                            | DEFINIZIONE                      | PROCEDURA          | •                                    |                |
|-------------------------------------------|------------------------------------------------------------------------------|-----------------------------------------------------------|----------------------------------|--------------------|--------------------------------------|----------------|
| U<br>VALIDAZIONE CARA<br>MODELLO PR<br>MU | 2<br>ATTERISTICHE<br>BOCCEDURA<br>ULTILOTTO<br>3<br>DEFINIZIONE<br>PROCEDURA | 4<br>GESTIONE LOTTI E<br>DEFINIZIONE<br>REQUISITI DI GARA | 5<br>SELEZIONE AST.<br>FORNITORI | 6<br>A ELETTRONICA | 7<br>TEMPISTICHE E<br>DOCUMENTAZIONE | 8<br>RIEPILOGO |

Figura 25 – Percorso guidato Lancio MULTILOTTO

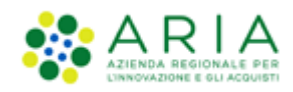

## 4.3.1. Step 3: DEFINIZIONE PROCEDURA

| 1-1                                                 |                                                                                                    |                                                                        | REQUISITI PER IL CORRETTO UTILIZZO   GUIDA   VAI AL PORTALE   LOGOFF |
|-----------------------------------------------------|----------------------------------------------------------------------------------------------------|------------------------------------------------------------------------|----------------------------------------------------------------------|
| AND ALL AND THE OWNER                               |                                                                                                    |                                                                        | Numero verde 800.116.738                                             |
| LITENTI FORNITORI CA                                | ATEGORIE MERCEOLOGICHE PROCEDURE ANAC L. 190 SRE                                                                             | INTEROPERABILITÀ APPAI TI                                              |                                                                      |
| 😭 Utente: Comune di Paderno                         | o Dugnano - illaster                                                                                                    |                                                                        | 🔮 Vedi II mio profilo 🏠 Personalizza   🔚 Comunicazioni(0)            |
| MENU 4<br>Amministrazione<br>Lancio della procedura | PROCEDURE > LANCIO DELLA PROCEDURA MULTILOTTI                                                                                | > D > DEFINIZIONE PROCEDURA                                            |                                                                      |
| Notifiche<br>Libreria Documentale                   |                                                                                                    |                                                                        |                                                                      |
|                                                     | VALIDAZIONE CARATTERISTICHE DEFINIZIONE GESTIONE LOTTI E<br>MODELLO PROCEDURA DEFINIZIONE DEFINIZIONE<br>MULTILOTTO RECEDURA | SELEZONE ASTA ELETTRONICA TEMPOTICHE E BIEPLOGO<br>PORNITORI           |                                                                      |
|                                                     |                                                                                                    |                                                                        |                                                                      |
|                                                     |                                                                                                    |                                                                        |                                                                      |
|                                                     | Definizione procedura                                                                                                    |                                                                        |                                                                      |
|                                                     | Nome procedura *                                                                                                    | Caratteri disponibili: 1000                                            |                                                                      |
|                                                     | Codice Gara •                                                                                                    |                                                                        |                                                                      |
|                                                     | Numero di Protocollo                                                                                                    |                                                                        |                                                                      |
|                                                     | ID Appalto ANAC                                                                                                    |                                                                        |                                                                      |
|                                                     | Tipologia di procedura                                                                                                    | Procedura Aperta                                                       |                                                                      |
|                                                     | Somministrazione * 🚱                                                                                                    |                                                                        |                                                                      |
|                                                     | <ul> <li>○ SI, quantitativi ed o importi non sono definiti</li> <li>● No, quantitativi ed o importi sono definiti</li> </ul> |                                                                        |                                                                      |
|                                                     | La gara prevede requisiti di sostenibilità ambientale? *                                                                     |                                                                        |                                                                      |
|                                                     | ⊖si<br>⊖No                                                                                                    |                                                                        |                                                                      |
|                                                     | La gara prevede clausola sociale? *                                                                                          |                                                                        |                                                                      |
|                                                     | 0 SI<br>0 No                                                                                                    |                                                                        |                                                                      |
|                                                     | La gara rientra nell'ambito del PNRR? *                                                                                      |                                                                        |                                                                      |
|                                                     | O Si                                                                                                    |                                                                        |                                                                      |
|                                                     | Inibice mail di notifica valutazione amministrativa per inver                                                                | sione procedimentale? *                                                |                                                                      |
|                                                     | 0 51                                                                                                    |                                                                        |                                                                      |
|                                                     | No Modalità di trattativa                                                                                                    | Risizo                                                                 |                                                                      |
|                                                     | Criterio di aggiudicazione                                                                                                   | Minor prezzo                                                           |                                                                      |
|                                                     | Informazioni aggiuntive sulla natura/finalità della procedura                                                                | Nessun indicazione aggiuntiva 🗸 🗸                                      |                                                                      |
|                                                     |                                                                                                    |                                                                        |                                                                      |
|                                                     | E'una gara aggregata?                                                                                                    |                                                                        |                                                                      |
|                                                     | • No                                                                                                    |                                                                        |                                                                      |
|                                                     | Responsabile Unico del Progetto e Delegati                                                                                   |                                                                        |                                                                      |
|                                                     | Responsabile Unico del Progetto                                                                                              | Seleziona R U.P.                                                       |                                                                      |
|                                                     | Delegato alla gestione della procedura 1                                                                                     | Seleziona delegato 🗸                                                   |                                                                      |
|                                                     | Delegato alla gestione della procedura 2                                                                                     | Seleziona delegato 🗸                                                   |                                                                      |
|                                                     | Delegato alla gestione della procedura 3                                                                                     | Seleziona delegato 🗸                                                   |                                                                      |
|                                                     | campi obbligatori (*)                                                                                                    |                                                                        |                                                                      |
|                                                     |                                                                                                    |                                                                        | INDIETRO SALVA ANNULLA AVANTI                                        |
| CALTER E. DOCUMENTATION                             | 7 1.0.0 Banissa Lambardia D1 (1972/19145) Wast / divisi document                                                             | Source Tecnical e Pandinical effektives - Canica Information - Reserve |                                                                      |
| SHITEL E-PROCUREMENT - V5.57                        | r. 1. v o negone Londerdia. P.I. 12874720139. Tutti i diritti riservati.                                                     | scartca reminin e Conditioni d'Utilizzo Scanca informativa privacy     |                                                                      |
|                                                     |                                                                                                    |                                                                        |                                                                      |
|                                                     |                                                                                                    |                                                                        |                                                                      |
|                                                     |                                                                                                    |                                                                        |                                                                      |

Figura 25

Questo step è suddiviso in 7 sezioni:

I. Definizione procedura

5.

Sezione in cui sono presenti:

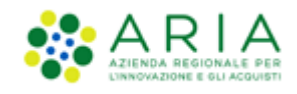

- <u>Nome procedura</u> (informazione obbligatoria): permette di assegnare il Nome alla procedura; attribuendo un nome più descrittivo possibile, la successiva ricerca della procedura di interesse da parte degli operatori economici risulterà facilitata
- <u>Codice Gara</u> (informazione obbligatoria): codice identificativo della gara; è diverso dall'ID gara, attribuito automaticamente dal sistema alla fine del lancio. È possibile valorizzare tale campo con un codice stabilito autonomamente dalla Stazione Appaltante, che consenta di identificare la procedura al proprio interno (un codice testuale, numerico o alfanumerico).
- <u>Numero di Protocollo</u> (informazione facoltativa): consente di inserire il numero di protocollo che eventualmente la Stazione Appaltante ha internamente assegnato agli atti della procedura (ad es. alla lettera d'invito)
- ID Appalto ANAC (informazione facoltativa): l'ID Appalto ANAC è un codice alfanumerico composto da 36 caratteri rilasciato da ANAC sul MIAP nel Modulo Appalto (vedi fig. 25a)

| PROCEDURE > LANCIO DELLA PROCEDURA MULTILOTTO                                                                                                    | > DEFINIZIONE PROCEDURA                                                    |
|----------------------------------------------------------------------------------------------------|----------------------------------------------------------------------------|
| 1<br>VALIDAZIONE<br>MODELLO<br>ADDIELO<br>MULTILOTTO<br>CARATERIA<br>CARATERIA<br>CARAT | 5 6 7 8<br>SELEZIONE ASTA ELETTRONICA TEMPISTICHE E RIEPILOGO<br>FORNITORI |
| Definizione procedura                                                                                                    |                                                                            |
| Nome procedura *                                                                                                    | Caratteri disponibili: 1000                                                |
| Codice Gara *                                                                                                    |                                                                            |
| Numero di Protocollo                                                                                                    |                                                                            |
| ID Appalto ANAC                                                                                                    |                                                                            |
| Tipologia di procedura                                                                                                    | Procedura Aperta                                                           |
| Somministrazione * 👔<br>O Si, quantitativi ed o importi non sono definiti<br>® No, quantitativi ed o importi sono definiti                                                                                                    |                                                                            |

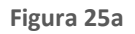

0

• <u>Tipologia di procedura</u>: informazione pre-compilata in base alla scelta effettuata per il modello.

### II. <u>Somministrazione</u>

Sezione in cui scegliere tra i radio-button (informazione obbligatoria):

✓ <u>Sì, quantitavi ed o importi non sono definiti</u>

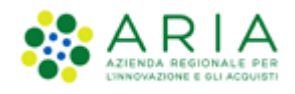

### ✓ No, quantitativi ed o importi sono definiti

### III. Clausole ambientali e sociali

In questa sezione è possibile rispondere tramite radio-button (Sì/No) alle seguenti domande:

- ✓ La gara prevede requisiti di sostenibilità ambientale?
- ✓ La gara prevede clausola sociale?
- ✓ La gara rientra nell'ambito del PNRR??
- **IV.** Inibire mail di notifica valutazione amministrativa per inversione procedimentale?
  - Sezione presente per tutte e le sole procedure "Aperte", costituita da due radio-button "SI" e "NO", con selezione obbligatoria ed opzione di default su "NO"; nel caso sia selezionata l'opzione "SI" e si concluda con successo il wizard di lancio della procedura, nella successiva fase di valutazione (alla chiusura della fase di valutazione della busta amministrativa) risultano inibite le comunicazione via PEC riferite alla valutazione amministrativa inviate agli operatori economici che hanno inviato un'offerta
  - Indicazioni in merito a modalità di trattativa e criterio di aggiudicazione pre impostati.
  - <u>Informazioni aggiuntive sulla natura/finalità della procedura</u>: (informazione facoltativa) è un menu a tendina, che consente di aggiungere informazioni sulla finalità della procedura che si sta lanciando ed è composto dalle seguenti opzioni:
    - Nessuna indicazione aggiuntiva (selezionata di default);
    - Progetto finanziato mediante Finanza Pubblica di Progetto;
    - Progetto finanziato mediante Partenariato Pubblico Privato;
    - Procedura di gara per l'istituzione di una Energy Service Company (ESCO);
    - Procedura di gara di Pre Commercial Procurement (PCP);
    - Procedura di gara di Public Procurement for Innovation (PPI);
    - Dialogo competitivo;
    - Concessione.

In caso di **Sistema Dinamico di Acquisizione – Appalto specifico**, sarà visualizzata la sezione "Seleziona Bando di riferimento" (vedi immagine seguente).

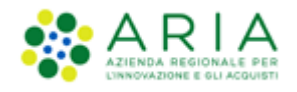

| Modalità di trattativa                                           | Ribasso                           |
|------------------------------------------------------------------|-----------------------------------|
| Criterio di aggiudicazione                                       | Minor prezzo                      |
| Informazioni aggiuntive sulla natura/finalità della<br>procedura | Nessun indicazione aggiuntiva v ? |
| Seleziona Bando di riferimento                                   |                                   |
| O Seleziona Bando Semplificato di riferimento                    | - 🗸                               |
| Seleziona Bando Istitutivo di riferimento                        | - •                               |
| E' una gara aggregata? ( ?                                       |                                   |
| OSi<br>●No                                                       |                                   |

- V. In questa sezione è inoltre possibile definire se la procedura è una Gara aggregata (v. Figura seguente), che prevede cioè la partecipazione di più Enti: selezionando a SI l'apposito radio-button comparirà un filtro di ricerca che consentirà di trovare gli Enti disponibili; inoltre, verranno visualizzati i seguenti campi:
  - ✓ Destinatari: campo di tipo checkbox con possibilità di selezionare uno o più fra i 4 ambiti (PAC, Regioni, EELL, Sanità).
  - ✓ Supporto ad altri SSAA: campo di tipo radio-button, indica se l'iniziativa aggrega più Soggetti Aggregatori che in tal caso diventano beneficiari dell'iniziativa.

In caso di selezione di uno o più enti aderenti, i precedenti due campi non sono visibili.

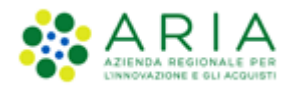

| Inibire mail di notifica valutazione amministrativa per inversione procedimentale? * 👔 |                                 |  |  |  |  |  |  |
|----------------------------------------------------------------------------------------|---------------------------------|--|--|--|--|--|--|
| ⊖ Si<br>● No                                                                           |                                 |  |  |  |  |  |  |
| Modalità di trattativa                                                                 | Ribasso                         |  |  |  |  |  |  |
| Criterio di aggiudicazione                                                             | Minor prezzo                    |  |  |  |  |  |  |
| Destinatari                                                                            | 🗌 PAC 🗌 Regioni 🔲 EELL 🔲 Sanità |  |  |  |  |  |  |
| Informazioni aggiuntive sulla natura/finalità della procedura                          | Nessun indicazione aggiuntiva   |  |  |  |  |  |  |
| E' una gara aggregata? 👔                                                               |                                 |  |  |  |  |  |  |
| ● Si<br>○ No                                                                           |                                 |  |  |  |  |  |  |
| SELEZIONARE GLI ENTI ADERENTI                                                          |                                 |  |  |  |  |  |  |
| Scegli la tipologia: Classificazion                                                    | e v                             |  |  |  |  |  |  |
| Regione Provincia<br>Lombardia Qualsiasi V                                             |                                 |  |  |  |  |  |  |
| Supporto ad altri SSAA                                                                 | ⊖ Si<br>⊖ No                    |  |  |  |  |  |  |

Figura 27

| E' una gara aggregata? 👔 |            |                 |   |       |
|--------------------------|------------|-----------------|---|-------|
|                          |            |                 |   |       |
|                          |            |                 |   |       |
|                          |            |                 |   |       |
| SELEZIONARE GLI ENTI     | ADERENTI   |                 |   |       |
| Scegli la tipologia:     |            | Classificazione |   |       |
| Qualsiasi                | <b>~</b> > | Qualsiasi       | v |       |
| Regione Provincia        |            |                 |   |       |
| Lombardia Qualsiasi      | ~          |                 |   |       |
|                          |            |                 |   |       |
|                          |            |                 |   | TROVA |
|                          |            |                 |   |       |
|                          |            |                 |   |       |

Manuali di supporto Piattaforma e-Procurement Regione Lombardia - Stazione Appaltante Servizio Sintel M-2SNTL-1SA-08 Configurazione e Lancio della Procedura Multilotto Pagina 33 di 64

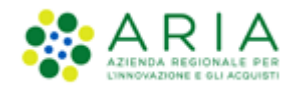

In base ai filtri di ricerca e utilizzando il pulsante TROVA, sarà possibile scegliere gli Enti componenti l'aggregazione (v.

### Figura seguente)

| E' una gara aggregata? 👔            |                              |                |
|-------------------------------------|------------------------------|----------------|
|                                     |                              |                |
|                                     | ADDRAVT!                     |                |
| SELEZIONARE GLI ENTI                | AVERENTI                     |                |
| Scegli la tipologia:<br>Ente Locale | Classificazione<br>Provincia |                |
| Regione Provincia                   |                              |                |
| Bergamo                             | v                            |                |
|                                     |                              | TROVA          |
|                                     |                              |                |
|                                     | ENTI                         | Provincia Ente |
|                                     | 24330                        | BG             |
|                                     | 8636                         | BG             |
|                                     | Provincia di Bergamo         | BG             |
| 😭 AGGIUNGI                          |                              |                |

### Figura 29

Individuato l'Ente o gli Enti di interesse, sarà sufficiente selezionare la relativa check-box e utilizzare il pulsante AGGIUNGI.

Solo per Enti sanitari di Regione Lombardia e per gara consortile, sarà possibile configurare tramite selezione di radiobutton il campo "La gara prevede adesioni postume?" (vedi Figura successiva).

| E una gara aggregata? 🗆 🗼           |                      |
|-------------------------------------|----------------------|
| La gara prevede adesioni postume? * |                      |
| campi obbligatori (*)               | SALVA ANNULLA AVANTI |

### Figura 30

Se la selezione di tale campo è "Sì", apparirà una tabella di ricerca per selezionare gli Enti per cui sono previste adesioni postume.

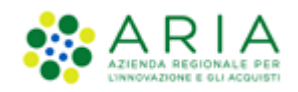

| La gara prevede adesioni postume? •                                                                                                    |  |
|----------------------------------------------------------------------------------------------------|--|
| SELEZONARE GLI DITI ADMENTI<br>bage la separge<br>Distribution<br>Santaritor No.<br>Santaritor No.<br>Santarito |  |
| campl obbligatori (*)                                                                                                    |  |
| INCRETING SALVA ANNULLA AVANTI                                                                                                    |  |

- VI. Integrazione con sistema di integrazione sostitutiva, per il quale si rimanda al manuale dedicato alla FASCICOLAZIONE
- VII. Responsabile Unico del Progetto e Delegati
- VIII. In questa sezione è possibile configurare, scegliendo i nomi dai relativi menù a tendina (v. Figura seguente), chi sarà a svolgere le operazioni di valutazione e aggiudicazione della procedura coerentemente con quanto indicato nella documentazione di gara: il Responsabile Unico del Progetto potrà effettuarle entrambe, mentre i Delegati alla gestione del la procedura (fino ad un massimo di tre) esclusivamente la fase di valutazione, senza facoltà di aggiudicare la procedura.

**N.B.:** se e solo se la SA che sta operando è un "Ente Sanitario di Regione Lombardia", e in questa sezione seleziona "Enti Aderenti" negli Step successivi si presenterà un Accordition con gli "Enti" selezionati e la "Quota Parte" da inserire

**N.B.:** Solo per la stazione Appaltate ARIA la figura sotto riportata avrà un campo in aggiunta, denominato "Buyer", posizionato sotto la voce "Responsabile Unico del Progetto"; tale campo identifica l'utenza incaricata dell'acquisto, ed è un campo di tipo menu a tendina da cui selezionare una fra le utenze relative ai buyer appartenenti ad SA ARIA S.p.A. ed in possesso dei seguenti ruoli: Responsabile della Configurazione Procedure, Responsabile del Lancio Procedure e Delegato alla gestione della procedura.

| Responsabile Unico del Progetto e Deleg  | ati                  |
|------------------------------------------|----------------------|
| Responsabile Unico del Progetto *        | Seleziona R.U.P.     |
| Delegato alla gestione della procedura 1 | Seleziona delegato 🗸 |
| Delegato alla gestione della procedura 2 | Seleziona delegato 🗸 |
| Delegato alla gestione della procedura 3 | Seleziona delegato 🗸 |
| campi obbligatori (*)                    |                      |

Figura 32

Utilizzare il pulsante AVANTI per passare allo step 4.

### 5.1.1. Step 4: GESTIONE LOTTI E DEFINIZIONE REQUISITI DI GARA

In questo step è consentito:

- I. caricare massivamente i lotti ed eventuali sublotti
- II. creare o cancellare un lotto
- III. creare un requisito tecnico e/o economico e aggiungerne uno pre-configurato
- IV. caricare la documentazione relativa ai singoli lotti.

Come indicato nell'alert blu informativo dell'immagine sotto riportata.

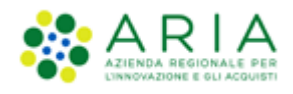

| VALIDAZIONE<br>MODELLO                               | 2<br>CARATTERISTICHE<br>PROCEDURA<br>MULTILOTTO                                                                                                    | 3<br>DEFINIZIONE<br>PROCEDURA | 4<br>GESTIONE LOT<br>DEFINIZION<br>REQUISITI DI G | TTI E SELEZIONE<br>FORNITORI | 6<br>ASTA ELETTRONICA | 7<br>TEMPISTICHE E<br>DOCUMENTAZIONE | 8<br>RIEPILOGO           |                        |               |                                |                |
|------------------------------------------------------|----------------------------------------------------------------------------------------------------|-------------------------------|---------------------------------------------------|------------------------------|-----------------------|--------------------------------------|--------------------------|------------------------|---------------|--------------------------------|----------------|
| Gestione Lot                                         | ti                                                                                                    |                               |                                                   |                              |                       |                                      |                          |                        |               |                                |                |
| Per ca<br>Per ca<br>corrisp<br>È possi<br>CARICAMENT | Tramite questa pagina è possibile caricare massivamente i lotti, creare o cancellare un lotto, creare un requisito tecnico e/o economico, aggiungerne uno pre-configurato o caricare la documentazione relativa ai singoli lotti.     Per caricare massivamente i lotti è necessario cliccare sul pulsante CARICAMENTO MASSIVO.     Per cancellare un lotto, creare un requisito, aggiungerne uno pre-configurato o caricare la documentazione relativa ai singoli lotti.     Per cancellare un lotto, creare un requisito, aggiungerne uno pre-configurato o caricare la documentazione relativa ai un singolo lotto è necessario selezionare i lotti flaggando la checkbox relativa e poi cliccare il pulsante     corrispondente all'azione desiderata.     E possibile selezionare tutti i lotti visualizzati nella pagina flaggando la checkbox in corrispondenza della riga di intestazione della tabella.     CARICAMENTO MASSIVO CREA LOTTO CANCELLA LOTTO CARE REQUISITO AGGIUNGI REQUISITO PRE-CONFIGURATO |                               |                                                   |                              |                       |                                      |                          |                        |               |                                |                |
|                                                      |                                                                                                    |                               |                                                   |                              |                       |                                      |                          |                        |               |                                | 0-0 di 0       |
| CODICI                                               | E LOTTO NOME                                                                                                    |                               | e cig 👻 🕜                                         | AMBITO CPV<br>PRINCIPA       | DESCRIZIONE           | E MODA                               | LITÀ OFFERTA<br>CONOMICA | MODALITÀ<br>TRATTATIVA | CRITERIO      | FORMULA PUNTEGGIO<br>ECONOMICO | BASE<br>D'ASTA |
| Aggiungi lotti d                                     | oggetto della proced                                                                                                    | ura                           |                                                   |                              |                       |                                      |                          |                        |               |                                |                |
| LEGENDA                                              | 🖹 Sublotti                                                                                                    | @ Requ                        | uisiti (                                          | Documentazione               | Scheda teci           | nica 🍈 Nom                           | e commerciale            | * Procedura per lav    | ori senza SOA | Elementi per pagina: 10        | ~              |
| campi obbliga                                        | tari (*)                                                                                                    |                               |                                                   |                              |                       |                                      |                          |                        |               | INDIETRO SALVA ANNULLA         | AVANTI         |

Figura 33

Il caricamento massivo è possibile utilizzando il pulsante CARICAMENTO MASSIVO.

La creazione manuale di un lotto è possibile mediante il pulsante CREA LOTTO.

**NOTA:** L'utente della Stazione Appaltante vedrà abilitarsi i pulsanti funzione "CANCELLA LOTTO", "CREA REQUISITO", "AGGIUNGI REQUISITO PRE-CONFIGURATO", "AGGIUNGI DOCUMENTAZIONE" quando avrà inserito <u>almeno un lotto</u> e potrà cliccare sul pulsante "AVANTI" quando avrà inserito <u>almeno due lotti.</u>

### 5.1.1.1. CARICAMENTO MASSIVO

Nello step 4 del flusso di creazione di una multilotto, con il tasto funzione CARICAMENTO MASSIVO, verranno proposti tre formati di template che potranno essere scaricati.

|                                                                                                    | C C C C C C C C C C C C C C C C C C C                        |              |
|----------------------------------------------------------------------------------------------------|--------------------------------------------------------------|--------------|
| Caricamento massivo                                                                                                    | o nel formato desiderato e caricare il file compilato.<br>df |              |
| DOWNLOAD TEMPLATE PER CARICAMENTO MASSIVO DEI LOTTI DA FILE<br>SCARICA TEMPLATE XLS SCARICA TEMPLATE XLSX SCARICA TEMPLATE .005 |                                                              |              |
| UPLOAD FILE PER IL CARICAMENTO MASSIVO DEI LOTTI<br>Selezionare il file                                                         | Scegli file Nessun file selezionato                          | जि/सरूब<br>- |
|                                                                                                    |                                                              | E3           |
|                                                                                                    |                                                              |              |

Manuali di supporto Piattaforma e-Procurement Regione Lombardia - Stazione Appaltante Servizio Sintel M-2SNTL-1SA-08 Configurazione e Lancio della Procedura Multilotto Pagina 37 di 64

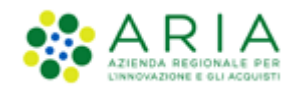

Una volta scaricato il "nuovo" template (nel formato desiderato xls, xlsx, ods) l'utente dovrà valorizzare i campi di due fogli:

- LOTTI-SUBLOTTI
- REQUISITI\_TECNICI

Nel foglio LOTTI-SUBLOTTI si possono distinguere le celle di intestazione relative ai lotti che sono dalla colonna AA alla colonna BF, dalle celle di intestazione relative ai sub-lotti che sono dalla colonna BG alla colonna BS.

Il foglio REQUISITI\_TECNICI va compilato <u>solo</u> se presenti nella gara dei requisiti tecnici senza punteggio e/o requisiti tecnici con punteggio.

**NOTA:** In assenza di sublotti le colonne relative ai sublotti non dovranno essere compilate, e in assenza di requisiti non dovrà essere compilato il foglio REQUISITI\_TECNICI

**NOTA:** In caso di procedura Unitaria per Valore economico, nel foglio LOTTI-SUBLOTTI, la colonna PREZZO UNITARIO dovrà essere compilata con un valore economico al netto dei soli "Costi della sicurezza derivanti da interferenza". (altri costi, indicati come un "di cui" nell'interfaccia grafica, sono inclusi nel prezzo unitario)

Nel processo di caricamento del file vengono eseguiti i controlli relativamente alla corretta compilazione, e in caso di anomalie, vengono segnalati tramite icona gialla gli errori non bloccanti e tramite icona rossa gli errori bloccanti, tali errori devono essere corretti dall'utente per poter eseguire la corretta importazione del file.

Si precisa che i controlli implementati sono gli stessi che la SA incontrerebbe durante la creazione manuale dei lotti.

Nel momento in cui il file di caricamento verrà inserito nel modo corretto, il sistema confermerà il corretto import come da immagine sotto riportata.

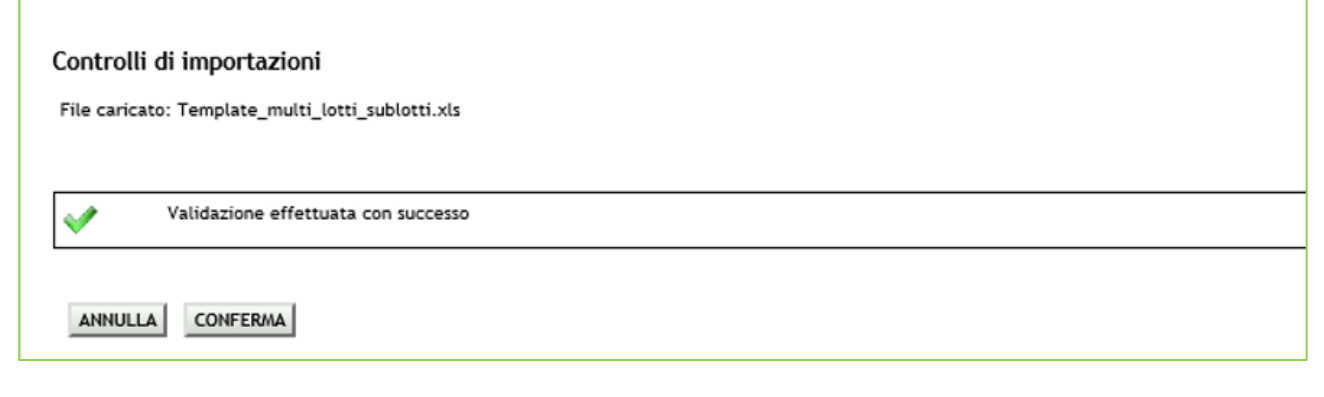

Figura 35

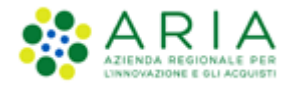

Con il pulsante CONFERMA i dati verranno effettivamente caricati a sistema e verranno visualizzati in forma tabellare come da immagine sotto riportata.

|                                                                                 |                                                                                                    |                                                                                                    |                                                                                                    |                                                                                                    |                                                                                |                                                                     | R                                                | EQUISITI PER IL CORRET                         | TTO UTILIZZO   GUIDA   VAI AL PO                      | DRTALE   LOGOFF        |
|---------------------------------------------------------------------------------|----------------------------------------------------------------------------------------------------|----------------------------------------------------------------------------------------------------|----------------------------------------------------------------------------------------------------|----------------------------------------------------------------------------------------------------|--------------------------------------------------------------------------------|---------------------------------------------------------------------|--------------------------------------------------|------------------------------------------------|-------------------------------------------------------|------------------------|
| SIINTEL                                                                         | SINTEL E-PROCUR<br>SISTEMA INTERMEDIAZIONE TELEMATIC                                                                                                    | EMENT                                                                                                    |                                                                                                    |                                                                                                    |                                                                                |                                                                     |                                                  |                                                | Numero vero                                           | de 800.116.738         |
| UTENTI FORNITORI CAT                                                            |                                                                                                    | EDURE ANAC L. 190                                                                                                    |                                                                                                    |                                                                                                    |                                                                                |                                                                     |                                                  |                                                |                                                       |                        |
| 🖞 Utente: Comune di Ossona -                                                    | Master                                                                                                    |                                                                                                    |                                                                                                    |                                                                                                    |                                                                                |                                                                     | 1                                                | 🔮 Vedi il mio prot                             | filo 🏠 Personalizza   🔤 Ci                            | omunicazioni(1)        |
| MENU 1                                                                          | PROCEDURE > LANCIO DELL                                                                                                    | A PROCEDURA MULTIL                                                                                                    | OTTO > GESTIONE LO                                                                                                    | TTI E DEFINIZIONE REQ                                                                                                    | JISITI DI GARA                                                                 |                                                                     |                                                  |                                                |                                                       |                        |
| Annihistrazione<br>Lancio della procedura<br>Hotrifiche<br>Libreria Documentale | ULIBAZIONE<br>NODELLO<br>RIODELLO<br>CARTTERSTICHE<br>PROCEDURA<br>AULTROTTO                                                                                        | 3<br>DEFINICIONE DEFINICA<br>PROCEDURA<br>REQUISITI DI                                                                                                  | 5<br>DTTI E SELEZONE AST<br>HAR FORNITORI<br>GARA                                                                                               | 6 ZELETTRONICA ZUPATRIONE E DOCUMENTAZIONE                                                                                                    | 8<br>RIEPILOGO                                                                 |                                                                     |                                                  |                                                |                                                       |                        |
|                                                                                 | Gestione Lotti                                                                                                    |                                                                                                    |                                                                                                    |                                                                                                    |                                                                                |                                                                     |                                                  |                                                |                                                       |                        |
|                                                                                 | Tramite questa pagina è por<br>Per caricare massivamente<br>Per cancellare un lotto, cre<br>desiderata.<br>È posibile selezionare tutt<br>CARICAMENTO MASSIVO CREAL | sibile caricare massivaments<br>lotti è necessario cliccare s<br>are un requisito, aggiungern<br>i lotti visualizzati nella pagi<br>DTTO CANCELLA LOTTO | i lotti, creare o cancellare<br>ul pulsante CARICAMENTO M<br>uno pre-configurato o cari<br>na flaggando la checkbox in<br>CREA REQUISITO AGGIUN | un lotto, creare un requisito te<br>ASSIVO.<br>care la documentazione relativi<br>corrispondenza della riga di int<br>GI REQUISITO PRE-CONFIGURATO | anico e/o economico,<br>a ad un singolo lotto è<br>estazione della tabella<br> | aggiungerne uno pre-configu<br>necessario selezionare i lotti<br>1. | rato o caricare la docu<br>flaggando la checkbo: | imentazione relativa<br>x relativa e poi clicc | a ai singoli lotti.<br>are il pulsante corrispondente | all'azione<br>1-1 di 1 |
|                                                                                 |                                                                                                    | LOTTO CODICE CIG + 🕜                                                                                                    | AMBITO                                                                                                    | CPV DES<br>PRINCIPALE                                                                                                    | CRIZIONE CPV                                                                   | MODALITÀ OFFERTA<br>ECONOMICA                                       | MODALITÀ<br>TRATTATIVA                           | CRITERIO                                       | FORMULA PUNTEGGIO<br>ECONOMICO                        | BASE<br>D'ASTA         |
|                                                                                 | ✓                                                                                                    | 2333332222                                                                                                    | Procedura per<br>forniture/servizi                                                                                                    | 03100000-2 Prodotti dell<br>dell'orticoltu                                                                                                    | agricoltura e<br>ra                                                            | Valore economico                                                    | Ribasso                                          | MP                                             | Prezzo minimo                                         | 1.000,00000            |
|                                                                                 | LEGENDA 🗟 Sublotti                                                                                                    | @ Requisiti                                                                                                    | Documentazione                                                                                                    | Scheda tecnica                                                                                                    | The Nome commer                                                                | ciale 🖈 Procedura p                                                 | er lavori senza SOA                              |                                                | 1 Elementi per pagina: 10                             | ) ~                    |
|                                                                                 | Esporta su file: als stax och campi obbligatori (*)                                                                                                    |                                                                                                    |                                                                                                    |                                                                                                    |                                                                                |                                                                     |                                                  |                                                |                                                       |                        |
| SINTEL E-PROCUREMENT - V5.55.                                                   | 2.2 © Regione Lombardia, R.I. 12874720159.                                                                                                    | Tutti i diritti riservati.                                                                                                    | Scarica Termini e Co                                                                                                    | ndizioni d'Utilizzo Scarica Infor                                                                                                    | sativa Privacy                                                                 |                                                                     |                                                  | IN                                             | egione.Lombardia                                      | ARIA                   |

### Figura 36

Nella colonna NOME LOTTO sarà possibile avere nell'immediato la visione generale grazie alle icone identificative specificate dalla LEGENDA posta al di sotto della tabella.

Espandendo il lotto si potrà vedere più nel dettaglio configurazione e componenti del Lotto stesso.

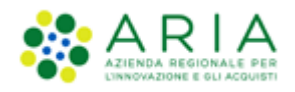

|         | CODIC<br>LOTTO              | E<br>▼ L            | NOME<br>OTTO <del>-</del> | CODICE CIG                          | AMBITO                                    | )                           | CPV<br>PRINCIPALE               | DESCRIZI<br>CPV                       | ONE                                     | MODALITÀ OFF<br>ECONOMIC       | ERTA<br>A       | MOD.<br>TRAT      | ALITÀ<br>FATIVA | CRITER<br>AGGIUDICA    | RIO<br>AZIONE | FORMULA PU<br>ECONO    |                 | BASE D'ASTA     |
|---------|-----------------------------|---------------------|---------------------------|-------------------------------------|-------------------------------------------|-----------------------------|---------------------------------|---------------------------------------|-----------------------------------------|--------------------------------|-----------------|-------------------|-----------------|------------------------|---------------|------------------------|-----------------|-----------------|
|         | ууу                         | LO                  | лто үүү<br>ఎஇ             | 7899877888                          | Procedura per<br>forniture/serviz         | i                           | 03111500-7                      | Semi di ses                           | amo                                     | Valore economico               |                 | Ribasso           |                 | MP                     |               | Prezzo minimo          |                 | 251.000,00000   |
|         | SUBLOTTI                    |                     |                           |                                     |                                           |                             |                                 |                                       |                                         |                                |                 |                   |                 |                        |               |                        |                 |                 |
|         | CODICE                      | NOME                | DESCRIZIONE               | E QUANTITÀ                          | UNITÀ DI<br>MISURA                        | CPV<br>PRINCIPA             | LE SUPP                         | CPV<br>LEMENTARI                      | 1                                       | INCIDENZA % NELLA<br>FORNITURA | ۰.              | PREZZO UI         | NITARIO NE      | GOZIABILE S            | SU CUI P      | RESENTARE              | PESO<br>TECNICO | PESO<br>MINIMO  |
|         | SUB2                        | SUB2                |                           | 200,00                              |                                           | -                           | -                               |                                       | 80,00                                   | D                              | 1               | 500,00000         |                 |                        |               | (                      | )               | 0               |
|         | SUB2.2 SUB2.2 100,00 -      |                     |                           |                                     |                                           | 20,00 1.500,00000           |                                 |                                       |                                         |                                | (               | )                 | 0               |                        |               |                        |                 |                 |
|         | REQUISITI TECNICI/ECONOMICI |                     |                           |                                     |                                           |                             |                                 |                                       |                                         |                                |                 |                   |                 |                        |               |                        |                 |                 |
|         | ORDINE NOME DESCRIZE        |                     |                           |                                     |                                           |                             | ESCRIZIONE                      | DNE TIP<br>RE                         |                                         | OLOGIA<br>QUISITO              | TIPOLO<br>RISPO | DGIA FO           | ORMATO          | OPZIONI DI<br>RISPOSTA | PUN           | TEGGIO<br>CNICO        |                 |                 |
|         | 1                           | Dichiara<br>impegno | zione di                  | Allegare la "dio<br>attenendosi all | chiarazione di imp<br>le modalità illustr | oegno", con<br>ate nella do | firma digitale<br>ocumentazione | del legale rap<br>di gara.            | egale rappresentante e Economico Libero |                                |                 | Al                | legato          | -                      | -             | <b></b>                |                 |                 |
|         | DOCUMEN                     | TAZIONE             |                           |                                     |                                           |                             |                                 |                                       |                                         |                                |                 |                   |                 |                        |               |                        |                 |                 |
|         |                             |                     |                           | NOME FILE                           | 5                                         |                             |                                 |                                       |                                         | GIORNO E                       | DATA            | UPLOAD            |                 |                        |               | DIME                   | NSIONI          |                 |
|         | ODF_Sum                     | imary_15            | 95928788372.              | pdf                                 |                                           |                             | mere                            | mercoledi 5 agosto 2020 15.33.54 CEST |                                         |                                | 57 Kb           |                   |                 | 57 Kb                  |               | Ē                      |                 |                 |
| •       | ZZZ                         | LO                  | otto zzz                  | 5874563277                          | Procedura per<br>forniture/serviz         | i                           | 03111300-5                      | Semi di gir                           | asole                                   | Valore economico               |                 | Ribasso           |                 | MP                     |               | Formula Linear         | e               | 11.000,00000    |
|         | SUBLOTTI                    |                     |                           |                                     |                                           |                             |                                 |                                       |                                         |                                |                 |                   |                 |                        |               |                        |                 |                 |
|         | CODICE                      | NOME                | DESCRIZIONE               | QUANTITÀ                            | UNITÀ DI<br>MISURA                        | CPV<br>PRINCIPA             | LE SUPPL                        | CPV<br>EMENTARI                       | I                                       | NCIDENZA % NELLA<br>FORNITURA  |                 | PREZZO UN         | ITARIO NE       | GOZIABILE S            | SU CUI PI     | RESENTARE              | PESO<br>TECNICO | PESO<br>MINIMO  |
|         | SUB1                        | SUB1                |                           | 100,00                              |                                           | -                           | -                               |                                       | 100,0                                   | 0                              | 1               | 100,00000         |                 |                        |               | (                      |                 | 0               |
|         | REQUISITI                   | TECNICI/            | ECONOMICI                 |                                     |                                           |                             |                                 |                                       |                                         |                                |                 |                   |                 |                        |               |                        |                 |                 |
|         | ORDINE                      | N                   | IOME                      |                                     |                                           | DI                          | ESCRIZIONE                      |                                       |                                         |                                | TIP             | OLOGIA<br>QUISITO | TIPOLO<br>RISPO | OGIA FO                | ORMATO        | OPZIONI DI<br>RISPOSTA | PUN             | TEGGIO<br>CNICO |
|         | 1                           | Dichiara<br>impegno | zione di                  | Allegare la "dio<br>attenendosi all | chiarazione di imp<br>le modalità illustr | oegno", con<br>ate nella do | firma digitale<br>ocumentazione | del legale rap<br>di gara.            | oresent                                 | tante e                        | Econon          | nico              | Libero          | Al                     | legato        | -                      | -               | Û               |
| LEGENDA |                             | ì                   | Sublotti                  | 🖗 Requisi                           | ti 🗐 Doo                                  | cumentazior                 | ne 📒                            | Scheda tecr                           | ica                                     | H Nome con                     | nmercia         | le                |                 |                        |               | 1 Elementi pe          | er pagina:      | 10 🔽            |

Figura 37

Nella figura precedente viene rappresentata in Legenda una serie di icone, il cui significato è di seguito indicato:

rightarrow Sublotti ightarrow indica un lotto unitario, con uno o più sublotti

Requisiti
 → indica la presenza di requisiti tecnici o economici a livello lotto o a livello sublotto

■ Documentazione → indica la presenza di documentazione tecnica/economica allegata a livello di lotto e di sublotto

Scheda tecnica → presente per gare "Farmaci" o "Dispositivi medici", rappresenta la richiesta di allegare la scheda tecnica

Una volta eseguito il caricamento di almeno un lotto i pulsanti funzione posti sopra alla tabella dei lotti verranno tutti abilitati.

Sotto la tabella dei lotti, a fondo pagina, saranno presenti dei pulsanti verdi "XLS" "XLSX" "ODS" con i quali sarà possibile esportare nel formato prescelto i dati presenti in tabella.

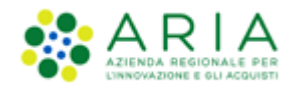

Passando con il mouse sui valori presenti nella colonna BASE D'ASTA, comparirà un tooltip che riporterà nel testo i valori economici definiti nel caricamento massivo.

|           | Framite questa pa<br>Per caricare massi<br>Per cancellare un<br>Ill'azione desidera<br>possibile selezio | gina è possibile o<br>vamente i lotti è<br>lotto, creare un<br>ita.<br>nare tutti i lotti | caricare massivament<br>è necessario cliccare :<br>requisito, aggiungerr<br>visualizzati nella pae | e i lotti, creare o cai<br>sul pulsante CARICAA<br>ne uno pre-configurai<br>ina flaegando la chec | ncellare un lotto, creare<br>MENTO MASSIVO.<br>to o caricare la documer<br>tkoox in corrispondenza | un requisito tecnico e/o eco<br>Itazione relativa ad un singol<br>della riza di intestazione del | nomico, aggiungerne uno pi<br>o lotto è necessario selezion<br>la tabella. | e-configurato o caricare  <br>nare i lotti flaggando la ch | la documentazio<br>neckbox relativa              | one relativa ai singoli lotti.<br>e poi cliccare il pulsante corr | ispondente   |
|-----------|----------------------------------------------------------------------------------------------------|-------------------------------------------------------------------------------------------|----------------------------------------------------------------------------------------------------|---------------------------------------------------------------------------------------------------|----------------------------------------------------------------------------------------------------|--------------------------------------------------------------------------------------------------|----------------------------------------------------------------------------|------------------------------------------------------------|--------------------------------------------------|-------------------------------------------------------------------|--------------|
| CARICA    | AMENTO MASSIVO                                                                                           | CREA LOTTO                                                                                | CANCELLA LOTTO                                                                                     | CREA REQUISITO                                                                                    | AGGIUNGI REQUISITO PR                                                                              | E-CONFIGURATO                                                                                    |                                                                            |                                                            |                                                  |                                                                   |              |
|           |                                                                                                    |                                                                                           |                                                                                                    |                                                                                                   |                                                                                                    |                                                                                                  |                                                                            |                                                            |                                                  |                                                                   |              |
|           | CODICE LOTTO                                                                                             | NOME LOTTO                                                                                |                                                                                                    | AMBITO                                                                                            | CPV                                                                                                | DESCRIZIONE CPV                                                                                  | MODALITÀ OFFE                                                              | RTA MODALITÀ                                               | Base D'asta:<br>di cui costi d<br>di cui costi d | 1.000,00000<br>lella sicurezza derivanti da i<br>lel personale: - | interferenza |
|           | •                                                                                                    | •                                                                                         |                                                                                                    | Procedura per                                                                                     | PRINCIPALE                                                                                         | Prodotti dell'agricoltura e                                                                      | ECONOMICA                                                                  | TRATTATIVA                                                 | Importo nego                                     | ziable su cui presentare of                                       | rreta: 1.000 |
|           | test                                                                                                    | test                                                                                      | 2333332222                                                                                         | forniture/servizi                                                                                 | 03100000-2                                                                                         | dell'orticoltura                                                                                 | Valore economico                                                           | RIDASSO                                                    | MP                                               | Prezzo minimo                                                     | 1.0          |
| Esporta : | su file: xls xlsx                                                                                        | ods                                                                                       |                                                                                                    |                                                                                                   |                                                                                                    |                                                                                                  |                                                                            |                                                            |                                                  | i kemerki per pegr                                                | 10           |
| campi ol  | obligatori (*)                                                                                           |                                                                                           |                                                                                                    |                                                                                                   |                                                                                                    |                                                                                                  |                                                                            |                                                            |                                                  |                                                                   |              |

Figura 38

**NOTA:** Nel caso in cui l'utente della SA abbia già effettuato un caricamento massivo (o inserito anche manualmente dei lotti – vedi paragrafo successivo -), Il file generato utilizzando i pulsanti Esporta su file: XIS XISX odd sarà il medesimo del Caricamento Massimo, ma risulterà precompilato.

**NOTA:** l'utente della SA potrà utilizzare il file scaricato e precompilato per modificare Lotti, Sublotti o Requisiti già presenti a sistema, inserirne di nuovi o cancellarli eliminando la relativa riga. Caricando nuovamente il file modificato con la funzionalità CARICAMENTO MASSIVO, i dati in precedenza inseriti, verranno modificati.

**NOTA:** Solo nel caso di procedure in ambito LAVORI non è previsto il caricamento massivo di lotti che non prevedono la scelta di una o più categoria SOA. Lotti con selezionata la check-box "Procedura per lavori senza categoria SOA", impostazione illustrata nel successivo paragrafo "Creazione manuale lotti", sono impostabili unicamente da interfaccia grafica, per cui, se nella procedura è già presente un lotto senza SOA, verrà disabilitata la possibilità di utilizzare il Caricamento Massivo.

### 5.1.1.2. Creazione manuale lotti

Nello step 4 del flusso di creazione di una multilotto, utilizzando il tasto funzione CREA LOTTO, il sistema propone la compilazione della seguente pagina:

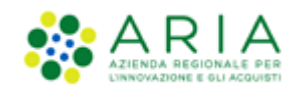

| (1)<br>VALIDAZIONE CAPACITERSTICHE DEFINIZION<br>MODELLO PROCEDURA<br>MULTILOTTO               | CONTRICTORE DOTI E SELEZIONE ASTA ELETTRONICA (2) (3)<br>DEFINIZONE FORNITORI ASTA ELETTRONICA (2) (3)<br>REQUISITI DI GARA                                                                                                    |
|------------------------------------------------------------------------------------------------|----------------------------------------------------------------------------------------------------|
| Inserisci Lotti Codice Lotto  Nome Lotto Caratteri disponibili: 1.000                          |                                                                                                    |
| Codice CIG *                                                                                   |                                                                                                    |
| Ambito della procedura * Scegli ambito della procedura                                         | v                                                                                                    |
| Seleziona categoria merceologica * GESTE                                                       |                                                                                                    |
| CODICE CPV DESCRIZIO<br>Non è stata selezionata nessuna categoria mercen                       | NE TIPOLOGIA                                                                                                    |
| Modalità dell'offerta economica *                                                              | ngron                                                                                                    |
| Valore economico     Valore percentuale                                                        |                                                                                                    |
| Modalità della trattativa                                                                      |                                                                                                    |
| ⊂ Rialzo<br>● Ribasso                                                                          |                                                                                                    |
| Tipologia di offerta richiesta  * 👔                                                            |                                                                                                    |
| <ul> <li>Unitaria</li> <li>Totale</li> </ul>                                                   |                                                                                                    |
| Sublotti                                                                                       |                                                                                                    |
| La specificazione dei singoli sublotti è possibil                                              | ie soltanto nel caso di scelta di tipologia di offerta richiesta unitaria                                                                                                    |
| Criteri di aggiudicazione                                                                      |                                                                                                    |
| Criterio del minor prezzo                                                                      |                                                                                                    |
| Formula di attribuzione di punteggio economico<br>Formula al prezzo minimo                     | Igglosa                                                                                                    |
| Base d'asta *                                                                                  | EUR 🕐                                                                                                    |
| di cui costi della sicurezza derivanti da interf                                               | erenza • EUR 👔                                                                                                    |
| di cui costi del personale : * 👔                                                               |                                                                                                    |
| Richiedo che il costo del personale sia ir                                                     | ndividuato dall'operatore economico. La Stazione Appaltante ha stimato un costo del personale pari a: EUR 👔                                                                                                    |
| <ul> <li>Il costo del personale non deve essere ir</li> </ul>                                  | idividuato                                                                                                    |
| Pros d'acto ano disconitivita                                                                  |                                                                                                    |
| Selezionare questa funzionalità se la base<br>di questa funzionalità non consente il calcolo a | : d'asta della procedura non è disponibile, non è conosciuta al momento del lancio, oppure è calcolata utilizzando un'unità di misura diversa da Euro. La selezione<br>uutomatico della soglia di anomalia per la gestione delle offerte anomale. |
| Importo negoziabile su cui presentare offerta                                                  | 0,00000 EUR 🕜                                                                                                    |
| Modalità di acquisizione *                                                                     | Seleziona Modalità di acquisizione 🗸                                                                                                    |
| Mesi modalità di acquisizione *                                                                |                                                                                                    |
| Opzione di proroga e rinnovo                                                                   |                                                                                                    |
| Opzione proroga (mesi)                                                                         |                                                                                                    |
| Opzione rinnovo (mesi)                                                                         |                                                                                                    |
| Opzione rinnovo (importo)                                                                      | EUR                                                                                                    |
|                                                                                                |                                                                                                    |

Manuali di supporto Piattaforma e-Procurement Regione Lombardia - Stazione Appaltante Servizio Sintel M-2SNTL-1SA-08 Configurazione e Lancio della Procedura Multilotto Pagina 42 di 64

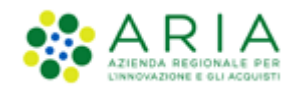

In questa pagina, attraverso la selezione del campo "Ambito della Procedura", sarà possibile indicare l'ambito merceologico in riferimento al lotto considerato, per poi specificare attraverso la selezione del tasto GESTISCI i valori CPV e di categoria merceologica specifici riferiti sempre al lotto da impostare.

Unicamente per una procedura con ambito della procedura Lavori, è prevista la possibilità per l'utente di indicare che questa non preveda l'indicazione di alcuna categoria SOA. Tramite la selezione di un check-box dedicato, posto sopra l'alberatura per la selezione del codice CPV (che resta obbligatorio), sarà infatti possibile disabilitare l'obbligatorietà della selezione di una categoria specifica SOA.

In base alle opzioni scelte nel sotto wizard "Inserisci lotto" nella sezione "Modalità dell'offerta economica" e nella sezione "Tipologia di offerta richiesta", la sezione dei valori economici della procedura posta sotto alla sezione "Criteri di aggiudicazione" si presenterà in modo differente come da immagini sotto riportate; a piè di pagina sarà presente anche un campo dove indicare la Modalità di acquisizione del singolo lotto e la relativa durata in mesi e una sezione per l'indicazione di Proroga e Rinnovo eventualmente previsti da contratto.

Nel caso di:

- Modalità dell'offerta economica  $\rightarrow$  Valore economico
- Tipologia di offerta richiesta  $\rightarrow$  **Totale**

| Base d'asta * EUR 🕐                                                                                                    |  |  |  |  |  |  |  |  |  |
|----------------------------------------------------------------------------------------------------|--|--|--|--|--|--|--|--|--|
| di cui costi della sicurezza derivanti da interferenza * EUR 🕐                                                                                                    |  |  |  |  |  |  |  |  |  |
| di cui costi del personale : 🔹 🕯 👔                                                                                                    |  |  |  |  |  |  |  |  |  |
| O Richiedo che il costo del personale sia individuato dall'operatore economico. La Stazione Appaltante ha stimato un costo del personale pari a: EUR 🍞                                                                                                    |  |  |  |  |  |  |  |  |  |
| O Il costo del personale non deve essere individuato                                                                                                    |  |  |  |  |  |  |  |  |  |
| Base d'asta non disponibile                                                                                                    |  |  |  |  |  |  |  |  |  |
| Selezionare questa funzionalità se la base d'asta della procedura non è disponibile, non è conosciuta al momento del lancio, oppure è calcolata utilizzando un'unità di misura diversa da Euro. La selezione di questa<br>funzionalità non consente il calcolo automatico della soglia di anomalia per la gestione delle offerte anomale. |  |  |  |  |  |  |  |  |  |
| Importo negoziabile su cui presentare offerta 0,00000 EUR 🔇                                                                                                    |  |  |  |  |  |  |  |  |  |

Figura 40 – Lotto TOTALE, Valore Economico

Nel caso di:

- Modalità dell'offerta economica  $\rightarrow$  Valore percentuale
- Tipologia di offerta richiesta → Totale

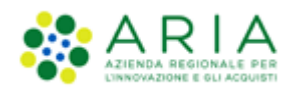

| Base d'asta                                                                                                    | EUR 🝞                                                                                                    |                                                                                               |  |  |  |  |  |  |  |  |  |
|----------------------------------------------------------------------------------------------------|----------------------------------------------------------------------------------------------------|-----------------------------------------------------------------------------------------------|--|--|--|--|--|--|--|--|--|
| di cui costi della sicurezza derivanti da interferenza                                                                                                    | • EUR ?                                                                                                    |                                                                                               |  |  |  |  |  |  |  |  |  |
| di cui costi del personale : * 😗                                                                                                    | di cui costi del personale : • • 🕜                                                                                                    |                                                                                               |  |  |  |  |  |  |  |  |  |
| O Richiedo che il costo del personale sia individuato dall'operatore economico. La Stazione Appaltante ha stimato un costo del personale pari a: EUR 👔                                                                                                    |                                                                                                    |                                                                                               |  |  |  |  |  |  |  |  |  |
| O Il costo del personale non deve essere individuato                                                                                                    |                                                                                                    |                                                                                               |  |  |  |  |  |  |  |  |  |
| Base d'asta non disponibile  Base d'asta non disponibile Base d'asta Base d'asta Base d'as | a della procedura non è disponibile, non è conosciuta al momento del lanc<br>soglia di anomalia per la gestione delle offerte anomale. | io, oppure è calcolata utilizzando un'unità di misura diversa da Euro. La selezione di questa |  |  |  |  |  |  |  |  |  |
| Importo negoziabile su cui presentare offerta                                                                                                    | 0,00000 EUR (?)                                                                                                    |                                                                                               |  |  |  |  |  |  |  |  |  |
| Soglia percentuale 🔺                                                                                                    | × 🕐                                                                                                    |                                                                                               |  |  |  |  |  |  |  |  |  |

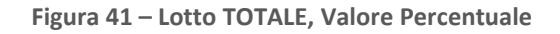

Nel caso di:

- Modalità dell'offerta economica  $\rightarrow$  Valore economico
- Tipologia di offerta richiesta  $\rightarrow$  Unitaria

| CODICE                                                          | NOME                     | DESCRIZIONE                         | QUANTITÀ                     | UNITÀ DI<br>MISURA                        | CPV<br>PRINCIPALE                       | CPV<br>SUPPLEMENTARI     | INCIDENZA % NELLA<br>FORNITURA               | PREZZO UNITARIO NEGOZIABILE SU CUI PRESENTARE<br>OFFERTA      | PESO<br>TECNICO   | PESO<br>MINIMO |
|-----------------------------------------------------------------|--------------------------|-------------------------------------|------------------------------|-------------------------------------------|-----------------------------------------|--------------------------|----------------------------------------------|---------------------------------------------------------------|-------------------|----------------|
| aa                                                              | aa                       |                                     | 14,00                        |                                           | -                                       | -                        | -                                            | 23,00000                                                      | 0                 | 0              |
| bb                                                              | bb                       |                                     | 28,00                        |                                           |                                         | -                        | -                                            | 15,50000                                                      | 0                 | 0              |
| Criteri di                                                      | i aggiudi                | cazione                             |                              |                                           |                                         |                          |                                              |                                                               |                   |                |
| Crite                                                           | rio del m<br>rio dell'of | ninor prezzo 🧯                      | )<br>amonto più :            | vantaggiora 👩                             |                                         |                          |                                              |                                                               |                   |                |
| - Crite                                                         | no deitor                | inerta economic                     | amence più                   |                                           |                                         |                          |                                              |                                                               |                   |                |
| Formula                                                         | di attribu<br>a al prez  | uzione di punteg<br>zzo massimo -   | gio economi<br>minimo v      | co                                        |                                         |                          |                                              |                                                               |                   |                |
|                                                                 |                          |                                     |                              |                                           |                                         |                          |                                              |                                                               |                   |                |
| Importo negoziabile su cui presentare offerta * 756,00000 EUR 👔 |                          |                                     |                              |                                           |                                         |                          |                                              |                                                               |                   |                |
| di cui costi del personale : • • 👔                              |                          |                                     |                              |                                           |                                         |                          |                                              |                                                               |                   |                |
| 0                                                               | Richied                  | o che il costo de                   | el personale :               | sia individuato dall'o                    | peratore economi                        | co. La Stazione Appaltar | nte ha stimato un costo del person           | ale pari a: EUR 👔                                             |                   |                |
| 0                                                               | Il costo                 | del personale n                     | on deve esse                 | re individuato                            |                                         |                          |                                              |                                                               |                   |                |
| Costi dell                                                      | a sicurez                | za derivanti da                     | interferenza                 |                                           | EU                                      | R 👔                      |                                              |                                                               |                   |                |
| Base d'                                                         | asta non                 | disponibile                         | ]                            |                                           |                                         |                          |                                              |                                                               |                   |                |
| •                                                               | landar.                  |                                     |                              | have all the design of the                |                                         |                          | and the second second second second          |                                                               |                   |                |
| U Se<br>funzion                                                 | nalità nor               | re questa funzi<br>n consente il ca | onanta se la<br>alcolo autom | pase o asta della<br>atico della soglia ( | procedura non e d<br>li anomalia per la | restione delle offerte   | sciuta ai momento del lancio, op<br>anomale. | pure e calcolata utilizzando un'unità di misura diversa da El | Iro. La selezione | e oi questa    |
|                                                                 |                          |                                     |                              |                                           |                                         |                          |                                              |                                                               |                   |                |
| Rase d'as                                                       | ta                       |                                     |                              | 756.0                                     | 2000                                    | 5110 <b>O</b>            |                                              |                                                               |                   |                |

Figura 42 – Lotto UNITARIO, Valore Economico

Nel caso di:

- Modalità dell'offerta economica ightarrow Valore percentuale
- Tipologia di offerta richiesta  $\rightarrow$  Unitaria

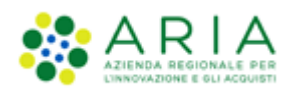

| CODICE                                                                           | NOME                                                                                                    | DESCRIZIONE                                                                                                    | INCIDENZA % NELLA FORNITURA                                                                  | UNITÀ DI MISURA                                      | CPV PRINCIPALE                   | CPV SUPPLEMENTARI             | SOGLIA % UNITARIA           | PESO TECNICO           | PESO MINIMO     |
|----------------------------------------------------------------------------------|----------------------------------------------------------------------------------------------------|----------------------------------------------------------------------------------------------------|----------------------------------------------------------------------------------------------|------------------------------------------------------|----------------------------------|-------------------------------|-----------------------------|------------------------|-----------------|
| ee                                                                               | ee                                                                                                    |                                                                                                    | 50,00                                                                                        |                                                      |                                  | -                             | 45,00000                    | 0                      | 0               |
| ii                                                                               | ii                                                                                                    |                                                                                                    | 50,00                                                                                        |                                                      | -                                | -                             | 65,00000                    | 0                      | 0               |
| Criteri di<br>Criteri<br>Criteri<br>Formula d<br>Formula<br>Importo no<br>di cui | aggiudicazi<br>io del minor<br>io dell'offert<br>i attribuzior<br>allo sconte<br>egoziabile s<br>costi del pe | one<br>prezzo ?<br>a economicamente<br>de di punteggio ecor<br>o massimo - minim<br>u cui presentare off<br>ersonale : *? | più vantaggiosa 👔<br>nomico<br>10 🗸<br>ierta                                                 | eur 🕜                                                |                                  |                               |                             |                        |                 |
| 0                                                                                | Richiedo ch<br>Il costo del                                                                                   | e il costo del person<br>personale non deve                                                                               | ale sia individuato dall'operatore economico.<br>essere individuato                          | La Stazione Appaltante h                             | a stimato un costo del p         | ersonale pari a:              | EUR 🕜                       |                        |                 |
| Costi della                                                                      | sicurezza d                                                                                                   | erivanti da interfer                                                                                                    | enza * EUR                                                                                   | 0                                                    |                                  |                               |                             |                        |                 |
| Base d'a                                                                         | sta non disp                                                                                                  | onibile 🗌                                                                                                    |                                                                                              |                                                      |                                  |                               |                             |                        |                 |
| funziona                                                                         | ezionare q<br>Ilità non co                                                                                    | uesta funzionalità s<br>nsente il calcolo au                                                                              | se la base d'asta della procedura non è disj<br>Itomatico della soglia di anomalia per la ge | conibile, non è conosciu<br>stione delle offerte ano | ta al momento del lanci<br>male. | o, oppure è calcolata utilizz | ando un'unità di misura di∨ | rersa da Euro. La sele | zione di questa |
| Base d'asta                                                                      | a                                                                                                    |                                                                                                    | 0,00000                                                                                      | EUR 🕜                                                |                                  |                               |                             |                        |                 |
| Soglia pere                                                                      | entuale *                                                                                                    |                                                                                                    | 55,00000                                                                                     | % 🕜                                                  |                                  |                               |                             |                        |                 |

Figura 43 – Lotto UNITARIO, Percentuale

Inoltre, in base alla tipologia di formula selezionata, in questa sezione verranno presentati alcuni campi in più:

• In caso di "Formula lineare" sarà presente anche il campo "Prezzo di soglia" per i lotti per valore economico e il campo "Soglia di Sconto" per i lotti per valore percentuale

| Formula di attribuzione di punteggio econom<br>Formula lineare | ico   |                  |         |
|----------------------------------------------------------------|-------|------------------|---------|
| Base d'asta *                                                  | EUR 👔 | Prezzo di soglia | EUR * 👔 |

Figura 44 – Lotto Totale – Formula lineare

| Formula di attribuzione di punteggio eco | nomico |                  |       |
|------------------------------------------|--------|------------------|-------|
| Formula lineare                          | $\sim$ |                  |       |
| Base d'asta                              | EUR 👔  | Soglia di sconto | % * 🕐 |

Figura 45 – Lotto UNITARIO – Formula lineare

In caso di "**Formula non lineare**" sarà presente anche il campo "<u>Coefficiente  $\alpha$ </u>" •

| ormula non lineare | <b>~</b> |                |  |
|--------------------|----------|----------------|--|
| se d'asta          | EUR 👔    | Coefficiente a |  |

Figura 46 – Formula non lineare

Manuali di supporto Piattaforma e-Procurement Regione Lombardia - Stazione Appaltante Servizio Sintel M-2SNTL-1SA-08 Configurazione e Lancio della Procedura Multilotto

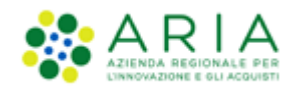

 In caso di procedura con Criterio dell'offerta economicamente più vantaggiosa e al Ribasso, in caso di selezione della "formula lavori: elemento tempo", verranno presentati anche i campi dei <u>Fattori Ponderali</u> (Pc e Pd) e il campo "<u>Riduzione tempo massima applicabile %</u>" come da immagine sotto riportata

| ronnala caroni cicinento tempo oroo | V |
|-------------------------------------|---|
| Fattore ponderale prezzo            |   |
| P c * ใ                             |   |
|                                     |   |
|                                     |   |
| Fattore ponderale tempo             |   |
| Fattore ponderale tempo             |   |

Figura 47 – Formula lavori: elemento tempo

Indipendentemente dalle caratteristiche della procedura, è presente una sezione relativa ai campi proroga e rinnovo, non obbligatori; però, nel caso si compili la durata del rinnovo bisogna compilare anche il rinnovo importo (e viceversa).

Una volta valorizzati tutti i campi obbligatori richiesti e se inseriti tutti in modo corretto, alla pressione del pulsante CREA LOTTO comparirà la seguente videata

| U<br>VALIDAZIONE<br>MODELLO | 2<br>MULTILOTTO    | 3<br>DEFINIZIONE<br>PROCEDURA | 4<br>TEMPISTICHE | 5<br>GESTIONE LOTTI E<br>DEFINIZIONE<br>REQUISITI DI GARA | 6<br>SELEZIONE<br>FORNITORI | (7)<br>ASTA<br>ELETTRONICA | 8<br>RIEPILOGO |                   |                       |
|-----------------------------|--------------------|-------------------------------|------------------|-----------------------------------------------------------|-----------------------------|----------------------------|----------------|-------------------|-----------------------|
| Inserisci Lotti             | giunto il lotto «X | XX> <lotto xxx=""></lotto>    |                  |                                                           |                             |                            |                | CONCLUDI GESTIONE | INSERISCI NUOVO LOTTO |

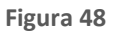

Mediante il pulsante INSERISCI NUOVO LOTTO verrà nuovamente proposta la pagina di "Inserisci Lotto" e si potrà inserire un nuovo lotto, altrimenti con il pulsante CONCLUDI GESTIONE il sistema riporterà alla pagina di "Gestione Lotti" e vedrà in forma tabellare i Lotti inseriti manualmente.

Se per uno o più lotti sono stati inseriti i sub-lotti, nella tabella dei Lotti, nella colonna NOME LOTTO, sarà presente l'icona 🖹 relativa ai sub-lotti come da legenda (vedi immagine seguente).

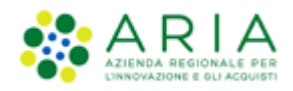

|         |     |                 | CODICE CIG | AMBITO                             | CPV<br>PRINCIPALE | DESCRIZIONE CPV                      | MODALITÀ OFFERTA<br>ECONOMICA | MODALITÀ<br>TRATTATIVA | CRITERIO | FORMULA PUNTEGGIO<br>ECONOMICO | BASE D'ASTA  |
|---------|-----|-----------------|------------|------------------------------------|-------------------|--------------------------------------|-------------------------------|------------------------|----------|--------------------------------|--------------|
|         | າກ  | Lotto 4444<br>温 | 885d5d8dd4 | Procedura per<br>forniture/servizi | 24900000-3        | Prodotti chimici fini e<br>vari      | Valore percentuale            | Ribasso                | MP       | Formula Lineare                | 58.000,00000 |
|         | XXX | Lotto XXX       | d8d55d5d5d | Procedura per<br>forniture/servizi | 18900000-8        | Bagagli, selleria,<br>sacchi e borse | Valore economico              | Ribasso                | мр       | Prezzo minimo                  | 61.000,00000 |
|         | ууу | LOTTO YYY       | 7899877898 | Procedura per<br>forniture/servizi | 03111500-7        | Semi di sesamo                       | Valore economico              | Ribasso                | MP       | Prezzo minimo                  | 8.000,00000  |
|         | zzz | LOTTO ZZZ       | 5874563214 | Procedura per<br>forniture/servizi | 03111300-5        | Semi di girasole                     | Valore economico              | Ribasso                | мр       | Formula Lineare                | 5.000,00000  |
| LEGENDA |     | 🖹 Sublotti      | @ Requ     | uisiti 🧊 Docume                    | ntazione 🗧        | Scheda tecnica                       | I Nome commerciale            |                        | l d      | 1 Elementi per pagina: 1       | 0 🗸          |

Per eliminare un lotto sarà sufficiente selezionare nella tabella il check-box a sinistra e utilizzare il pulsante CANCELLA LOTTO.

Si precisa che per procedure Multilotto, nel caso in cui la SA che sta operando è un "Ente Sanitario di Regione Lombardia", e nel precedente Step ha scelto Gara Aggregata e selezionato degli enti aderenti, in questo Step vedrà una sezione in più rappresentata da un tasto funzione nominato "DATI GARA AGGREGATA"

| Gestion | e Lotti                                           |                                |                                                 |                                                   |                                                             |                                                             |                                               |                                                 |                                     |                            |                   |
|---------|---------------------------------------------------|--------------------------------|-------------------------------------------------|---------------------------------------------------|-------------------------------------------------------------|-------------------------------------------------------------|-----------------------------------------------|-------------------------------------------------|-------------------------------------|----------------------------|-------------------|
| 0       | Tramite questa pagina<br>Per caricare massivam    | a è possibile<br>nente i lotti | è caricare massivam<br>è necessario clicca      | ente i lotti, creare o c<br>re sul pulsante CARIC | ancellare un lotto, creare un<br>AMENTO MASSIVO.            | n requisito tecnico e/o eco                                 | nomico, aggiungerne uno pre                   | -configurato o caricare la documentazione rel   | ativa ai singoli lotti.             |                            |                   |
|         | Per cancellare un lott<br>È possibile selezionare | o, creare u<br>e tutti i lot   | n requisito, aggiung<br>ti visualizzati nella j | erne uno pre-configu<br>pagina flaggando la ch    | ato o caricare la documentaz<br>eckbox in corrispondenza de | zione relativa ad un singol<br>lla riga di intestazione del | o lotto é necessario seleziona<br>la tabella. | re i lotti flaggando la checkbox relativa e poi | cliccare il pulsante corrispondente | e all'azione desiden       | ata.              |
| CARIC   | AMENTO MASSIVO                                    | REA LOTTO                      | DATI GARA AGGR                                  | EGATA CANCELLA L                                  | OTTO CREA REQUISITO                                         | AGGIUNGI REQUISITO PRE-C                                    | ONFIGURATO                                    |                                                 |                                     |                            |                   |
|         |                                                   |                                |                                                 | -                                                 |                                                             |                                                             |                                               |                                                 |                                     |                            |                   |
|         |                                                   |                                |                                                 |                                                   |                                                             |                                                             |                                               |                                                 |                                     |                            |                   |
| _       |                                                   |                                |                                                 |                                                   |                                                             |                                                             |                                               |                                                 |                                     |                            |                   |
|         | CODICE LOTTO                                      | •                              | NOME LOTTO 👻                                    | CODICE CIG 👻 🕜                                    | AMBITO                                                      | CPV PRINCIPALE                                              | DESCRIZIONE CPV                               | MODALITÀ OFFERTA ECONOMICA                      | MODALITÀ TRATTATIVA                 | CRITERIO<br>AGGIUDICAZIONE | FORMULA PUNTEGGIO |
|         | Lotto1                                            | Lot                            | to1                                             | 1234567opo                                        | Procedura per farmaci                                       | 33600000-6                                                  | Prodotti farmaceutici                         | Valore economico                                | Ribasso                             | MP                         | Prezzo minimo     |
|         | Lotto2                                            | Lot                            | to2                                             | 1234567545                                        | Procedura per farmaci                                       | 33600000-6                                                  | Prodotti farmaceutici                         | Valore economico                                | Ribasso                             | MP                         | Prezzo minimo     |
|         | Lotto3                                            | Lot                            | to3                                             | 1234567hwe                                        | Procedura per farmaci                                       | 33600000-6                                                  | Prodotti farmaceutici                         | Valore economico                                | Ribasso                             | MP                         | Prezzo minimo     |
| LEGEND  | A                                                 | 🖹 Sublot                       | ti                                              | P Requisiti                                       | Documentazione                                              | Sch                                                         | eda tecnica 🗍                                 | Nome commerciale * Proc                         | edura per lavori senza 50A          |                            | 1                 |

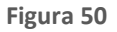

E' possibile selezionare i lotti caricati, e il pulsante "Dati gara Aggregata" permette di accedere alla pagina ove è possibile inserire la "Quota Parte" e in caso di sublotti, per procedure Multilotto Unitarie per prezzo, la "Quantità negoziata aggregato", di ogni Ente.

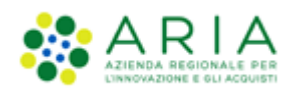

| Codice Lotto Lotto1                                                     |                   | Nome Latto Latto1            |
|-------------------------------------------------------------------------|-------------------|------------------------------|
| Base d'asta                                                             | 240.000,00000 EUR |                              |
| ENTE                                                                    |                   | QUOTA PARTE                  |
| Azienda Ospedaliera Fatebenefratelli e Oftalmico di Milano              |                   | EUR *                        |
| Azienda Ospedaliera Istituti Clinici di Perfezionamento (ICP) di Milano |                   | EUR *                        |
| Asl Capurso                                                             |                   | EUR *                        |
| Azienda Ospedaliera Guido Salvini di Garbagnate                         |                   | EUR *                        |
| Codice Subiotto : Lotto1                                                |                   | Nome subjotto : L1           |
| Quantità                                                                | 4,00              |                              |
| ENTE                                                                    |                   | QUANTITÀ NEGOZIATA AGGREGATO |
| Azienda Ospedaliera Fatebenefratelli e Oftalmico di Nilano              |                   | •                            |
| Azienda Ospedaliera Istituti Clinici di Perfezionamento (ICP) di Milano |                   | •                            |
| Asi Capurso                                                             |                   | · ·                          |
| Azienda Ospedaliera Guido Salvini di Garbagnate                         |                   | · ·                          |
|                                                                         |                   |                              |
| Codice Lotto Lotto2                                                     |                   | Nome Latto Latto2            |
|                                                                         |                   |                              |

Figura 51

**N.B.:** Si precisa che se nello step precedente si seleziona la modalità offerta economica, "valore percentuale" la nuova tabella non sarà visibile nella pagina "Dati Gara Aggregata"

### 5.1.1.3. Gestione Requisiti di gara

Nello step 4 del flusso di creazione di una multilotto, selezionando la check-box di uno o più lotti e utilizzando i pulsanti CREA REQUISITO o AGGIUNGI REQUISITO PRE-CONFIGURATO sarà consentito, per quel/quei lotti selezionati, creare un nuovo requisito di gara (Tecnico o Economico) o aggiungerne di già pre-configurati.

L'utente della Stazione Appaltante potrà inserire requisiti con lo stesso nome in sub-lotti diversi dello stesso lotto, ma non potrà farlo nello stesso lotto e/o nello stesso sub-lotto. In altre parole, non ci possono essere entità nominate allo stesso modo all'interno di una stessa unità: con ci possono essere lotti con stesso nome nella medesima procedura, non ci possono essere sub-lotti con stesso nome nel medesimo lotto, non ci possono essere requisiti con lo stesso nome nel medesimo sub-lotto.

Se per uno o più lotti è stato aggiunto un requisito, nella tabella dei Lotti, nella colonna NOME LOTTO, sarà presente l'icona Prelativa ai requisiti come da legenda (vedi immagine seguente).

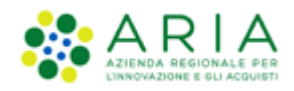

|         | CODICE<br>LOTTO 🗸 | NOME<br>LOTTO 🗸 | CODICE CIG | AMBITO                             | CPV<br>PRINCIPALE | DESCRIZIONE CPV                      | MODALITÀ OFFERTA<br>ECONOMICA | MODALITÀ<br>TRATTATIVA | CRITERIO<br>AGGIUDICAZIONE | FORMULA PUNTEGGIO<br>ECONOMICO | BASE D'ASTA  |
|---------|-------------------|-----------------|------------|------------------------------------|-------------------|--------------------------------------|-------------------------------|------------------------|----------------------------|--------------------------------|--------------|
|         | າມ                | Lotto 4444<br>書 | 885d5d8dd4 | Procedura per<br>forniture/servizi | 24900000-3        | Prodotti chimici fini e<br>vari      | Valore percentuale            | Ribasso                | МР                         | Formula Lineare                | 58.000,00000 |
|         | XXX               | Lotto XXX<br>흹영 | d8d55d5d5d | Procedura per<br>forniture/servizi | 18900000-8        | Bagagli, selleria,<br>sacchi e borse | Valore economico              | Ribasso                | МР                         | Prezzo minimo                  | 61.000,00000 |
|         | ууу               |                 | 7899877898 | Procedura per<br>forniture/servizi | 03111500-7        | Semi di sesamo                       | Valore economico              | Ribasso                | мр                         | Prezzo minimo                  | 8.000,00000  |
|         | 222               | LOTTO ZZZ       | 5874563214 | Procedura per<br>forniture/servizi | 03111300-5        | Semi di girasole                     | Valore economico              | Ribasso                | MP                         | Formula Lineare                | 5.000,00000  |
| LEGENDA |                   | 🖹 Sublotti      | P Requ     | isiti 🗾 Documenta                  | zione 📒           | Scheda tecnica                       | Nome commerciale              |                        | 1                          | Elementi per pagina: 1         | 0 ~          |

Figura 52

Per definire dei requisiti tecnici ed economici applicabili contemporaneamente a più lotti è possibile:

- Per i requisiti tecnici si può procedere con il caricamento massivo tramite file xls scaricabile dal sistema.
- Per i requisiti economici (e anche per quelli tecnici qualora si preferisse definirli a video e non con caricamento massivo), è possibile fare una selezione multipla dei lotti di interesse e associarvi i relativi requisiti: ricordiamo però che in tal caso il requisito viene creato solo per i lotti visualizzati nella pagina e non per tutti i lotti presenti complessivamente in procedura.

E' comunque possibile ampliare la vista dei lotti per pagina fino a 200 item creando il requisito una volta sola. Nel caso lo stesso requisito debba però essere creato per un numero maggiore dei 200 lotti visualizzabili occorre passare alla videata successiva e selezionare i nuovi lotti ricreando il requisito desiderato.

Se per uno o più lotti è stata aggiunta della documentazione, nella tabella dei Lotti, nella colonna NOME LOTTO, sarà presente l'icona relativa alla documentazione 🗊 come da legenda (vedi immagine seguente).

|         | CODICE<br>LOTTO 🗸 | NOME<br>LOTTO -  | CODICE CIG | AMBITO                             | CPV<br>PRINCIPALE | DESCRIZIONE CPV                      | MODALITÀ OFFERTA<br>ECONOMICA | MODALITÀ<br>TRATTATIVA | CRITERIO<br>AGGIUDICAZIONE | FORMULA PUNTEGGIO<br>ECONOMICO | BASE D'ASTA  |
|---------|-------------------|------------------|------------|------------------------------------|-------------------|--------------------------------------|-------------------------------|------------------------|----------------------------|--------------------------------|--------------|
|         | າມ                | Lotto 4444<br>🖹  | 885d5d8dd4 | Procedura per<br>forniture/servizi | 24900000-3        | Prodotti chimici fini e<br>vari      | Valore percentuale            | Ribasso                | мр                         | Formula Lineare                | 58.000,00000 |
|         | xxx               | Lotto XXX<br>홀 입 | d8d55d5d5d | Procedura per<br>forniture/servizi | 1890000-8         | Bagagli, selleria,<br>sacchi e borse | Valore economico              | Ribasso                | MP                         | Prezzo minimo                  | 61.000,00000 |
|         | ууу               | LOTTO YYY<br>P   | 7899877898 | Procedura per<br>forniture/servizi | 03111500-7        | Semi di sesamo                       | Valore economico              | Ribasso                | мр                         | Prezzo minimo                  | 8.000,00000  |
| Ø       | ZZZ               |                  | 5874563214 | Procedura per<br>forniture/servizi | 03111300-5        | Semi di girasole                     | Valore economico              | Ribasso                | MP                         | Formula Lineare                | 5.000,00000  |
| LEGENDA |                   | 🖹 Sublotti       | P Requ     | isiti 🗐 Documenta                  | zione 📒           | Scheda tecnica                       | - Nome commerciale            |                        | . 1                        | Elementi per pagina: 1         | 0 ~          |

#### Figura 53

Selezionando le icone a forma di cartella prima della colonna CODICE LOTTO, è possibile espandere i Lotti e vedere nel dettaglio ciò che è stato configurato (vedi immagine seguente).

Tramite l'apposita icona 💼 sarà consentito eliminare Documenti o Requisiti inseriti.

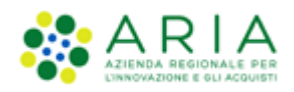

|         | CODICE<br>LOTTO 🗸         | NO/<br>LOTTO          | ME<br>D ↓  |                          | 4                           | амвіто                                  | CPV<br>PRINCIP/            | ALE               | DESCRIZIONE                          | CPV    | MODALITÀ<br>ECONO | OFFERTA<br>MICA | MC<br>TRA    | DALITÀ<br>ATTATIVA | AGG          | CRITERIO<br>IUDICAZIONE | FORMULA PUN<br>ECONOM  | ITEGGIO<br>ICO | BASE D'ASTA     |
|---------|---------------------------|-----------------------|------------|--------------------------|-----------------------------|-----------------------------------------|----------------------------|-------------------|--------------------------------------|--------|-------------------|-----------------|--------------|--------------------|--------------|-------------------------|------------------------|----------------|-----------------|
|         | າມ                        | Lotto                 | 4444       | 885d5d8dd4               | Procedur<br>forniture       | a per<br>e/servizi                      | 24900000                   | -3                | Prodotti chimici<br>vari             | fini e | Valore perce      | ntuale          | Ribass       | 5                  | ΜР           |                         | Formula Linear         | e              | 58.000,00000    |
|         | SUBLOTTI                  |                       |            |                          |                             |                                         |                            |                   |                                      |        |                   |                 |              |                    |              |                         |                        |                |                 |
|         | CODICE                    | NOME                  | DES        | CRIZIONE                 | INCIDENZA                   | % NELLA FORM                            | IITURA                     | UNI               | TÀ DI MISURA                         | CPV    | PRINCIPALE        | CPV SI          | JPPLEME      | NTARI              | SOGLI        | A % UNITARIA            | PESO TECH              | NCO            | PESO MINIMO     |
|         | 22                        | Sub 22                |            | 50                       | ,00                         |                                         |                            |                   |                                      | -      |                   | -               |              |                    | 50,0000      | 0                       | 0                      | 0              |                 |
|         | 111                       | Sub 11                |            | 50                       | ,00                         |                                         |                            |                   |                                      | -      |                   | -               |              |                    | 50,0000      | 0                       | 0                      | 0              |                 |
|         | xxx                       | Lotto                 | xxx<br>≧ @ | d8d55d5d5d               | Procedur<br>forniture       | a per<br>/servizi                       | 18900000                   | -8                | Bagagli, selleria,<br>sacchi e borse |        | Valore econo      | mico            | Ribass       | <b>b</b>           | MP           |                         | Prezzo minimo          |                | 61.000,00000    |
|         | ууу                       | LOTTO                 | ۲۲۲<br>۹   | 7899877898               | Procedur<br>forniture       | a per<br>e/servizi                      | 03111500                   | -7                | Semi di sesamo                       |        | Valore econo      | mico            | Ribass       | 5                  | ΜΡ           |                         | Prezzo minimo          |                | 8.000,00000     |
|         | REQUISITI T               | ECNICI/EC             | CONON      | NICI                     |                             |                                         |                            |                   |                                      |        |                   |                 |              |                    |              |                         |                        |                |                 |
|         | ORDINE                    | NOM                   | ΛE         |                          |                             |                                         | DESCRIZIO                  | ONE               |                                      |        |                   | TIPOLO          | igia<br>Gito | TIPOL              | DGIA<br>ISTA | FORMATO                 | OPZIONI DI<br>RISPOSTA | PUNT           | reggio<br>CNICO |
|         | 1 <mark>[</mark>          | Dichiarazio<br>Mpegno | one di     | Allegare la<br>attenendo | "dichiarazi<br>si alle moda | ione di impegno"<br>Ilità illustrate ne | , con firma<br>lla documer | digital<br>Itazio | le del legale rappr<br>ne di gara.   | esenta | ante e            | Economico       | •            | Libero             |              | Allegato                |                        | •              | Û               |
|         | ZZZ                       | LOTTO                 | ZZZ        | 5874563214               | Procedur<br>forniture       | a per<br>/servizi                       | 03111300                   | -5                | Semi di girasole                     |        | Valore econo      | omico           | Ribass       | <b>b</b>           | MP           |                         | Formula Linear         | e              | 5.000,00000     |
|         | DOCUMENT                  | ZIONE                 |            |                          |                             |                                         |                            |                   |                                      |        |                   |                 |              |                    |              |                         |                        |                |                 |
|         |                           |                       | NOME       | FILE                     |                             |                                         |                            |                   | GIORN                                | D E DA | TA UPLOAD         |                 |              |                    |              |                         | DIMENSIONI             |                |                 |
|         | Document                  | o 2.p7m               |            |                          |                             | mercoledì 3 giu                         | igno 2020 1                | 5.10.2            | 27 CEST                              |        |                   |                 |              |                    |              | 51 Kb                   |                        |                | Û               |
| LEGENDA |                           | 🖹 Sut                 | olotti     | P Requ                   | uisiti                      | Documenta                               | azione                     | <b>E</b>          | Scheda tecnica                       |        | 🗄 Nome co         | mmerciale       |              |                    |              |                         | 1 Elementi per p       | agina: 1       | 0 ~             |
| Esporta | su file: <mark>xls</mark> | xlsx ods              |            |                          |                             |                                         |                            |                   |                                      |        |                   |                 |              |                    |              |                         |                        |                |                 |

Utilizzare il pulsante AVANTI per passare allo step 5.

### 5.1.2. Step 5: SELEZIONE FORNITORI

Questo step presenta solo un alert informativo nel caso di tipologia della procedura non ad invito.

| (1)<br>VALIONAZIONE<br>MODELLO | 2<br>CARATTERSTICHE<br>PROCEDURA<br>MULTILOTTO | 3<br>DEFINIZIONE<br>PROCEDURA | GESTIONE LOTTI E<br>DEFINIZIONE<br>REQUISITI DI GARA | 5<br>SELEZIONE<br>FORNITORI | 6<br>ASTA ELETTRONKA | TEMPISTICHE E<br>DOCUMENTAZIONE | 8<br>RIEPILOGO |                               |
|--------------------------------|------------------------------------------------|-------------------------------|------------------------------------------------------|-----------------------------|----------------------|---------------------------------|----------------|-------------------------------|
| 1 Per le pro                   | cedure non ad invit                            | to non viene vis              | ualizzata la lista dei                               | fornitori amme              | xsi alla procedura   |                                 |                | INDIETRO SALVA ANNULLA AVANTI |

Figura 55 – Step 5 Multi NON ad invito

Per le tipologie di procedura **Aperta e Negoziata con previa indizione di gara** non sarà presente la funzionalità di invito fornitori: potranno, infatti, partecipare a tali gare tutti i Fornitori registrati. La piattaforma notificherà questa differenza tramite un messaggio a video.

Solo per la tipologia "**Procedura negoziata senza previa pubblicazione di un bando di gara/Procedura negoziata senza previa indizione di gara**", tale schermata prevede l'invito dei concorrenti (Vedere Figura seguente): sarà richiesta quindi non solo la registrazione, ma anche l'iscrizione all'Elenco Fornitori Telematico.

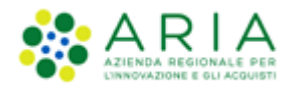

| RIT | ERI DI RICERCA   |                      | CHIAVE DI RICERCA                  |          |       |        |      |      |      | AZIONI           |        |
|-----|------------------|----------------------|------------------------------------|----------|-------|--------|------|------|------|------------------|--------|
| orr | spondenza        |                      | Corrispondenza CPV ATECO Specifica |          |       |        |      |      |      | Elimina          |        |
| כ   |                  | MODULO DI ISCRIZIONE | PROFILO                            | STATO    | PROV. | COMUNE | INV. | OFF. | AGG. | ULTIMO INVITO    | SCHEDA |
| )   | COLTAM S.p.a.    | <b></b>              | 🚯 🕥 🛛 🥽                            | ISCRITTO | мі    | MILANO | 0    | 0    | 0    | 1                | Scheda |
|     | Donuts per tutti | <b>e</b>             | -                                  | ISCRITTO | CR    | CREMA  | 0    | 2    | 0    |                  | Scheda |
|     | OperatorelKEA    | <b>1</b>             | an 🚥 🥯                             | ISCRITTO | MI    | MILANO | 2    | 2    | 0    | 18/06/2021 16:02 | Scheda |

Figura 56 – Step 5 Multi NSB

In questo step è presente la sezione "Modalità di invito dei fornitori", che fornisce la possibilità di scegliere come invitare i fornitori; si può infatti decidere di invitare gli stessi fornitori per tutti i lotti della gara, come anche scegliere di invitare per ciascun specifico lotto solo alcuni e specifici fornitori.

A prescindere dalla modalità di invito dei fornitori, è presente in tabella la colonna "Scheda", la cui selezione visualizzerà le caratteristiche dell'Operatore Economico, sia quelle anagrafiche che le sue numeriche, suddivise per tipologia di procedura, relative a INVITI, OFFERTE e AGGIUDICAZIONI.

|                                                                                  |                                       | -     | _    |      |
|----------------------------------------------------------------------------------|---------------------------------------|-------|------|------|
| Ragione sociale                                                                  | COLTAM S.p.a.                         |       |      |      |
| P.IVA                                                                            | 51511648977                           |       |      |      |
| Codice fiscale                                                                   | 51511648977                           |       |      |      |
| Sede                                                                             | , 20100, MILANO, Italia               |       |      |      |
| Oggetto Sociale                                                                  |                                       |       |      |      |
| Sito Web                                                                         | •                                     |       |      |      |
|                                                                                  |                                       | 1111/ | 055  | 100  |
|                                                                                  |                                       | INV.  | UFF. | AGG. |
| Afridamento diretto                                                              |                                       |       |      |      |
| Cathlere (idualation (advanta dianta)                                            |                                       |       |      |      |
| Ladarina di manata                                                               |                                       |       |      |      |
| Hadgine di mercato                                                               |                                       | -     |      |      |
| Presedure Aparte                                                                 |                                       | -     |      | -    |
| Drocodura Ristratta                                                              |                                       | n/a   | -    | -    |
| Procedura nascieta con previa indizione di gara                                  |                                       | n/a   |      |      |
| Procedura negoziata con previa nulzione di gara                                  | nziata conza provia indizione di cara | in/ a |      |      |
| Plocedura negoziata senza previa pubblicazione di un bando di gara/Procedura neg | zziata senza previa moizione di gara  |       |      |      |
| RdO per acquisti in economia                                                     |                                       |       |      |      |
| RdO per cottinio induciano inconante ambaniento diretto                          |                                       |       |      |      |
| RdO per manifestazione di interesse                                              |                                       |       |      |      |
| Sistema Dinamico di Acquisizione - Annalto specifico                             |                                       |       |      |      |
| spearre spearres                                                                 |                                       |       |      |      |
| ANNOTAZIONI E PUNTEGGI                                                           |                                       |       |      |      |
|                                                                                  |                                       |       |      |      |

### Figura 57

Inoltre, in basso alla pagina, è presente il tasto funzionale "ANNOTAZIONI E PUNTEGGI", la cui selezione consente la sola consultazione delle caratteristiche raggruppate nelle due tabelle "Annotazioni" e "Punteggi" (vedi Figura successiva).

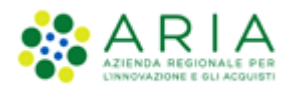

| Ritorna alla scheda fornitore |             |                 |               |                    |      |        |
|-------------------------------|-------------|-----------------|---------------|--------------------|------|--------|
| Ragione sociale               |             |                 | COLTAM S.p.a. |                    |      |        |
| PUNTEGGI                      |             |                 |               |                    |      |        |
| OGGETTO                       |             | PUNTEGGIO MEDIO |               | NUMERO ANNOTAZIONI |      |        |
| Tempi di consegna             |             | ÷               |               |                    |      |        |
| Qualità beni/servizi          |             |                 |               |                    |      |        |
| Info per fatturazione         |             | -               |               |                    |      |        |
| Info contatto fornitore       |             |                 |               |                    |      |        |
| Altre informazioni            |             | -               |               |                    |      |        |
| Totale                        |             |                 |               |                    |      |        |
| ANNOTAZIONI                   |             |                 |               |                    |      |        |
| OGGETTO                       | ANNOTAZIONE | PUNTEGGIO       | AUTO          | ORE                | DATA | AZIONI |

Per la tipologia **Sistema Dinamico di Acquisizione – AS** i fornitori che verranno presentati in questo step saranno solo quelli che hanno inviato una offerta al relativo BI e che sia stata accettata.

Nell'ambito del percorso di lancio per le procedure <u>ad invito</u>, viene visualizzato l'elenco dei risultati della ricerca di un filtro pre-impostato, che varia in base al tipo di gara selezionato ed alla categoria merceologica di riferimento; per invitare gli operatori economici trovati in automatico dal filtro, sarà sufficiente agire su "Aggiungi selezionati agli invitati": gli operatori economici selezionati saranno così aggiunti ad un pannello apposito, intestato "Fornitori invitati", dal quale inoltre, mediante il pulsante Modifica, sarà possibile eliminarne alcuni tra quelli precedentemente aggiunti.

Saranno quindi presenti nell'elenco concorrenti da invitare quelli che hanno inviato il modulo di iscrizione a EFT per una o più categorie merceologiche selezionate, in base anche alla tipologia di procedura e corrispondenza di categorie merceologiche.

È possibile effettuare una ricerca impostando criteri personalizzati cliccando su "Nuova ricerca": sarà presentata una schermata strutturata come il motore di ricerca presente nella sezione "Elenco Fornitori Telematico" di Sintel (per la descrizione del quale si rimanda al manuale "M-1CRSS-2OE-02 Gestione del Profilo").

In particolare possono presentarsi tre diversi scenari:

- 1. Corrispondenza CPV-ATECO (Specifica o Estesa)
- 2. Corrispondenza (SOA Tutte o almeno una)
- 3. Corrispondenza ATC/CND

### 1. Corrispondenza CPV-ATECO (Specifica o Estesa)

Il filtro è impostato di default sulla Corrispondenza CPV-ATECO, attraverso la relativa check-box, e di fianco è presente la tendina che permette la scelta tra le opzioni Specifica ed Estesa (v. Figura seguente).

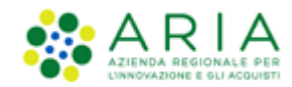

| Qualificazione per categorie merceologiche Corrispondenza 🚰 🗹 Estesa 🔍 👔<br>Specifica |
|---------------------------------------------------------------------------------------|
|---------------------------------------------------------------------------------------|

Deselezionando la corrispondenza, la sezione si espande, mostrando un'ulteriore riga contenente l'ambito merceologico corrispondente alla tipologia di procedura in corso di lancio (v. Figura seguente). Accanto, il link "Scegli" in corrispondenza della voce Codice ATECO, permette di selezionare una o più categorie ATECO attraverso un'ulteriore schermata.

| Qualificazione per categorie merceologiche                            | Corrispondenza | 🗖 Specifica ⊻ 👔 |
|-----------------------------------------------------------------------|----------------|-----------------|
| Ambito merceologico: Gara per la fornitura di beni/servizi (generici) | Codice ATECO   | [scegli]        |
|                                                                       |                |                 |

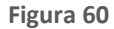

### 2. Corrispondenza SOA – "Tutte" o "Almeno una" – Categoria senza SOA

Questo filtro, impostato di default su "Tutte", consente alla stazione appaltante di trovare operatori economici per tutte le categorie SOA associate alla procedura (o di una loro classe superiore), oppure operatori economici per almeno una delle categorie SOA associate alla procedura (o di una loro classe superiore). Con l'opzione "Tutte", selezionabile dal menù a tendina, verranno infatti trovati tutti gli Operatori Economici che nel modulo di iscrizione all'Elenco Fornitori Telamatico avranno indicato tutte le categorie SOA associate alla procedura, mentre se viene selezionata l'opzione "Almeno una" per essere trovati sarà sufficiente per gli Operatori economici aver indicato almeno una di quelle cercate

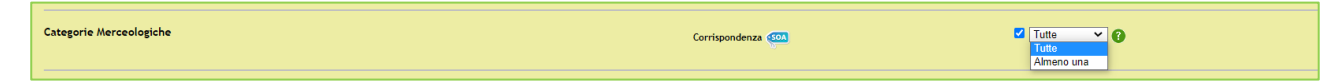

#### Figura 61

Diversamente, se durante l'impostazione della procedura allo step 4, nel caso di una procedura in cui si è specificato che non viene richiesto il possesso di una certificazione SOA, scelta effettuata dalla SA selezionando la check-box con label "Procedura per lavori senza categoria SOA", allora il default della ricerca sarà impostato per corrispondenza "senza categoria SOA". La corrispondenza della ricerca sarà comunque espandibile attraverso la funzione NUOVA RICERCA e la selezione della check-box "con categorie SOA", permettendo di comprendere nella nuova ricerca anche Operatori Economici che hanno indicato una o più categorie SOA.

| Ambito della procedura: Procedura per lavori | 🗹 senza Categoria SOA |         |
|----------------------------------------------|-----------------------|---------|
|                                              | 🗌 con Categoria SOA   | Filtro  |
|                                              |                       | Tutte V |

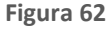

Manuali di supporto Piattaforma e-Procurement Regione Lombardia - Stazione Appaltante Servizio Sintel M-2SNTL-1SA-08 Configurazione e Lancio della Procedura Multilotto Pagina 53 di 64

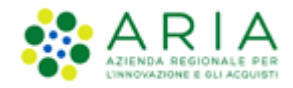

### 3. Corrispondenza ATC/CND

Il filtro è in questo caso impostato di default sulla Corrispondenza per settore specifico, ma per il caso particolare di gare Unitarie Farmaci, o Dispositivi medici, o che includano sia categorie ATC che CND, ovvero prodotti di entrambe le tipologie (v. Figura seguente). Gli operatori economici individuati saranno quindi quelli che hanno inviato un modulo di iscrizione per almeno una delle categorie associate alla procedura, ATC o CND.

| Categorie Merceologiche | Corrispondenza 🏧 💷 | 0 |
|-------------------------|--------------------|---|
|                         |                    |   |

Figura 63

Utilizzare il pulsante AVANTI per passare allo step 6.

### 5.1.3. Step 6: Asta Elettronica

Questo step è opzionale e presente solo se in fase di Creazione modello (vedi paragrafo 3.4) si è scelto di attivare l'asta elettronica; nel caso in cui si sceglie di non attivare l'asta elettronica (opzione di default durante la creazione del modello), la schermata relativa presenterà esclusivamente il messaggio informativo come da immagine seguente:

| U<br>VALIDAZIONE<br>MODELLO | 2<br>CARATTERISTICHE<br>PROCEDURA<br>NULTILOTTO | 3<br>DEFINIZIONE<br>PROCEDURA | 4<br>GESTIONE LOTTI E<br>DEFINIZIONE<br>REQUISITI DI GARA | 5<br>SELEZIONE<br>FORNITORI | 6<br>ASTA ELETTRONICA | TEMPISTICHE E<br>DOCUMENTAZIONE | 8<br>REPILOGO |     |           |           |       |
|-----------------------------|-------------------------------------------------|-------------------------------|-----------------------------------------------------------|-----------------------------|-----------------------|---------------------------------|---------------|-----|-----------|-----------|-------|
| Tipo di asta el             | ettronica<br>rrazione dell'asta el              | ettronica è pos               | sibile soltanto nel ca:                                   | so di scelta del            | modello di attivazi   | ione dell'asta elettro          | inica         | BOE | TRO SALVA | ANNULLA A | MANTI |

Figura 64

Nel caso in cui invece in fase di creazione del modello si sceglie l'attivazione dell'asta elettronica, la pagina sarà come da figura seguente.

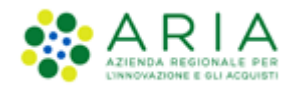

| Tipo di asta elettronica                                                                                                    |                                                         |
|----------------------------------------------------------------------------------------------------|---------------------------------------------------------|
| Arts elettronics can tampa hara                                                                                                    |                                                         |
| O Asta elettronica di intervalli                                                                                                    |                                                         |
| Nota:                                                                                                    |                                                         |
| L' "asta elettronica con tempo base" prevede un' unica fase in cui i fornitori possono presentare i rilanci, senza vinco<br>L' "asta elettronica ad intervalli" prevede diversi intervalli,per ciascuno dei quali ogni fornitore può presentare un un | oli sul numero di rilanci presentabili<br>nico rilancio |
|                                                                                                    |                                                         |
| and additional (th)                                                                                                    |                                                         |

Dopo aver scelto il tipo di Asta Elettronica (con tempo base o ad intervalli), con il pulsante "AVANTI" si potrà iniziare con la configurazione dell'Asta Elettronica come da immagine seguente:

| Gestione delle offerte durante l'asta elettronica                                                                                                    |
|----------------------------------------------------------------------------------------------------|
| Impostazioni dell'offerta durante l'asta elettronica                                                                                                    |
| 🖲 l fornitori devono migliorare la propria ultima offerta                                                                                                    |
| 🔿 I fornitori devono migliorare la propria ultima offerta almeno di 👘 🐒                                                                                                    |
| O I fornitori devono migliorare la propria ultima offerta almeno di S e al massimo di S                                                                                                    |
| Offerte visibili ai fornitori durante la negoziazione dell'asta elettronica                                                                                                    |
| I fornitori vedono la propria offerta e la vincente (in forma anonima)                                                                                                    |
| 🔿 I fornitori vedono solo la propria offerta durante l'asta elettronica                                                                                                    |
| O I fornitori vedono tutte le offerte (in forma anonima)                                                                                                    |
| Visibilità dei fornitori sulle offerte durante la negoziazione dell'asta elettronica                                                                                                    |
| I fornitori hanno una visibilità completa delle offerte durante la negoziazione                                                                                                    |
| 🔿 I fornitori hanno visibilità solo della parte economica delle offerte durante la negoziazione                                                                                                    |
| 🔿 I fornitori hanno visibilità solo della parte tecnica delle offerte durante la negoziazione                                                                                                    |
| Nota:                                                                                                    |
| La base dell'asta elettronica sarà la migliore offerta pervenuta ed ammessa nel corso della fase di valutazione Negli ultimi 5 minuti precedenti lo scadere della durata massima dell'asta elettronica i fornitori non avranno alcuna visibilità delle offerte presentate dagli altri fornitori e neppure della loro attuale posizione in graduatoria. Nel corso di questi 5 minuti ogni fornitore potrà inoltre presentare un'unica offerta. |
| campi obbligatori (*)                                                                                                    |
| INDIETRO SALVA ANNULLA AVANTI                                                                                                    |
|                                                                                                    |

Figura 66

E utilizzando nuovamente il pulsante "AVANTI" si potrà concludere con la seguente pagina in caso di tipologia di Asta

Elettronica "Asta Elettronica con Tempo Base":

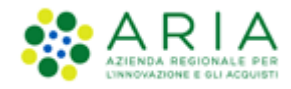

| Configurazione delle tempistiche dell'asta elettronica                                                                                                    |     |
|----------------------------------------------------------------------------------------------------|-----|
| Durata massima dell'asta elettronica *                                                                                                    |     |
| Durata minima dell'asta elettronica minuti 🗸                                                                                                    |     |
| Tempo base dell'asta elettronica *                                                                                                    |     |
|                                                                                                    |     |
| Nota:                                                                                                    |     |
| <ul> <li>Il tempo base è quel periodo di tempo a partire dal recepimento dell'ultima offerta migliorativa entro il quale, se non sono effettuate ulteriori offerte migliorative da parte di almeno uno dei partecipanti allasta, la stessa si ritiene conclusa prima del raggiungimento della durata massima stabilita.</li> <li>Se viene definita una durata minima dell'asta elettronica, il tempo base verrá calcolato a partire dal raggiungimento della durata minima</li> <li>In ogni caso, se l'asta elettronica entra nei 5 minuti precedenti allo scadere della durata massima, l'asta si concluderá al raggiungimento della durata massima stessa</li> </ul> |     |
| Durata della fase di conferma delle offerte *                                                                                                    |     |
| campi obbligatori (*)                                                                                                    |     |
|                                                                                                    |     |
| INDIETRO SALVA ANNULLA AVA                                                                                                    | NTI |
|                                                                                                    |     |

Figura 67

Invece, in caso di tipologia di Asta Elettronica "Asta Elettronica ad intervalli", la pagina conclusiva sarà come da immagine seguente:

| Configurazione delle tempistiche dell'asta ele                                                                                                    | ettronica                                                                                    |                                                                                             |                                                                           |                                                    |                                     |                         |
|----------------------------------------------------------------------------------------------------|----------------------------------------------------------------------------------------------|---------------------------------------------------------------------------------------------|---------------------------------------------------------------------------|----------------------------------------------------|-------------------------------------|-------------------------|
| Durata di ogni intervallo*                                                                                                    |                                                                                              | minuti 🗸                                                                                    |                                                                           |                                                    |                                     |                         |
| Numero massimo di intervalli*                                                                                                    |                                                                                              | ]                                                                                           |                                                                           |                                                    |                                     |                         |
| Numero minimo di intervalli                                                                                                    |                                                                                              | ]                                                                                           |                                                                           |                                                    |                                     |                         |
| Gli intervalli saranno avviati automaticamente dopo                                                                                                    |                                                                                              | minuti 🗸 dal termine dell'ini                                                               | tervallo precedente                                                       |                                                    |                                     |                         |
| Nota:<br>Nel corso di ogni intervallo, ogni fornitore ha la possibi<br>Se non vengono presentati rilanci da alcun fornitore n<br>Il numero minimo di intervalli verra's volto in ogni caso,<br>questo caso tutti gli intervalli verranno svolti. | ilită di presentare un unico<br>el corso di un intervallo, l'as<br>anche se non vengono pres | rilancio valido.<br>sta si chiuderá al termine di que<br>sentati rilanci nel corso di un in | sto intervallo, anche prima del ra<br>tervallo. Il numero minimo di inter | iggiungimento del nume<br>rvalli può coincidere co | ro massimo di ir<br>n il numero mas | ntervalli.<br>ssimo: in |
| Durata della fase di conferma delle offerte*                                                                                                    |                                                                                              | ore 🗸                                                                                       |                                                                           |                                                    |                                     |                         |
| campi obbligatori (*)                                                                                                    |                                                                                              |                                                                                             |                                                                           |                                                    |                                     |                         |
|                                                                                                    |                                                                                              |                                                                                             |                                                                           | INDIETRO                                           | ANNULLA                             | AVANTI                  |

### Figura 68

Una volta compilati tutti i campi obbligatori richiesti, si può utilizzare il pulsante AVANTI per passare allo step 7.

Manuali di supporto Piattaforma e-Procurement Regione Lombardia - Stazione Appaltante Servizio Sintel M-2SNTL-1SA-08 Configurazione e Lancio della Procedura Multilotto Pagina 56 di 64

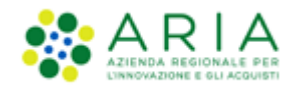

### 5.1.4. Step 7: TEMPISTICHE E DOCUMENTAZIONE

| Termine ultimo per la presentazione delle offerte *                                                |                                                       |             |                                                                                   |                               |
|----------------------------------------------------------------------------------------------------|-------------------------------------------------------|-------------|-----------------------------------------------------------------------------------|-------------------------------|
| 🕦 La fase di "termine ultimo per la presentazione delle offerte" identifica la data entro la quale | e gli operatori economici possono presentare offerte. |             |                                                                                   |                               |
| <u> </u>                                                                                           |                                                       |             |                                                                                   |                               |
| Data                                                                                               | 0m 14 🖤                                               | Minuti 28 🗸 |                                                                                   |                               |
|                                                                                                    |                                                       |             |                                                                                   |                               |
|                                                                                                    |                                                       |             |                                                                                   |                               |
|                                                                                                    |                                                       |             |                                                                                   |                               |
|                                                                                                    |                                                       |             |                                                                                   |                               |
|                                                                                                    |                                                       |             |                                                                                   |                               |
|                                                                                                    |                                                       |             |                                                                                   |                               |
|                                                                                                    |                                                       |             |                                                                                   |                               |
|                                                                                                    |                                                       |             |                                                                                   |                               |
|                                                                                                    |                                                       |             |                                                                                   |                               |
| campl obbligatori (*)                                                                              |                                                       |             |                                                                                   |                               |
| Documentazione per tutti i lotti                                                                   |                                                       |             |                                                                                   |                               |
| Tramite questa sezione é possibile caricare la documentazione di gara e la documentazione p        | er atti amministrativi relativa a tutti i lotti.      |             |                                                                                   |                               |
| Aggiungi documentazione                                                                            | Scogil file Nessun file selezionato                   |             | Spacilo totale 488.23 Mb<br>Spacilo unato 0,00 Mb<br>Spacilo rimaneste 488.20 Mb  |                               |
| Exoanto                                                                                            |                                                       | <i>i</i>    |                                                                                   |                               |
| Documentazione per Atti Amministrativi 👔                                                           |                                                       |             |                                                                                   |                               |
| Agglungi documentatione                                                                            | Scept life Nessun file seleziorato                    |             | Spacio totale 1.261.19 Mo<br>Spacio santo 0.00 Mo<br>Spacio rimarente 1.261.00 Mo |                               |
| Documentazione per singoli lotti                                                                   |                                                       |             |                                                                                   |                               |
| Tranite questa sezione è possibile caricare la documentazione specifica per i singoli lotti (ad    | esempio documentazione tecnica e economica).          |             |                                                                                   |                               |
| ATTIVA DOCUMENTAZIONE LOTTI                                                                        |                                                       |             |                                                                                   |                               |
|                                                                                                    |                                                       |             |                                                                                   | INDIETEO SALVA ANNULLA AVANTI |

### Figura 69

Come si nota dalla figura precedente, lo step 7 è formato dalle seguenti sezioni:

- Termine ultimo per la presentazione delle offerte (data entro cui gli Operatori economici sono obbligati ad inviare un'offerta)
- Documentazione per tutti i lotti (vedere di seguito)
- Documentazione per Atti Amministrativi (vedere di seguito)
- Documentazione per singoli lotti

### Documentazione per tutti i lotti

Ad una procedura multilotto, attraverso il pulsante "Sfoglia", è possibile allegare la documentazione di gara (come ad es. disciplinare, capitolato tecnico, ecc...) valida a livello multilotto, ovvero comune e tutti i lotti; questi documenti, presi in visione dai concorrenti, ampliano le informazioni per una corretta formulazione delle offerte da inviare.

Sintel ha un vincolo sulla dimensione massima degli allegati, pari a 150 Mb, visualizzata anche nello schema posizionato sulla destra della sezione Documentazione (v. Figura seguente).

La documentazione allegata viene inserita in una tabella riepilogativa; nella colonna "Azioni" vi è la possibilità di eliminare il documento allegato tramite il pulsante "Elimina".

È possibile inoltre inserire un Estratto di procedura, ovvero una breve descrizione dell'oggetto di gara.

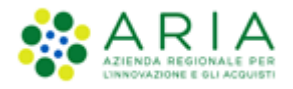

| Documentazione per tutti i lotti                                                                                 |                                                   |                                  |            |
|----------------------------------------------------------------------------------------------------|---------------------------------------------------|----------------------------------|------------|
| Aggiungi documentazione Sfoglia Nessun file selezionato.                                                         | Spazio totale<br>Spazio usato<br>Spazio rimanente | 100,00 Mb<br>0,05 Mb<br>99,95 Mb |            |
| DOCUMENTAZIONE DI GARA Documento 2.p7m Esito verifiche automatiche sul file (firma digitale, alterazione, 🕖 inf🔍 | DIMENSIO<br>51 Kb                                 | NE AZION<br>Elimin               | IE<br>na 🗾 |
| Estratto                                                                                                    |                                                   | .:                               |            |

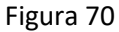

Una volta caricato un allegato, la piattaforma provvederà ad effettuare delle verifiche automatiche: in questo caso, essendo il documento generato dall'utente, il controllo di alterazione sarà sempre non previsto; saranno invece previsti i controlli su Firma digitale e Marca temporale; i controlli non superati daranno come riscontro un alert di Esito negativo NON bloccante, sia per la Firma (con orario e nome dei firmatari) che per la Marca (con orario in cui è stata apposta). Saranno inoltre provviste informazioni riguardo a Dimensione ed Hash del documento caricato (v. Figura seguente. Per maggiori informazioni sulle verifiche automatiche si rimanda al manuale "M-2SNTL-1SA-04 Gestione della Procedura").

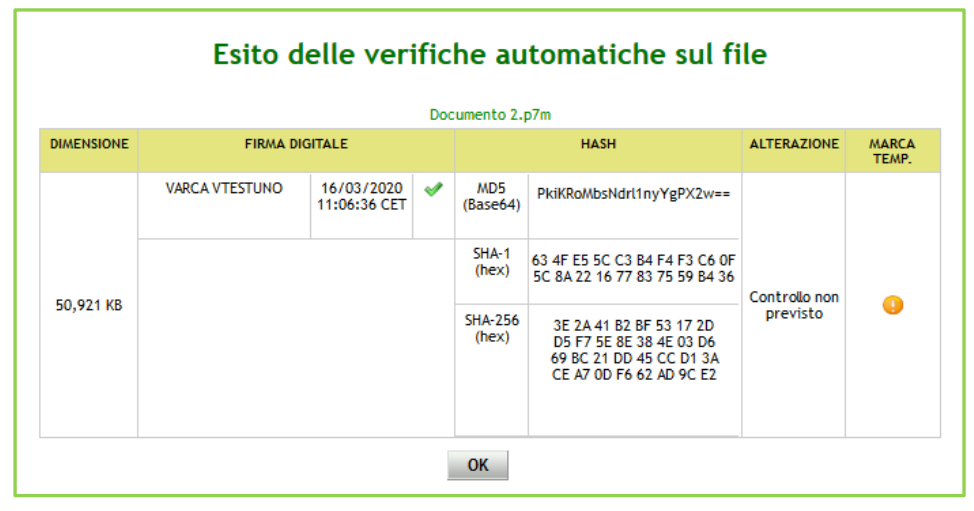

Figura 71

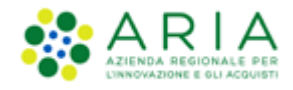

### Documentazione per Atti Amministrativi

Sezione visibile se e solo se la SA, nella sezione "Modalità di pubblicazione sul portale ARIA", ha selezionato l'opzione: "Pubblica solo le informazioni di testata".

I documenti caricati in questa sezione verranno sempre resi disponibili sul portale ARIA S.p.A. <u>www.ariaspa.it</u> nella pagina <<Bandi di Gara su Sintel>>.

A differenza della sezione Documentazione, qui si ha una dimensione massima pari a 10 Mb

| Documentazione per Atti Amministrativi 👔 |                                  |                  |          |  |  |  |  |  |  |  |  |  |
|------------------------------------------|----------------------------------|------------------|----------|--|--|--|--|--|--|--|--|--|
| Aggiungi documentazione                  | Sfoglia Nessun file selezionato. | Spazio totale    | 10,00 Mt |  |  |  |  |  |  |  |  |  |
|                                          |                                  | Spazio usato     | 0,00 Mb  |  |  |  |  |  |  |  |  |  |
|                                          |                                  | Spazio rimanente | 10,00 Mt |  |  |  |  |  |  |  |  |  |

### Figura 72

### Documentazione per singoli lotti

Sezione attraverso cui, mediante il tasto funzionale ATTIVA DOCUMENTAZIONE LOTTI, si giunge alla sezione indicata di seguito, per l'aggiunta di documentazione ai singoli lotti

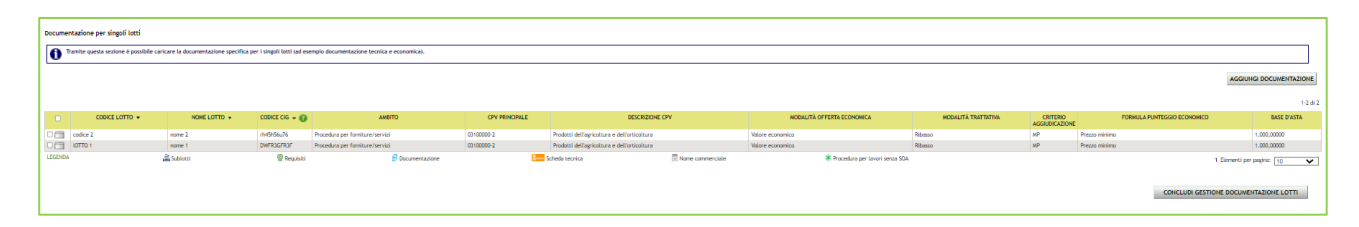

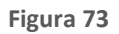

Alla conclusione della gestione della documentazione, mediante il click sul tasto AVANTI, si accede allo step finale di riepilogo.

### 5.1.5. Step 8: RIEPILOGO

Il riepilogo finale consente di verificare la correttezza di tutte le scelte effettuate durante il percorso di creazione modello. L'utente, una volta effettuate le verifiche, può portare la procedura all'ultima fase attraverso il tasto funzione "Lancia", salvare la procedura con il pulsante "Salva" o tornare indietro per apportare eventuali modifiche ai parametri del lancio.

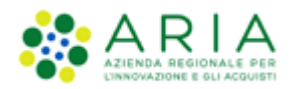

|                                                                                                    |                                                                                                    |                                                                                                    |                                                                                                    |                                                                                                    |                                                                                                    |                                                                                 |                                                                                                    |                                                                                                    | STITPER IC COMETTO OTICIZO                                                                                                    |                                                                                                    |
|----------------------------------------------------------------------------------------------------|----------------------------------------------------------------------------------------------------|----------------------------------------------------------------------------------------------------|----------------------------------------------------------------------------------------------------|----------------------------------------------------------------------------------------------------|----------------------------------------------------------------------------------------------------|---------------------------------------------------------------------------------|----------------------------------------------------------------------------------------------------|----------------------------------------------------------------------------------------------------|----------------------------------------------------------------------------------------------------|----------------------------------------------------------------------------------------------------|
| SINTEL E-PROCUREMENT<br>SISTEMA INTERMEDIAZIONE TELEMATICA                                                                                                    |                                                                                                    |                                                                                                    |                                                                                                    |                                                                                                    |                                                                                                    |                                                                                 |                                                                                                    |                                                                                                    |                                                                                                    | Numero verde                                                                                                    |
|                                                                                                    | 90 SDF INTEDODEDARII ITÀ ADDAI TI                                                                                                    |                                                                                                    |                                                                                                    |                                                                                                    |                                                                                                    |                                                                                 |                                                                                                    |                                                                                                    |                                                                                                    |                                                                                                    |
| di Paderno Dugnano - illaster                                                                                                    |                                                                                                    |                                                                                                    |                                                                                                    |                                                                                                    |                                                                                                    |                                                                                 |                                                                                                    |                                                                                                    | Vedi il mio profilo 🏤 Per                                                                                                    | rsonalizza   🖭 Con                                                                                                    |
| PROCEDURE > LANCIO DELLA PROCEDURA MI                                                                                                    | ILTILOTTO > RIEPILOGO                                                                                                    |                                                                                                    |                                                                                                    |                                                                                                    |                                                                                                    |                                                                                 |                                                                                                    |                                                                                                    | i i i i i i i i i i i i i i i i i i i                                                                                                    |                                                                                                    |
|                                                                                                    | O     O     O     O     O     O     O     O     O     O     O     O     O     O     O     O     O     O     O     O     O     O                                                                                                        | CONTRACTOR E REPLOGO                                                                                                    |                                                                                                    |                                                                                                    |                                                                                                    |                                                                                 |                                                                                                    |                                                                                                    |                                                                                                    |                                                                                                    |
|                                                                                                    |                                                                                                    |                                                                                                    |                                                                                                    |                                                                                                    |                                                                                                    |                                                                                 |                                                                                                    |                                                                                                    |                                                                                                    |                                                                                                    |
| Nome procedura: test                                                                                                    |                                                                                                    |                                                                                                    |                                                                                                    |                                                                                                    |                                                                                                    |                                                                                 |                                                                                                    |                                                                                                    |                                                                                                    |                                                                                                    |
| Codice Gara: test                                                                                                    |                                                                                                    |                                                                                                    |                                                                                                    |                                                                                                    |                                                                                                    |                                                                                 |                                                                                                    |                                                                                                    |                                                                                                    |                                                                                                    |
| ID Appalto ANAC: -                                                                                                    |                                                                                                    |                                                                                                    |                                                                                                    |                                                                                                    |                                                                                                    |                                                                                 |                                                                                                    |                                                                                                    |                                                                                                    |                                                                                                    |
| Numero di Protocollo: -                                                                                                    |                                                                                                    |                                                                                                    |                                                                                                    |                                                                                                    |                                                                                                    |                                                                                 |                                                                                                    |                                                                                                    |                                                                                                    |                                                                                                    |
| Valore complessivo procedura: 40.000,00000 EUR                                                                                                    |                                                                                                    |                                                                                                    |                                                                                                    |                                                                                                    |                                                                                                    |                                                                                 |                                                                                                    |                                                                                                    |                                                                                                    |                                                                                                    |
| Tipologia di procedura: Procedura Aperta                                                                                                    |                                                                                                    |                                                                                                    |                                                                                                    |                                                                                                    |                                                                                                    |                                                                                 |                                                                                                    |                                                                                                    |                                                                                                    |                                                                                                    |
| Somministrazione: No, quantitativi ed o importi sono defi                                                                                                    | niti                                                                                                    |                                                                                                    |                                                                                                    |                                                                                                    |                                                                                                    |                                                                                 |                                                                                                    |                                                                                                    |                                                                                                    |                                                                                                    |
| inibizione mail di notifica valutazione amministrativa per in                                                                                                    | versione procedimentale: No                                                                                                    |                                                                                                    |                                                                                                    |                                                                                                    |                                                                                                    |                                                                                 |                                                                                                    |                                                                                                    |                                                                                                    |                                                                                                    |
| La gara prevede requisiti di sostenibilità ambientale?: No                                                                                                    |                                                                                                    |                                                                                                    |                                                                                                    |                                                                                                    |                                                                                                    |                                                                                 |                                                                                                    |                                                                                                    |                                                                                                    |                                                                                                    |
| La gara prevede clausola sociales: Si                                                                                                    |                                                                                                    |                                                                                                    |                                                                                                    |                                                                                                    |                                                                                                    |                                                                                 |                                                                                                    |                                                                                                    |                                                                                                    |                                                                                                    |
| Nodalità di trattativa: Rialzo                                                                                                    |                                                                                                    |                                                                                                    |                                                                                                    |                                                                                                    |                                                                                                    |                                                                                 |                                                                                                    |                                                                                                    |                                                                                                    |                                                                                                    |
| Criterio di aggiudicazione: Minor prezzo                                                                                                    |                                                                                                    |                                                                                                    |                                                                                                    |                                                                                                    |                                                                                                    |                                                                                 |                                                                                                    |                                                                                                    |                                                                                                    |                                                                                                    |
|                                                                                                    |                                                                                                    |                                                                                                    |                                                                                                    |                                                                                                    |                                                                                                    |                                                                                 |                                                                                                    |                                                                                                    |                                                                                                    |                                                                                                    |
| Responsabile Unico del Progetto: Comune di Paderno Dugr                                                                                                    | iano                                                                                                    |                                                                                                    |                                                                                                    |                                                                                                    |                                                                                                    |                                                                                 |                                                                                                    |                                                                                                    |                                                                                                    |                                                                                                    |
| E'una gara aggregata? No                                                                                                    |                                                                                                    |                                                                                                    |                                                                                                    |                                                                                                    |                                                                                                    |                                                                                 |                                                                                                    |                                                                                                    |                                                                                                    |                                                                                                    |
| La gara prevede adesioni postume? No                                                                                                    |                                                                                                    |                                                                                                    |                                                                                                    |                                                                                                    |                                                                                                    |                                                                                 |                                                                                                    |                                                                                                    |                                                                                                    |                                                                                                    |
| DECURPTION CADA                                                                                                    |                                                                                                    |                                                                                                    |                                                                                                    |                                                                                                    |                                                                                                    |                                                                                 |                                                                                                    |                                                                                                    |                                                                                                    |                                                                                                    |
| KEOUINITI DI GARA                                                                                                    |                                                                                                    |                                                                                                    |                                                                                                    |                                                                                                    |                                                                                                    |                                                                                 |                                                                                                    |                                                                                                    |                                                                                                    |                                                                                                    |
| REQUISITI DI GARA<br>Requisiti amministrativi                                                                                                    |                                                                                                    |                                                                                                    |                                                                                                    |                                                                                                    |                                                                                                    |                                                                                 |                                                                                                    |                                                                                                    |                                                                                                    |                                                                                                    |
| REQUISITI DI GARA<br>Requisiti amministrativi<br>BUSTA AMMINISTRATIVA                                                                                                    |                                                                                                    |                                                                                                    |                                                                                                    |                                                                                                    |                                                                                                    |                                                                                 |                                                                                                    |                                                                                                    |                                                                                                    |                                                                                                    |
| REQUISITI DI CANA<br>Reguisti amministrativi<br>BUSTA AMMINISTRATIVA<br>NOME                                                                                                    | DESCRIZIONE                                                                                                    |                                                                                                    |                                                                                                    |                                                                                                    |                                                                                                    |                                                                                 | TIPOLOGIA RISPO                                                                                                    | STA FO                                                                                                    | RMATO OPZIONI DI RISPO                                                                                                    | ISTA                                                                                                    |
| REQUISITI DI LANAA<br>Bequisiti annihistrativi<br>BUSTA AMMINISTRATIVA<br>NOME<br>Dichlanzione di accettazione termini e condizioni                                                                                                    | DESCRIZIONE<br>Il Concorrente dichiara di accettare integralmente                                                                                                    | la documentazione di gara, i r                                                                                                    | elativi allegati e tutti i te                                                                                                    | ermini e le condizio                                                                                                    | ni ivi previste.                                                                                                    |                                                                                 | TIPOLOGIA RISPO                                                                                                    | STA FOI<br>ta singola -                                                                                                    | OPZIONI DI RISPO<br>[Dichiaro di accet                                                                                                    | ISTA<br>itare termini e condizi                                                                                                    |
| REQUISITI DI LANAA<br>Requisiti amministrativi<br>BUSTA AMMINISTRATIVA<br>Dichianatione di accettazione termini e condisioni<br>TEAPISTICHE E DOCUMENTAZIONE                                                                                                    | DESCRIZIONE<br>Il Concorrente dichiara di accettare integralmente                                                                                                    | la documentazione di gara, i r                                                                                                    | elativi allegati e tutti i te                                                                                                    | ermini e le condizion                                                                                                    | ni ivi previste.                                                                                                    |                                                                                 | TIPOLOGIA RISPO<br>Vincolato a rispost                                                                                                    | STA FOI<br>ta singola -                                                                                                    | OPZIONI DI RISPO<br>[Dichiaro di accet                                                                                                    | ISTA<br>itare termini e condizi                                                                                                    |
| RELUTISTI DI CUMA<br>Regulta annihistrativi<br>BUSTA AUMINISTRATIVA<br>Dichiaratore di acottazione termini e condizioni<br>TEMPISTICHE E DOCUMENTAZIONE<br>Termine utimo per in presentazione delle offerte: 14/11/2<br>CESTURE OFFERTE                                                                                                    | DESCRIZIONE<br>Il Concorrente dichiara di accettare integralmente<br>024 12:39 CET                                                                                                    | la documentazione di gara, i r                                                                                                    | elativi allegati e tutti i te                                                                                                    | ermini e le condizion                                                                                                    | ni ivi previste.                                                                                                    |                                                                                 | TIPOLOGIA RISPO:<br>Vincolato a rispost                                                                                                    | STA FOI<br>ta singola -                                                                                                    | OPZIONI DI RISPO<br>[Dichiaro di accet                                                                                                    | ISTA<br>tare termini e condizi                                                                                                    |
| RELQUISTI DI LANA<br>Requita annisistrativi<br>EUSTA AMMINISTRATIVA<br>MONE<br>Dicharazione di acettazione termini e condizioni<br>TEMPOTICHE E DOCUMENTAZIONE<br>Termine utimo per la presentazione delle offerte: 14/11/2<br>GESTIONE OFFERTE<br>Gestione constitui fi ali valutazione: No                                                                                                    | DESCRIZIONE<br>In Concommite dicitare di accettare integraimente<br>024 12:39 CET                                                                                                    | la documentazione di gara, i r                                                                                                    | elativi allegati e tutti i te                                                                                                    | ermini e le condizion                                                                                                    | ni ivi previste.                                                                                                    |                                                                                 | TIPOLOGIA RISPO:<br>Vincolato a risposi                                                                                                    | STA FOI<br>ta singola -                                                                                                    | OPZIONI DI RISPO<br>[Dichtaro di accet                                                                                                    | ISTA<br>tare termini e condizi                                                                                                    |
| RELIGISTI DI LANA<br>Regista annisistrativi<br>EUSTAAMMINISTRATIVA<br>NORE<br>Dicharazione di accittazione termini e condizioni<br>TEAPISTICHE E DOCUMENTAZIONE<br>Termine ultimo per la preentazione delle offerte: 14/11/2<br>CESTIONE OFFERTE<br>Gettione offente offline: No                                                                                                    | DESCRIZONE<br>Il Concorrente dichiara di accettare integraimente<br>024 12:39 CET                                                                                                    | la documentazione di gara, i r                                                                                                    | elativi allegati e tutti i te                                                                                                    | ermini e le condizio                                                                                                    | ni kri previste.                                                                                                    |                                                                                 | TIPOLOGIA RISPO:<br>Vincolato a rispost                                                                                                    | STA FOR                                                                                                    | OPZIONI DI RISPO<br>[Dichiaro di accet                                                                                                    | ISTA<br>tare termini e condizi                                                                                                    |
| RELQUISTI DI LAMA<br>Requista anniesistrativi<br>Explose anniesistrativi<br>Contenzatione di accettazione termini e condizioni<br>TEMPISTICHE E DOCUMENTAZIONE<br>Termine ultimo per la preentazione delle offerte: 14/11/2<br>CESTIONE OFFERTE<br>Gestione controllo fai di valutazione: No<br>Gestione offerte d'Ilive: No<br>Includire e-rentuali offerte agra la base d'asta nel calcolo di                                                                                                    | DESCRIDONE<br>Il Concorrente dichiara di accettare integralmente<br>024 12:39 CET<br>Setta graduatoria economica 1: NO (le offerte samano                                                                                                    | la documentazione di gara, i r<br>prisibili ed escluse in automo                                                                                                    | elativi allegati e tutti i te<br>etco)                                                                                                    | ermini e le condizio                                                                                                    | ni ivi previste.                                                                                                    |                                                                                 | TIPOLOGIA RISPO?<br>Vincolato a rispost                                                                                                    | STA FOI<br>ta singola -                                                                                                    | OPZIONI DI RISPO<br>[Dichiaro di accet                                                                                                    | ISTA<br>tare termini e condizi                                                                                                    |
| RELIGIONI DI LUMA<br>Regulta annimistrativi<br>EUSTA AUMINISTRATIVA<br>Dishinazione di acceltazione termini e condizioni<br>TEMPISTICHE E DOCUMENTAZIONE<br>Termine utimo per la presentazione delle offerte: 14/11/2<br>CESTINOE OFFERTE<br>Gettione controllo fui di valutazione: No<br>Gettione difficie filio: No<br>Induciene eventuali offerte signa la base detta nel calcolo i<br>Insermento offerte economiche in lattere: No                                                                                                    | DESCRIDONE<br>Il Concorrente dichtara di accettare integraimente<br>024 12:39 CET<br>Jella graduatoria economica 1: NO (le offerte saraeno                                                                                                    | la documentazione di gara, i r<br>o visibili ed escluse in automa                                                                                                    | niativi allegati e tukti i tr<br>tikoo)                                                                                                    | rmini e le condizio                                                                                                    | ni ivi previste.                                                                                                    |                                                                                 | TIPOLOGIA RISPO:<br>Vincolato a rispost                                                                                                    | STA FOI<br>ta singola -                                                                                                    | OPZIONI DI RISPO                                                                                                    | ISTA<br>tare termini e condizi                                                                                                    |
| RELIGISTI DI LAMA<br>Beguitta annisistrativi<br>EUSTA AMAMISSTRATIVA<br>Disharazione di accettazione termini e condizioni<br>TEMPETICHE E DOCLUMENTAZIONE<br>TEMPETICHE E DOCLUMENTAZIONE<br>Gestione offente di porcentazione delle offente: 14/11/2<br>Gestione offente di valuatazione: No<br>Gestione offente acconside in latane data nel calcolo<br>incommento differte asconside in latane: No<br>Gestione offente acconside in latane: No                                                                                                    | DESCRIDONE<br>Il Concorrente dichiare il accettare integratmente<br>024 12:39 CET<br>Jetta graduatoria economica 1: NO (ile offerte sanaece                                                                                                    | la documentazione di gara, i n<br>visibilit ed escluse in automa                                                                                                    | niativi allegati e tutti i tr<br>tico)                                                                                                    | ermini e le condizio                                                                                                    | ni ivi previste.                                                                                                    |                                                                                 | TIPOLOGIA RISPO:<br>Vincolato a rispost                                                                                                    | STA FOI                                                                                                    | OPEIONE OF RESP.                                                                                                    | STA<br>tare termini e condizi                                                                                                    |
| RELIGIONI DI LUMA<br>Beguitta amministrativi<br>EUSTA AMMINISTRATIVI<br>Cicharazione di accettazione termini e condizioni<br>TEMETICHE E DOCUMENTAZIONE<br>Termine ultimo per la presentazione delle offerte: 14/11/2<br>GESTIONE OFFERTE<br>Gestione offerte offinie: No<br>Gestione offerte offinie: No<br>Incidadre e restatui offerte sona la base data nel calcolo i<br>Incidadre e restatui offerte sona la base data nel calcolo i<br>Incidadre o differte sona la base data nel calcolo i<br>Incidadre o differte sona la base data nel calcolo i<br>Incidadre o differte sona la base data nel calcolo i<br>Incidadre o differte sonander. No<br>Sortegio del calcolo differte sonaria: No                                                                                                    | DESEMBONE<br>Il Concorrente dichiara di accettare integralmente<br>024 12:39 CET<br>della graduatoria economica 1: NO (ile offerte saranno<br>re il sorteggio dei campione dei 10% dei formitori                                                                                                    | ia documentazione di gara, i r<br>o visibili ed escluse in automu                                                                                                    | niativi aliegati e tutti i tr<br>tico)                                                                                                    | ermini e le condizion                                                                                                    | ni ivi previste.                                                                                                    |                                                                                 | TIPOLOGIA RISPO<br>Vincolate a risposi                                                                                                    | STA FOI                                                                                                    | OP2RIN DI MOLEPO<br>[Dishiars di accet                                                                                                    | STA<br>tare termini e condizi                                                                                                    |
| RELIGISTI DI LAMA<br>RELIGISTI DI LAMA<br>Distanziane attanziati<br>Distanziane at accettazione termini e condizioni<br>TEAPESTICHE E DOCUMENTAZIONE<br>TEAPESTICHE E DOCUMENTAZIONE<br>TEAPESTICHE E DOCUMENTAZIONE<br>Cestione offerte straine service delle offerte: 14/11/2<br>Gestione offerte offiline: No<br>Includere eventuali offerte signa la base dusta nel calcolo<br>Incrumento offerte economiche in lattere: No<br>Gestione offerte aconomiche in lattere: No<br>Gestione offerte aconomiche in lattere: No<br>Gestione offerte aconomiche in lattere: No<br>Gestione offerte aconomiche in lattere: No<br>Gestione offerte aconomiche in lattere: No<br>Gestione offerte aconomiche in lattere: No<br>Gestione distanza estive firma differe sulla diretta del fornitori: Non effettua<br>Attivae tata estivo firma diretto sulla diretta del fornitori: Non                                                                                                    | DESCRIDONE<br>Il Concorrente dicitara di accettare integralmente<br>024 12:39 CCT<br>Setta graduatoria economica 1: NO (le offerte saranno<br>re Il sorteggio dei campione dei 10% dei fornitori<br>Otattiva la ventica della fema diettate                                                                                                    | la documentazione di gara, i r<br>visibili ed escluse in autonu                                                                                                    | niativi allegati e tutti i tr<br>dico)                                                                                                    | ermini e le condizio                                                                                                    | ni ivi previste.                                                                                                    |                                                                                 | TIPOLOGIA RISPO<br>Vincelate a rispert                                                                                                    | STA FOI                                                                                                    | OPJONI DI RISPO<br>[Dichtere di accet                                                                                                    | 5TA<br>tare termini e conditi                                                                                                    |
| RELIGINI DI LUMA<br>Beguitta annimistrativi<br>EUSTA AUMINISTRATIVA<br>Disharastan di acceltazione termini e condizioni<br>TEMPISTICHE E DOCUMENTAZIONE<br>Termine utimo per la presentazione delle diffette: 14/11/2<br>CESTINOE OFFERTE<br>Gettione controlla fui di valutazione: No<br>Gettione diffette diffine: No<br>Inculatere eventuali diffette signa la base duta nel calcolo:<br>Incernento diffette dell'ince into estere: No<br>Gettione diffette diffine: No<br>Gettione diffette diffine: No<br>Gettione diffette diffice alle diffette: No<br>Gettione diffette diffice alle diffette difformatori:<br>Incolaila gettione fina digitate suite affette del formatori:<br>Gettione menta difficue suite affette del formatori:                                                                                                    | DESENDONE<br>Il Concorrente dichara di accettare integnalmente<br>dizia 12:39 CET<br>della graduatoria economica 1: 110 (le offerte samene<br>re Il sorteggio del campione del 10% del formitori<br>Disattiva la verifica della firma digitale                                                                                                    | la documentazione di gara, i n<br>documentazione di gara, i n<br>visibili ed escluse in autonu                                                                                                    | niativi allegati e tutti i tr<br>dico)                                                                                                    | rmini e le condizio                                                                                                    | ni ki presite.                                                                                                    |                                                                                 | TIPOLOGA RISPO;<br>Vincolate a risport                                                                                                    | STA FOI<br>La singola -                                                                                                    | Dealing in Indepo                                                                                                    | ISTA<br>Lare termini e condizi                                                                                                    |
| RELIGIONI DI LUMA<br>Regulta annimistrativi<br>EUSTA AUMINISTRATIVA<br>Dishinatore di accettazione termini e condizioni<br>TEMPISTICHE E DOCUMENTAZIONE<br>TEMPISTICHE E DOCUMENTAZIONE<br>TEMPISTICHE E DOCUMENTAZIONE<br>Dishinatore di apresenzazione delle offerte: 14/11/2<br>CESTIONE OFFERTE<br>Gestione controllo fini di valutazione: Ho<br>Gestione diffete aconomiche in lattere: Ho<br>Gestione diffete aconomiche in lattere: Ho<br>Gestione diffete aconomiche in lattere: Ho<br>Gestione diffete aconomiche in lattere: Ho<br>Gestione diffete aconomiche in lattere: Ho<br>Gestione diffete aconomiche in lattere: Ho<br>Gestione diffete aconomiche in lattere: Ho<br>Gestione mana temporate: Ho<br>VISIBLITÀ INFOMAZIONI                                                                                                    | DESCRIZIONE<br>Il Concorrente dichtara di accettare integratimente<br>024 12:39 CET<br>Jella graduatoria economica 1: 110 (le offerte saraence<br>re Il sorteggio dei campione dei 11% dei formitori<br>Disattiva la venifica della finma digitale                                                                                                    | la documentazione di gara, i n<br>visibili ed escluse in automo                                                                                                    | elativi allegati e tutti i tr                                                                                                    | rmini e le condizio                                                                                                    | ni ki previste.                                                                                                    |                                                                                 | TIPOLOGIA INSPO<br>Vincelate a riport                                                                                                    | STA POI                                                                                                    | Dealing of indexe of accel                                                                                                    | STA<br>Larre termini e condici                                                                                                    |
| RELIGISTI DI LIMAA<br>Begidta annimistrativa<br>Disharatore di accettazione termini e condizioni<br>TEME<br>Disharatore di accettazione termini e condizioni<br>TEME<br>Cestione di apresentazione delle offerte: 14/11/2<br>GESTIORE OFFERTE<br>Gestione offerte annih di valutazione: No<br>Gestione offerte annihe: No<br>Gestione offerte annihe: No<br>Gestione offerte annihe: No<br>Gestione offerte annihe: No<br>Gestione offerte annihe: No<br>Gestione offerte annihe: No<br>Gestione offerte annihe: No<br>Gestione offerte annihe: No<br>Gestione offerte annihe: No<br>Gestione offerte annihe: No<br>Gestione marca temponite: No<br>Gestione marca temponite: No                                                                                                    | DESERDONE<br>Il Concorrente dichiara di accettare integratmente<br>024 12:39 CET<br>Sella graduatoria economica 1: NO (ile offerte samano<br>re Il sonteggio dei campione dei 10% dei farmittori<br>Otsattiva la vertifica della firma digitale<br>pubblicate solo le informazioni di testata                                                                                                    | ia documentazione di gara, i r                                                                                                    | elativi allegati e fakti i te                                                                                                    | trmini e le condizio                                                                                                    | ni ini prevlite.                                                                                                    |                                                                                 | TIPOLOGIA RISPO<br>Vincelata a ripert                                                                                                    | STA POI                                                                                                    | OPEDINI DI RESP.<br>(Dohtare di accet                                                                                                    | STA                                                                                                    |
| RELIGISTI DI LIMA<br>Beguitta amministrativi<br>EDSTAAMMINISTRATIVI<br>Cichiarizione di accettazione termini e condizioni<br>TEME<br>Cichiarizione di accettazione termini e condizioni<br>TEME<br>Cichiarizione di apresentazione delle offerte: 1/4/1/2<br>Gestione offerte apresentazione delle offerte: 1/6/<br>Gestione offerte annale: 1/6<br>Gestione offerte annale: 1/6<br>Gestione offerte annale: 1/6<br>Gestione offerte annale: 1/6<br>Gestione offerte annale: 1/6<br>Gestione offerte annale: 1/6<br>Gestione offerte annale: 1/6<br>Gestione offerte annale: 1/6<br>Gestione offerte annale: 1/6<br>Gestione offerte annale: 1/6<br>Gestione offerte annale: 1/6<br>Gestione offerte annale: 1/6<br>Gestione marka temporate: 1/6<br>NOSBELTĂ INFORMAZIONI<br>Publicitazione 1/1 offerte adde adde averaneo<br>Informazioni utila i fornitari a termini della posedo unite<br>Bestione 1/0 1/17/E SCANDET ES SENCO-001001                                                                                                    | DESENDONE<br>In Concorrente dichlara di accettare integratmente<br>dicia graduatoria economica 1: NO (ile offerte sarance<br>re il sorteggio del campione del 10% del formitori<br>Disattiva la verifica della firma digitale<br>pubblicate solo le informazioni di testata<br>i fernitori non vedono nulla al termine della proced-                                                                                                    | ia documentazione di gara, i r<br>visibili ed esclase in automu                                                                                                    | rativi alegati e tutti i ta                                                                                                    | ermini e le condizio                                                                                                    | el ini previste.                                                                                                    |                                                                                 | TPOLOGA RIPO                                                                                                    | STA POI                                                                                                    | DEDINI DA BERO<br>(Dublaro di accel                                                                                                    | STA                                                                                                    |
| REQUISTI DI LUMA<br>Beginta annimistrativi<br>EUSTA ALMINESTRATIVA<br>Dicharazione di acceltazione termine e condizioni<br>TEAPATICHE E OCCUMENTAZIONE<br>TEMPISTICHE E OCCUMENTAZIONE<br>CESTONE OFFERTE<br>Gettime controllo fai di valutazione: No<br>Cestone offerte diffine: No<br>Indenito enertiani offerte sapra la base d'ata nel calcolo<br>Unarrimento differte acommine in intere: No<br>Cestone offerte derito: No<br>Interviento differte acommine in intere: No<br>Cestone offerte acommine in intere: No<br>Cestone offerte acommine in intere: No<br>Cestone offerte acommine in intere: No<br>Cestone offerte acommine in interes: No<br>Sertego dei canquiore dei tibli dei formitori: Non effettua<br>Attivae l'acta estone firma digitale unite offerte dei formitori:<br>Cestone marcas temposite: No<br>VISIBLITA INFORMAZIONI<br>NEDELICIO LITTE REQUISITI PER SINGOLO LOTTO                                                                                                    | DESENDONE<br>Il Concorrente dictiara di accettare integralmente<br>della graduatoria economica 1: NO ()e offerte saraene<br>re il sorteggio del campione del 10% del formitori<br>Ossattiva la vertitca della firma digitale<br>pubblicate solo le informazioni di testata<br>I formitori non vedino nulla ai termine della proceso                                                                                                    | la documentazione di gara, i n<br>o visibili ed escluse in autonu                                                                                                    | nativi aliepät e kutt i te                                                                                                    | emini e le condicio                                                                                                    | ni hi perille.                                                                                                    |                                                                                 | TROLOGA RIPO                                                                                                    | sta regela -                                                                                                    | Dishing a scot                                                                                                    | STA                                                                                                    |
| REQUISIT US LANA<br>BUILDENT US LANA<br>EXECUTES ALMANISTRATIVE<br>CONTRACTOR ALL AND ALL AND ALL AN                                                                                                    | DESENDONE<br>Il Concorrente dichara di accettare integnalmente<br>dizia (23.9 CET<br>etila graduatoria economica 1: 110 (le offerte samene<br>eti sorteggio dei campione dei 10% dei formitori<br>Disattiva la verifica della firma digitale<br>pubblicate solo le informazioni di tentata<br>Il formitori non vedeno nulla al termine della proced                                                                                                    | la documentazione di gara, i n<br>visibili ed escluse in autonu                                                                                                    | elativi allegati e latti i fa                                                                                                    | ermini e le condizio                                                                                                    | ni hi petile.                                                                                                    |                                                                                 | TIPOLOGA RISPO<br>Vincelata a risposi                                                                                                    | STA POI                                                                                                    | Dentine of accel                                                                                                    | STA<br>Crave termini e condiz                                                                                                    |
| REQUISIT DI LIMA<br>BUILTI DI LIMA<br>DISTA LAMARISTRATIA<br>DISTA LIMARISTRATIA<br>DISTA LIMARISTRATIA<br>DISTA LIMARISTRATIA<br>DISTA LIMARISTRATIA<br>DISTA LIMARISTRATIA<br>DISTA LIMARISTRATIA<br>DISTA LIMARISTRATIA<br>DISTA LIMARISTRATIA<br>DISTA LIMARIA<br>CALIFORMATIA<br>DISTA LIMARIA<br>DISTA LIMARIA<br>DI DISTA LIMARIA<br>DISTA LIMARIA<br>DISTA LIMARIA<br>DISTA                                                                                                    | DESERDONE<br>Il Concorrente dichtara di accettare integratimente<br>024 12:39 CET<br>Stila graduatoria economica 1: 110 (le offerte saraeno<br>re il sorteggio dei campione dei 10% dei fornitori<br>Disattiva la verifica della firma digitale<br>pubblicate siola le informazioni di tentata<br>1 fornitori non vedono nulla al termine deila procedi                                                                                                    | is documentacione di gara, i n<br>o visibili ed escluse in automo<br>uva                                                                                                    | ecteria accepte e tota i fo<br>deca)                                                                                                    | ermini e la condizio                                                                                                    | ni hi pretite.                                                                                                    | BASE D'ASTA                                                                     | TIPOLOGA RISPO<br>Vincelate a rispert                                                                                                    | STA POI<br>ta ningsia -                                                                                                    | Constant in the constant of the constant of th                                                                                                    | STA<br>STave termini e condu:<br>Stave termini e condu:<br>Stavetermini e condu:<br>Stave termini e condu:<br>Stave termini e con |
| REQUISTI DI LIMA<br>BUILDI DI LIMA<br>Distanzione di accettazione termini e condizioni<br>TETENTE ECCUENTAZIONE<br>Termine utimo per la presentazione delle offerte: 14/11/2<br>GESTIONE OFFERTE<br>Gestione offerte arcmine in lattere: 10<br>Gestione offerte arcmine in lattere: 10<br>Gestione offerte arcmine in lattere: 10<br>Gestione offerte arcmine in lattere: 10<br>Gestione offerte arcmine in lattere: 10<br>Gestione offerte arcmine in lattere: 10<br>Gestione offerte arcmine in lattere: 10<br>Gestione offerte arcmine in lattere: 10<br>Indentine affectione dei 10 dei fornitori: Ron effettua<br>Athane Esta elettonica; 10<br>Modellà gestione finna digitale sulle offerte dei fornitori:<br>Gestione marca temporale: 10<br>Modellà gestione finna digitale sulle offerte dei fornitori:<br>Response nui portale AfAX: 94 portale AfAA verranea<br>Informazioni viabili al fornito al termine dalla poredaria:<br>REPLICOCO LOTTI E REQUISITI PER SINGOLO LOTTO                                                                                                    | DESCRIZIONE<br>Il Concorrente dichiars di accettare integratimente<br>224 12:39 CET<br>Sella graduatoria economica 1: NO (le offerte saranno<br>re il sorteggio del campione del 10% del fornitori<br>Disattiva la vertica della firma digitale<br>pubblicate solo le informazioni di testata<br>1 formitori non vedono nulla al termine della procedi<br>AMERTO CRV DESCRIZIONE CO                                                                                                    | is documentazione di gara, i r<br>o visibili ed escitore in automo<br>tura<br>tura<br>PV ADDALITÀ OFFERTA<br>ECONOMICA                                                                                                    | elativi allegati e ladti i ta<br>dice)<br>MODALITĂ<br>TBATTATTA                                                                                                    | emini e le condizio<br>entreno<br>CRITERIO<br>GGUURCAZIONE                                                                          | ri hi predit.<br>Fomula<br>Pomula                                                                                                    | BASE D'ASTA                                                                     | TIPOLOGIA RISPO<br>Vincelate a rispert                                                                                                    | KTA POI<br>ta ingela -                                                                                                    | OFEDNIE 000000000000000000000000000000000000                                                                                                    | STA<br>Stare termini e condici<br>data<br>Stare termini e condici<br>stare termini e condici<br>stare termini e condi          |
| RELIGIONI DI LIMAA<br>Beguitta amministrativi<br>BUSTA ALMAINESTRATIVA<br>Dichinazista amministrativi<br>Contenziato el acostitazione tarmini e consolisioni<br>TEAPASTICHE E OOCUMENTAZIONE<br>TEAPASTICHE E OOCUMENTAZIONE<br>CESTIONE OFFERTE<br>Gattore constaint frai d'utalazzione: No<br>Cestione offerte define sagna la base d'asta nel calcola<br>Underimento differte agona la base d'asta nel calcola<br>Underimento differte sogna la base d'asta nel calcola<br>Cestione offerte define: No<br>Indexidare eventuali offerte sagna la base d'asta nel calcola<br>Underimento differte aconancie hi utatera: No<br>Cestione offerte aconancie hi utatera: No<br>Cestione offerte aconancie hi utatera: No<br>Cestione offerte aconancie hi utatera: No<br>Cestione calcola de 100 del formitori. Non effettua<br>Attivae rata settorazione: No<br>NISBLITTA INFORMAZION<br>NISBLITTA INFORMAZION<br>NISBLITTA INFORMAZION<br>NISBLITTA INFORMAZION<br>NISBLITTA INFORMAZION<br>NISBLITTA INFORMAZION<br>NISBLITTA INFORMAZION<br>NISBLITTA INFORMAZION<br>NISBLITTA INFORMAZION<br>NISBLITTA INFORMAZION<br>NISBLITTA INFORMAZION<br>NISBLITTA INFORMAZIONE A ALIA versione<br>NISBLITTA INFORMAZIONE INFORMAZIONE<br>NISBLITTA INFORMAZIONE INFORMAZIONE<br>NISBLITTA INFORMAZIONE INFORMAZIONE<br>NISBLITTA INFORMAZIONE INFORMAZIONE<br>NISBLITTA INFORMAZIONE INFORMAZIONE<br>NISBLITTA INFORMAZIONE INFORMAZIONE<br>NISBLITTA INFORMAZIONE INFORMAZIONE IN                                                                                                    | DESCRIDONE<br>I Concorrente dictitara di accettare integralmente<br>dicta graduatoria economica 1: NO (le offerte saraene<br>detia graduatoria economica 1: NO (le offerte saraene<br>detia graduatoria economica 1: NO (le offerte saraene<br>de | la documentazione di gara, i n<br>visibili ed escluse in autorna<br>visibili ed escluse in autorna              | nativi aliepti e luti i ta<br>fiteo)                                                                                                    | emini e la condizio<br>en condizionale<br>contrato de la condizionale<br>contrato de la condizionale<br>contrato de la condizionale | ni ki presite.<br>Presenta                                                                                                    | BASE D'ASTA<br>20.000,0000                                                      | TIPOLOGIA RISPO<br>Vincelate a rispert                                                                                                    | STA POL<br>ta ingela -                                                                                                    | Diales accel<br>Diales a accel<br>Postare a accel<br>Postare a accel<br>Postare a accel<br>accel<br>Postare a accel<br>accel<br>Postare a accel<br>accel<br>accel | STA<br>Sare termini e condizi<br>SP200mit 0/920<br>MCVVD (MESN) 0/920                                                                                                    |
| RELIGINI DI LIMAA<br>Regulari auministrativi<br>EUSTA ALMINESTRATIVI<br>Chicherastra di acceltazione termini e condizioni<br>TEAPISTICHE E DOCUMENTAZIONE<br>TEMPISTICHE E DOCUMENTAZIONE<br>Cettore define diffine: No<br>Cettore define diffine: No<br>Cettore define diffine: No<br>Cettore define diffine: No<br>Cettore diffine diffine: No<br>Cettore diffine diffine: No<br>Cettore diffine diffine: No<br>Cettore diffine diffine: No<br>Cettore diffine diffine: No<br>Cettore diffine diffine: No<br>Cettore diffine diffine: No<br>Cettore diffine diffine: No<br>Cettore diffine diffine: No<br>Cettore diffine diffine alle differe diffine<br>Notabili gettore mus diffuse alle differe diffinettori<br>Cettore diffine diffine alle differe diffinettori<br>Cettore diffine diffine alle differe diffinettori<br>Cettore diffine diffine alle differe diffinettori<br>Cettore diffine diffine alle differe diffinettori<br>Cettore diffine diffine alle differe diffinettori<br>Cettore diffine diffine alle differe diffinettori<br>Cettore diffine diffine diffine diffinettori diffinettori<br>REPENDERGO LOTTI E REQUISITI PER SINGCLO LOTTO<br>COUCE NOME COUCE of the diffinettori<br>COUCE COUCE of the diffinet differentsis<br>REPENDERGO LOTTI E REQUISITI PER SINGCLO LOTTO                                                                                                    | DESENDONE II Concorrente dicitara di accettare integnalmente dicitara di accettare integnalmente dicitara di accettare integnalmente della produttoria economica 1: NO (le offerte saraneo re il sorteggio del campione del 10% del formitori Disattiva la verifica della firma digitale pubblicate solo le informazioni di testata I fornitori non vedino nulla al termine della proced di dire per di concernenti di concolo di di dividate della proced di dire per di concernenti di concolo di di dividate della proced di dire per di concernenti di concolo di di dividate della proced di dire per di concernenti di concolo di di dividate della proced di dire per di concernenti di concolo di di dividate della proced di dire per di concernenti di concolo di di dividate della proced di dire per di concernenti di concolo di di dividate di dividate di di concernenti di concolo di di dividate di di di concernenti di concolo di di dividate di di dividate di di di concernenti di concernenti di di di concernenti di di di concernenti di concernenti di di concernenti di di di concernenti di concernenti di di di di concernenti di di di di di di di di di di di di di                                                                                                    | is documentations of gars, i n<br>visibili ed esclase in automa<br>visibili ed esclase in automa<br>visibili ed esclase in automa<br>visibili ed esclase in automa<br>turs<br>visibili ed esclase in automa<br>visibili ed esclase in automa<br>turs<br>visibili ed esclase in automa<br>visibili ed esclase in automa<br>visibili ed esclase in au | د      د      د   د      د       د      د       د                                                                                                    | emini e le condizio<br>entreno<br>centeno<br>counterazione                                                                          | Pomula<br>Pomula<br>Po | BASE D'ASTA<br>20.000,0000 0<br>20.000,0000 0                                   | TIPOLOGIA RISPO<br>Vincolate a rispost                                                                                                    | STA FOI<br>ta singola -<br>HESI MODALITÀ I<br>ACQUISICIONE<br>12                                                                                                    | DI OPZIONI DI REPO<br>[Dichiere di accet<br>Dichiere di accet<br>POPZIONE<br>POPZIONE<br>POPZIONE<br>Remo<br>POPZIONE<br>Remo<br>POPZIONE<br>Remo<br>POPZIONE<br>Remo<br>POPZIONE<br>Remo<br>POPZIONE<br>POPZIONE<br>POPZION                                                                                                    | STA<br>Tara temini e condiz<br>DP220HE 0720<br>08000 (IIIIS) (I                                                                                                    |
| REQUISIT DI LIMA<br>BALLINA<br>BALLINA<br>BALINA<br>BALLINA<br>BALI | DESCRIZIONE         Il Concorrente dichara di accettare integralmente         024 12:39 CET         tella graduatoria economica 1: 100 (le offerte saraneo<br>esti sorteggio dei campione dei 10% dei fornitori         tella renduzione dei tanta digitale         pubblicate solio le informazioni di testata         Intentiari non vedeno nulla al termine deila procedi         datatto       Predicti della procedi         datatto       Predicti della procedi         datatto       Predicti della procedi         datatto       Predicti della procedi         datatto       Predicti della procedi         datatto       Predicti della procedi         datatto       Predicti della procedi         datatto       Predicti della procedi         datatto       Predicti della procedi         datatto       Predicti della procedi         datatto       Predicti della procedi         datatto       Predicti della procedi         datatto       Predicti della procedi                                                                                                    | is documentazione di gara, i n<br>o visibili ed escluse in autoriu<br>ura                                                                                                    | elativi aliegati e lutti i fe<br>boo<br>Boo<br>Reazo AP<br>Mo<br>Reazo AP<br>Mo                                                                                                    | contrato<br>CONTRAD<br>CONTRAD                                                                                                    | romuna<br>Ponticuo<br>Economiano<br>Prezo minimo                                                                                                    | BASE D'ASTA<br>20.000,0000 /<br>20.000,0000 /<br>20.000,0000 /                  | TIPOLOGUA RISPO<br>Vincolata a risposi<br>Vincolata a risposi<br>Vincolata | STA FOI<br>ta singela -                                                                                                    | DI OPEDME DE RESC<br>[Destave d'accet<br>PROBOCA (NESS) ER<br>PROBOCA (NESS) ER<br>1                                                                                                    | STA<br>Tare termini e condiz<br>DP2DORE 07220<br>0<br>DP2DORE 07220<br>0<br>DP2DORE 07220                                                                                                    |
| REQUERT BEAMAGE<br>BEAMAGE ADDRESS TRAINED<br>TO BEAMAGESTRAINED<br>TO BEAMAGESTRAINED<br>TO B                                                                                                    | DESCRIZIONE<br>I Concorrente dicitara di accettare integratimente<br>024 12:39 CET<br>Bella graduatoria economica 1: 110 (le offerte saraene<br>re il sorteggio dei campione dei 10% dei formitori<br>Disattivo la verifica della firma digitale<br>pubblicate solo le informazioni di tentata<br>1 formitori non vedono nulla al termitore della proceed<br>AMETO <u>CPV DESCRIZIONE DESCRIZIONE C</u><br>Martino 1 graduatoria di tentata<br>1 formitori non vedono nulla al termitore della proceed<br>data processo di tento di tentata<br>1 formitori non vedono nulla al termitore della proceed<br>data processo di tento di tentata<br>1 formitori non vedono nulla al termitore della proceed<br>data processo di tento di tentata<br>1 formitori non vedono nulla al termitori della proceed<br>data processo di tento di tenta di tentata di tento di tenta di tenta di                                        | ia documentazione di gara, i n<br>o visibili ed escluse in automo<br>uva<br>tura<br><b>BODALTA OFFERTA</b><br><b>BODALTA OFFERTA</b><br><b>BODALTA OFFERTA</b><br><b>UNITA E CONDUICA</b><br><b>Wiche economica</b><br><b>Wiche economica</b><br><b>Scheida te</b>                                                                                                    | edetwi alegati e lutti i fa<br>deca)<br>Rataza Ale<br>Retaro Ale                                                                                                    | centeno<br>contrato<br>contratone                                                                                                   | Pontoso<br>Pontoso<br>Econoloco<br>Prezo multino<br>Prezo multino<br>X* n                                                                                                    | BASE D'ASTA<br>20.000,00000 /<br>20.000,00000 /<br>20.000,00000 /               | TIPOLOGA RISPO<br>Vincelate a rispert<br>Vincelate a rispert<br>Acquisticone<br>cquisticone<br>cquisticone<br>cquisticone                                                                                                    | STA FOI<br>a ingela -<br>-<br>RESI MODALITÀ R<br>ACQUISIONE<br>12<br>12                                                                                                    | DI OPEDINE E REPO<br>(Dubtaro di acont<br>Di OPEDINE<br>PROROCA (NESI) RIP<br><br><br>1 Eseme                                                                                                    | STA<br>tare termini e condici<br>stare termini e condici<br>sta          |
| RL QUIST IL MURAL<br>BALLER DE LA MURAL STRATTA<br>DISTA DE LA MURAL STRATTA<br>DISTA DE LA MURAL STRATTA                                                                                                    | DESCRIDONE         In Concorrente dicitaira el accettare integralmente         024 12:39 CET         Stila graduatoria economica 1: NO (le offerte sanance         re il sonteggio del campione del 10% del formitori         Otastiva la verifica della firma digitale         pubblicate solo le informazioni di tentata         I formitori non vedono nulla al termine della procedo         AMBETO       CPV         Padotti dicitagino di tentata         I sonteggio di campione nulla al termine della procedo         AMBETO       CPV         Padotti dicitagino di tentatori di tentatori di tentatori di tentato di tentata         I sonteggio del campione nulla al termine della procedo di tentata         I contentatori non vedono nulla al termine della procedo di tentata         I desento di tentato di tentata         I desento di tentata         I desento di tenta di termine della procedo di tentata         I desento di tentato di tentato di ten                                                                                                    | la documentazione di para, i r<br>visibili ed escluse in autonu<br>uva<br>PV KODALITĂ OFFERTA<br>COMMICA<br>Visione economica<br>Visione economica<br>Visione economica                                                                                                    | esitivi allegati e lacta i fa<br>Твотолита<br>Rasso / /////////////////////////////////                                                                                                    | centeno<br>controlo<br>controlo<br>controlo                                                                                         | ri ki predst.<br>FORMULA<br>Pertosoo<br>Rezzo misimo<br>Rezzo misimo<br>** n                                                                                                    | BASE D'ASTA<br>20.000,00000 /<br>20.000,00000 /<br>20.000,00000 /               | TIPOLOGIA RISPO<br>Vincestate a rispest<br>Vincestate a rispest<br>Acquisizione<br>acquiste<br>cquiste<br>cquiste<br>cquiste<br>cquiste                                                                                                    | sta ingela -<br>institutostation<br>acquisizione<br>12<br>12                                                                                                    | DATE<br>Description<br>Description                                                                                                    | STA<br>The termini e condici<br>popolosita organization<br>score outers<br>score outers<br>organization<br>score outers<br>organization<br>score termini e condici<br>score termini e condici                                                                                                    |
| REQUERT IN UNABLE         RESTAURMENTRATION         INTERNATIONAL INTERNATIONAL INTERNA                                                                                                    | DESENDONE<br>I Concorrente dicitara el accettare integralmente<br>024 12:39 CET<br>della graduatoria economica 1: NO ()e offerte sarcene<br>re il sorteggio del campione del 10% del formitori<br>Disattiva la ventica della firma digitale<br>pubblicate solo le informazioni di testata<br>1 formitori non vedino nulla al semithe della procesi<br>Anterno <u>Ory PRACENALE DESENZIONE del</u><br>procesi della di concesi del testata<br>1 formitori non vedino nulla al semithe della procesi<br>di concesi della di concesi della di concesi della di concesi della procesi<br>di concesi della di concesi della di concesi della di concesi della di concesi di concesi<br>di concesi della di concesi della di concesi della di concesi di concesi di                                                | la documentazione di gara, i n<br>visibili ed escluse in autonu<br>lura<br>escluse in autonu<br>tura e<br>Valore economica<br>tura e<br>Valore economica<br>tura e<br>valore economica                                                                                                    | eastori aliegati e luti i to<br>face)<br>Racazo AP<br>Robarto AP<br>Robarto AP | CRITERIO<br>CRITERIO<br>GOUDECAZIONE                                                                                                | romuna<br>Postuna<br>Postuna<br>Postuna<br>Pezzo minimo<br>Pezzo minimo<br>Pezzo minimo                                                                                                    | BASE D'ASTA<br>20.000,0000 /<br>20.000,0000 /<br>20.000,0000 /<br>20.000,0000 / | TIPOLOGIA RISPO<br>Vincolato a risposi<br>Vincolato a risposi<br>Acquistacone<br>cquisto<br>cquisto<br>cquisto<br>cquisto                                                                                                    | In a ringola in a ringola in a ringola in a ringola in a ringola in a ringola in a ringola constante a ringola constante a rin | DI DOZIONI DI REPO<br>[Diolaro di accel<br>Diolaro di accel<br>Diolaro d                                                                                                    | STA<br>SP20viet orazio<br>SP20viet orazio<br>SP20viet orazio<br>serio per paginas (10<br>SALVA LANCIA)                                                                                                    |

Solo se la SA che sta operando è un "Ente Sanitario di Regione Lombardia", e nel precedente Step ha scelto Gara Aggregata, in questo Step nella sezione "RIEPILOGO LOTTI E REQUISITI PER SINGOLO LOTTO", per ogni lotto si presenterà un' accordition nominato "Composizione base d'asta gara consortile" che se aperto restituirà la tabella con le colonne "Enti" e la rispettiva "Quota parte".

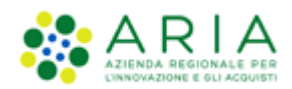

| RIEP<br>Base | LOGO LOT IT E F<br>d'asta complessiva      | EQUISITI PI   | ER SINGOLO LO<br>1000 EUR | 110                      |                   |                          |                               |                        |          |                                |                |                               |                                  |                           |                           |                              |
|--------------|--------------------------------------------|---------------|---------------------------|--------------------------|-------------------|--------------------------|-------------------------------|------------------------|----------|--------------------------------|----------------|-------------------------------|----------------------------------|---------------------------|---------------------------|------------------------------|
|              |                                            |               |                           |                          |                   |                          |                               |                        |          |                                |                |                               |                                  |                           | 1-2 di 2                  |                              |
|              |                                            |               |                           |                          |                   |                          |                               |                        |          |                                |                |                               |                                  |                           |                           |                              |
|              | CODICE<br>LOTTO +                          | NOME<br>LOTTO | CODICE CIG                | AMBITO                   | CPV<br>PRINCIPALE | DESCRIZIONE<br>CPV       | MODALITÀ OFFERTA<br>ECONOMICA | MODALITÀ<br>TRATTATIVA | CRITERIO | FORMULA PUNTEGGIO<br>ECONOMICO | BASE D'ASTA    | MODALITÀ DI<br>ACQUISIZIONE   | MESI MODALITÀ DI<br>ACQUISIZIONE | OPZIONE<br>PROROGA (MESI) | OPZIONE<br>RINNOVO (MESI) | OPZIONE RINNOVO<br>(IMPORTO) |
| c            | Lotto1                                     | Lotto1        | ≧, 12345bvhlb             | Procedura per<br>farmaci | 33600000-6        | Prodotti<br>farmaceutici | Valore economico              | Ribasso                | MP       | Prezzo minimo                  | 240.000,00000  | Acquisto                      | 12                               |                           | -                         |                              |
|              | Compositione base d'asta gara consortile 💌 |               |                           |                          |                   |                          |                               |                        |          |                                |                |                               |                                  |                           |                           |                              |
| C            | Lotto2                                     | Lotto2        | <u>≧</u> , 12345yjgvf     | Procedura per<br>farmaci | 33600000-6        | Prodotti<br>farmaceutici | Valore economico              | Ribasso                | MP       | Prezzo minimo                  | 240.000,00000  | Acquisto                      | 12                               |                           |                           |                              |
|              |                                            |               |                           |                          |                   |                          |                               |                        |          |                                | Composizione t | oase d'asta gara consorti     | le 🔺                             |                           |                           |                              |
|              |                                            |               |                           |                          |                   |                          |                               |                        |          |                                |                |                               | ENTI                             |                           |                           | QUOTA PARTE                  |
|              |                                            |               |                           |                          |                   |                          |                               |                        |          |                                | Asl Capurso    |                               |                                  |                           |                           | 20.000,00000                 |
|              |                                            |               |                           |                          |                   |                          |                               |                        |          |                                | Azienda Osper  | daliera Istituti Clinici di I | Perfezionamento (ICP) di M       | ilano                     |                           | 100.000,00000                |
|              |                                            |               |                           |                          |                   |                          |                               |                        |          |                                | Azienda Osper  | daliera Fatebenefratelli (    | e Oftalmico di Milano            |                           |                           | 100.000,00000                |
|              |                                            |               |                           |                          |                   |                          |                               |                        |          |                                | Azienda Ospec  | daliera Guido Salvini di G    | arbagnate                        |                           |                           | 20.000,00000                 |
| LEG          | NDA                                        | <u>الله</u> ه | blotti                    | @ Requisit               | ti -              | Documentazio             | one 📒                         | Scheda tecnica         | Nome con | nmerciale                      | * Procedura pe | er lavori senza SOA           |                                  |                           | 1 Elementi per pag        | gina: 10 🗸                   |
|              |                                            |               |                           |                          |                   |                          |                               |                        |          |                                |                |                               |                                  |                           |                           |                              |
|              |                                            |               |                           |                          |                   |                          |                               |                        |          |                                |                |                               |                                  | INDIETRO                  | NNULLA SALVA              | LANCIA AVANTI                |

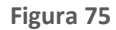

Nella sezione dei lotti, passando con il mouse sui valori presenti nella colonna BASE D'ASTA, comparirà un tooltip che riporterà nel testo i valori economici definiti nel caricamento massivo.

In caso di lotti Totali, i valori economici sono visualizzati nel seguente modo:

| MC<br>TR<br>alz | DALITA<br>Base D'a<br>di cui cu<br>di cui cu<br>Importo | CRITERIO<br>asta: 50.000,0000<br>osti della sicurezza<br>osti del personale:<br>negoziabile su cui | FORMULA PUNTEGGIO<br>0<br>a derivanti da interferenza:<br><br>presentare offerta: 49.000 | BASE<br>1.000,00000<br>0,00000 |
|-----------------|---------------------------------------------------------|----------------------------------------------------------------------------------------------------|------------------------------------------------------------------------------------------|--------------------------------|
| alz             | :0                                                      | MP                                                                                                 | Formula al prezzo<br>massimo-minimo                                                      | 50.000,00000                   |

Figura 76 – Tooltip Lotto Totale

In caso di lotti **Unitari,** invece, come da immagine sotto riportata:

| TÀ<br>IVA |                                                                                                    | CRITERIO FORMULA PUNTEGGIO BASE<br>AGGIUDICAZIONE ECONOMICO D'ASTA |                                   |              |  |  |  |  |  |  |
|-----------|----------------------------------------------------------------------------------------------------|--------------------------------------------------------------------|-----------------------------------|--------------|--|--|--|--|--|--|
|           | Importo negoziabile su cui presentare offerta: 60.000,00000<br>di cui costi del personale: 600,00000<br>Costi della sicurezza derivanti da interferenza: 1.000,00000<br>Base D'asta: 61.000,00000 |                                                                    |                                   |              |  |  |  |  |  |  |
|           |                                                                                                    | MP                                                                 | Formula interpolazione<br>lineare | 61.000,00000 |  |  |  |  |  |  |

### Figura 77 – Tooltip Lotto Unitario

**NOTA**: in caso la Stazione Appaltante abbia definito per un certo Lotto che il costo del personale non debba essere individuato, nei tooltip della BASE D'ASTA, la voce "di cui costi del personale" risulterà priva di importo.

Dopo l'utilizzo del pulsante LANCIA verrà richiesta la pressione anche del pulsante CONFERMA.

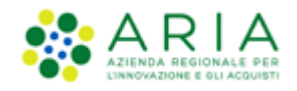

Il sistema tornerà alla pagina di ricerca e creazione Modello della procedura e segnalerà con un messaggio informativo verde l'effettivo e avvenuto lancio della procedura.

| MENU                                                                            | PROCEDURE > MODELLO DELLA PROCEDURA                                                                                                    |  |  |  |  |  |  |  |  |
|---------------------------------------------------------------------------------|----------------------------------------------------------------------------------------------------|--|--|--|--|--|--|--|--|
| Amministrazione<br>Modello della procedura<br>Notifiche<br>Libreria Documentale | RICERCA MODELLO Nome Modello Tutti/e Tipologia di procedura Tutti/e Tutti/e Tutti/e Tutti/e Tutti/e Tutti/e Tutti/e Tutti/e Tutti/e Tutti/e Tutti/e Tutti/e Tutti/e Tutti/e Tutti/e                           |  |  |  |  |  |  |  |  |
|                                                                                 | ΤΟΥΑ                                                                                                    |  |  |  |  |  |  |  |  |
|                                                                                 | 🛈 Il sistema ha preso in carico la pubblicazione della procedura, si prega la Stazione Appaltante di verificarne il buon esito ricercando la procedura nella sezione Amministrazione.                         |  |  |  |  |  |  |  |  |
|                                                                                 | 🕄 Una volta avvenuta la pubblicazione della procedura sarà disponibile la funzionalità "Crea Bando" per trasmettere i dati all'Osservatorio Contratti Pubblici di Regione Lombardia                           |  |  |  |  |  |  |  |  |
|                                                                                 | <ul> <li>In questa pagina potrai ricercare i Modelli delle procedure precedentemente salvati e relativi ai criteri di aggiudicazione e alle tipologie di procedura.</li> <li>Crea 👔 Crea Ristretta</li> </ul> |  |  |  |  |  |  |  |  |

Figura 78

# 6. Estrazione dati gare

Nel tab Procedure > Amministrazione è presente la funzionalità "Estrazione dati gare Sintel", che permette l'estrazione dei dati delle procedure lanciate. Il pulsante è normalmente visibile, ma non utilizzabile; dopo aver effettuato una ricerca attraverso l'apposito motore (Data Inizio - Dal Giorno/Data Fine - Al Giorno), questo apparirà attivo (v. Figura seguente), a meno che il range di date inserito non individui un periodo superiore ai 18 mesi.

| UTENTI                                                          | FORNITORI                  | CA | TEGORIE MERCEOLOGICHE          | BUDGET   | PROCEDURE | ANAC L.190          | MODU       | LO PROGRAMMAZION | E                               |                               |                              |
|-----------------------------------------------------------------|----------------------------|----|--------------------------------|----------|-----------|---------------------|------------|------------------|---------------------------------|-------------------------------|------------------------------|
| 🕆 Uterte: CAP Impiegato - Impiegato 🛛 🔯 Vedi il mio profilo 📔 🔤 |                            |    |                                |          |           |                     |            |                  | io profilo   🖭 Comunicazioni(0) |                               |                              |
| MENU                                                            |                            | ∢  | PROCEDURE > AMMINIS            | TRAZIONE |           |                     |            |                  |                                 |                               |                              |
| Amminist<br>Modello d                                           | razione<br>Iella procedura |    | RICERCA PROCEDURE              |          |           |                     |            |                  |                                 |                               |                              |
| Notifiche                                                       |                            |    | Nome                           |          | Codi      | ce CIG              |            |                  |                                 |                               |                              |
| Libreria D                                                      | ocumentale                 |    |                                |          |           |                     |            |                  |                                 |                               |                              |
|                                                                 |                            |    | ld                             |          | ld de     | lla Multilotto      |            |                  | RUP                             |                               |                              |
|                                                                 |                            |    |                                |          |           |                     |            |                  |                                 |                               |                              |
|                                                                 |                            |    | Data Inizio - Dal giorno/ora   |          | Data      | Inizio - Al giorno/ | ora        |                  | Data Fine - Dal giorno/ora      | Data Fine - Al giorno/ora     |                              |
|                                                                 |                            |    | (Formato: dd/NW/unou Hilimmirr | <b>,</b> | (Form     | asto: dd/MM/yanay k | likimmire) |                  | (Formato: dd/NW (unor Witematr) | (Formator dd/MM/unny kikimmer |                              |
|                                                                 |                            |    | Tipo                           | ,        | (rom      | aco. do/www.yyyyi   |            | Stato            | (Formaco, dormen yyyy minimiss) | (Formaco, dd/mm/yyyyrm.mm.ss  | ,<br>,                       |
|                                                                 |                            |    | Tutti/e                        |          | ~         | 1                   |            | Tutti/e          | ~                               |                               |                              |
|                                                                 |                            |    | Ambito della procedura         |          |           |                     | _          |                  |                                 |                               |                              |
|                                                                 |                            |    | Tutti/e                        |          |           | ~                   |            |                  |                                 |                               |                              |
|                                                                 |                            |    |                                |          |           |                     |            |                  |                                 |                               |                              |
|                                                                 |                            |    |                                |          |           |                     |            |                  |                                 | TROVA                         | ESTRAZIONE DATI CARE SINTEL  |
|                                                                 |                            |    |                                |          |           |                     |            |                  |                                 | TROVA                         | LISTRALIONE DATT GARE SINTEL |
|                                                                 |                            |    |                                |          |           |                     |            |                  |                                 |                               |                              |

Figura 79

Una volta restituiti i risultati di ricerca, la piattaforma permetterà di scaricare questi dati in un file Excel abilitando il pulsante ESTRAZIONE DATI GARE SINTEL.

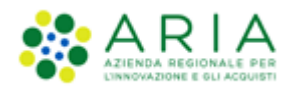

| UTENTI                                           | FORNITORI                                | CAT    | EGORIE N                                                                                     | ERCEOLOGICHE BI                                                                                                    | JDGET PROCEDU                         | RE ANAC L.190                                                                        | MODULO P                    | ROGRAMMAZION             | E                                                           |                        |                                                                       |                    |
|--------------------------------------------------|------------------------------------------|--------|----------------------------------------------------------------------------------------------|----------------------------------------------------------------------------------------------------|---------------------------------------|--------------------------------------------------------------------------------------|-----------------------------|--------------------------|-------------------------------------------------------------|------------------------|-----------------------------------------------------------------------|--------------------|
| 🕆 Utent                                          | e: CAP Impiegato                         | - Impi | egato                                                                                        |                                                                                                    |                                       |                                                                                      |                             |                          |                                                             |                        | 😭 Vedi il mio profilo                                                 | Comunicazioni(0)   |
| MENU                                             |                                          | ◀      | PROCED                                                                                       | URE > AMMINISTR                                                                                                    | AZIONE                                |                                                                                      |                             |                          |                                                             |                        |                                                                       |                    |
| Amminist<br>Modello d<br>Notifiche<br>Libreria D | razione<br>Iella procedura<br>ocumentale |        | RICERCA<br>Nome<br>Id<br>Data Inizio<br>(Formato:<br>Tipo<br>Tutti/e<br>Ambito de<br>Tutti/e | PROCEDURE                                                                                                    |                                       | Codice CIG<br>Id della Multilotto<br>Data Inizio - Al giorni<br>(Formato: dd/WA/yyy: | o/ora<br>/ HH:mm:ss)        | ato<br>Tutti/e           | RUP<br>Data Fine - Dal giorno/or<br>(Formato: dd/MM/yyyy HH | ra<br>                 | Data Fine - Al giorno/ora<br>(Formato: dd/MM/yyyy Hitammiss)          |                    |
|                                                  |                                          |        |                                                                                              |                                                                                                    |                                       |                                                                                      |                             |                          |                                                             |                        | TROVA                                                                 | DATI GARE SINTEL   |
|                                                  |                                          |        | Criteri di<br>Criteri di<br>Lista del                                                        | n questa pagina potrai ri<br>ricerca:<br>Aome: Tutti/e<br>Codice CIG: Tutti/e<br>di Tutti/e<br>di Alla Multilotto: Tutti/<br>UIP: Tutti/e<br>Jata Inizio: Tutti/e<br>Jata Inizio: Tutti/e<br>Jata Inizio: Tutti/e<br>itato: Tutti/e<br>imbito della procedura:<br>le Procedure: | cercare le procedure<br>'e<br>Tutti/e | precedentemente sa                                                                   | ilvate o lanciate.          |                          |                                                             |                        |                                                                       |                    |
|                                                  |                                          |        | ID                                                                                           | NOME PROCEDURA                                                                                                    | DATA APERTUR                          | A 👻 TERMIN                                                                           | ie ultimo 👻                 | STATO 👻                  | RUP 👻                                                       | ENTE                   | CPV PRINCIPALE                                                        | AZIONI             |
|                                                  |                                          |        | 41551004                                                                                     | NCA2013P-11_ANNULLAT                                                                                                    | A -                                   | -                                                                                    |                             | Aperta pre-<br>qualifica | Comune di<br>Morimondo                                      | Comune di<br>Morimondo | 39100000-3 - Mobili                                                   | Dettaglio          |
|                                                  |                                          |        | 41560512                                                                                     | prova                                                                                                    | mercoledi 5 lug<br>14.27.13 CEST      | lio 2023 sabato<br>14.26.0                                                           | 12 agosto 2023<br>D CEST    | Pubblicata               | Comune di<br>Morimondo                                      | Comune di<br>Morimondo | 15300000-1 - Frutta, verdura e prodotti affini                        | 🗏 Visualizza Lotti |
|                                                  |                                          |        | 41560502                                                                                     | sasa                                                                                                    | mercoledi 5 lug<br>14.17.20 CEST      | tio 2023 domeni<br>14.17.0                                                           | ca 20 agosto 2023<br>D CEST | <sup>3</sup> Pubblicata  | Comune di<br>Morimondo                                      | Comune di<br>Morimondo | 03300000-2 - Prodotti dell'allevamento, della caccia e<br>della pesca | Dettaglio          |

### Nel file estratto non sono presenti le gare che si trovino negli stati "Salvata" o "Invio offerte offline".

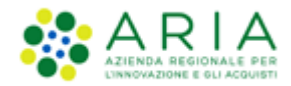

# 7. Contatti

Per ricevere supporto tecnico ed operativo sui servizi di e-Procurement, i canali a disposizione sono i seguenti:

|                          | EMAIL:<br><u>Supportoacquistipa@ariaspa.it</u><br>per richieste di supporto tecnico e/o informativo sui servizi ARIA: piattaforma Sintel e Negozio<br>Elettronico, altri strumenti di e-procurement, iniziative di gara in corso e convenzioni attive |
|--------------------------|----------------------------------------------------------------------------------------------------|
| Numero Verde 800.116.738 | NUMERO VERDE: 800 116 738 (dall'estero +39 02 39 331 780<br>assistenza in lingua italiana)<br>I nostri operatori sono a disposizione tutti i giorni dalle 9.00 alle 17.30 esclusi sabato, domenica<br>e festivi                                       |